## WM5 數位學習平台操作手冊-教師環境

## 目錄

| WM5 數位學習平台簡介      | 3  |
|-------------------|----|
| 申請方式              | 3  |
| 線上說明取得            | 4  |
| 問題反應管道            | 5  |
| 系統登入/進入教師辦公室      | 5  |
| 人員管理              | 6  |
| 增刪學員              | 6  |
| 到課統計              | 10 |
| 匯出學生資料            | 11 |
| 寄信與點名             | 13 |
| 學員分組              |    |
| 設定助教              |    |
| 課程管理              | 24 |
| 教材上傳              | 25 |
| 教材檔案管理            |    |
| 學習路徑管理            |    |
| 課程設定              | 29 |
| 教材統計              |    |
| 拷貝來源課程            |    |
| 教室管理              | 34 |
| 功能列設定             |    |
| 課程公告              |    |
| 討論板管理             |    |
| 討論室管理             | 40 |
| 課程行事曆             | 46 |
| 影音互動設定(同步視訊聊天室設定) |    |
| 歷史會議錄影列表          |    |
| 作業管理              | 49 |
| 題庫維護              |    |
| 作業維護              | 51 |
| 作業批改              | 56 |

| 測驗管理        | 58 |
|-------------|----|
| 題庫維護        |    |
| 試卷維護        | 61 |
| 試卷批改        | 67 |
| 問卷管理        |    |
| 題庫維護        |    |
| 問卷維護        | 72 |
| 結果檢視        | 76 |
|             |    |
| 成績管理        |    |
| <b>成績管理</b> |    |
| <b>成績管理</b> |    |
| 成績管理        |    |
| 成績管理        |    |
| 成績管理        | 77 |

#### WM5 數位學習平台簡介

▶ 功能說明:

提供全校教師網路課程空間,採申請制,系統將自動匯入選課名單,課程中提供討論區、教材置放、線上問卷、線上測驗、繳交作業等功能。

▶ 申請方式

一、線上申請系統 (由授課教師申請)

1.登入愛政大 http://i.nccu.edu.tw

2.選擇校務系統 web 版

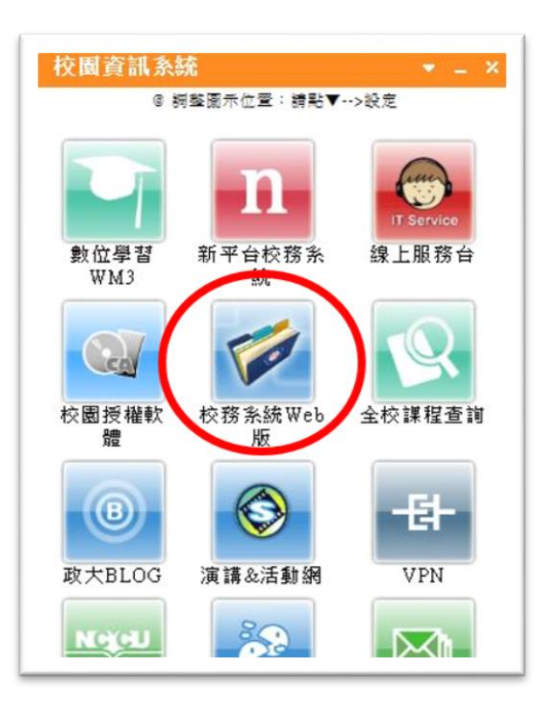

3.選擇教師資訊系統 > 教師資訊整合系

| 0                         | 校務資訊系統          |                |
|---------------------------|-----------------|----------------|
| 學生資訊系統 教                  | 師資訊系統 行政資訊系統    | 行政管理系統         |
| 交務資訊系統 → 教師貢              | ENGRAPH         |                |
| 教師常用素統<br>師資訊整合系統         | 教學服務一?          |                |
| 3含教學大綱點名<br>高發郵件給學        | ★教師資訊整合系統包      | 111 	★教師資料查詢(會 |
| 師成績輸入<br>著目錄維護            | ★教師成績輸人 問明      | ★教師試題印刷/言      |
| 生資料查詢<br>術研究補助            | ★教師學期中補課維護 1999 | ★學生與懲建議        |
| 留人使用紀算<br>事查詢<br>算中心線上諮詢服 | ★(測試)尚未開放請勿點選 國 | 明              |
| 師一時前數合一個統                 | •               |                |

4. 選擇 課程列表中 數位學習平台開課申請

| 我是導師,我                                                | 我是導師,我要處理導師課相關作業 |      |     |             |     |      |          |                   |                  |                    |          |
|-------------------------------------------------------|------------------|------|-----|-------------|-----|------|----------|-------------------|------------------|--------------------|----------|
| ▶▶▶ 學期                                                | ▶ ▶ ▶ 學期授課相關作業   |      |     |             |     |      |          |                   |                  |                    |          |
| 103學年度第2學期       ●●●●●●●●●●●●●●●●●●●●●●●●●●●●●●●●●●●● |                  |      |     |             | 出查詢 |      |          |                   |                  |                    |          |
| 科目代號                                                  | 科目名稱             | 開課系級 | 學分數 | 上課時間/<br>地點 | 點名冊 | 期中預警 | 寄發<br>郵件 | 編修/<br>預覽教學<br>大綱 | 教學意<br>見創查<br>結果 | 數位學<br>習平台<br>開課申請 | 透補<br>人収 |

- 5. 將申請資料送出後,老師將會收到「數位學習平台使用申請確認信件」
- 6. 申請完成後管理者將於三個工作天內開設完成 並 Email 通知 課程教師及課程助教
- 二、填寫申請表格(助教/學生申請)
  - 1. 填寫數位學習平台使用申請表, email 回傳至 <u>adl@nccu.edu.tw</u>服務信箱, 三個工作天內 開設完成 並 Email 通知 課程教師及課程助教。
  - 2. <u>申請表下載</u>

#### 操作說明取得

- ▶ 操作方式說明
  - 1. 進入數位媒體教材庫 (WM5 系統首頁即有連結)
  - 2. 選擇側邊分類資訊區內之「數位學習平台使用說明」

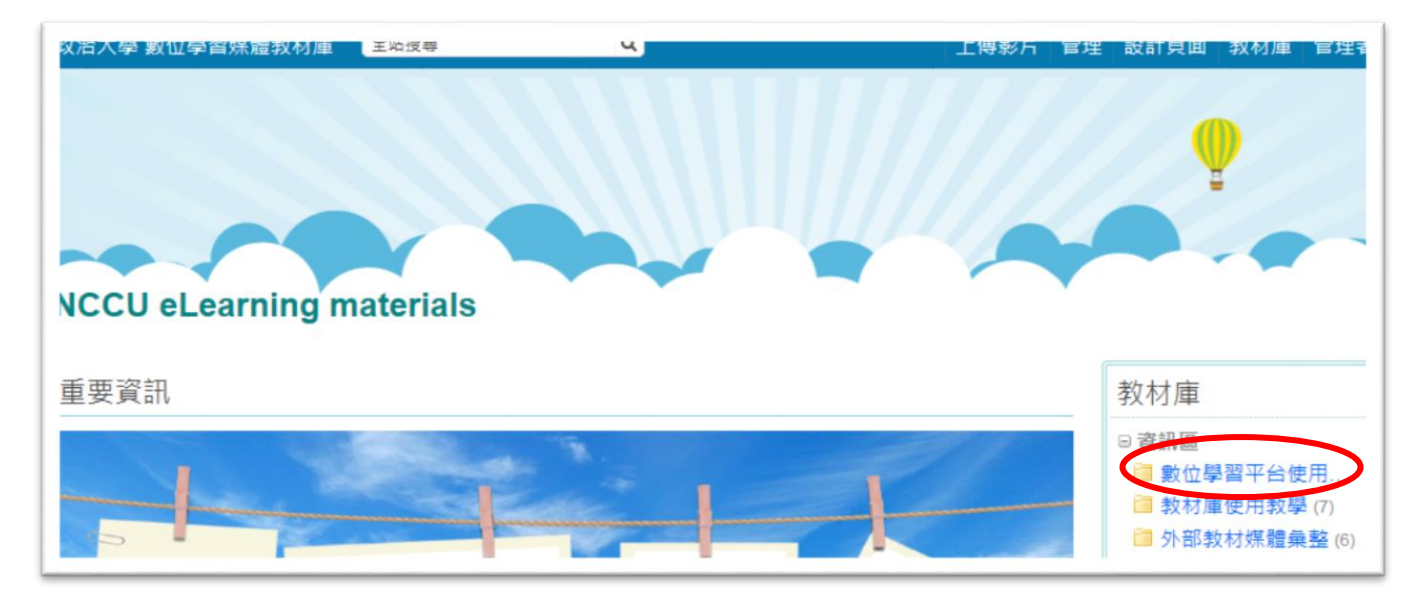

#### 問題反應管道

- ▶ Email 服務信箱 adl@nccu.edu.tw 請告知學號、姓名、課程名稱、狀況說明以利檢測。
- ▶系統內「校園廣場」>「系統建議」

## ▶ ▶ 登入系統 ▶ ▶

▶ 點選系統首頁右上角 ,在出現的頁面上輸入帳號/密碼後,按下方

登入

▶ 請使用政大電子郵件信箱帳號/密碼登入(本系統不開放校外人士註冊使用)

#### ▶ ▶ 進入 教師辦公室 ▶ ▶

進入系統後,自動帶入「我的課程」,點選「課程辦公室」選擇課程進入教師辦公室。

| 個人區       |   | NATIONAL | CHENCOH UNIN          | /ERSITY'         | 1              |              |
|-----------|---|----------|-----------------------|------------------|----------------|--------------|
| 我的課程      | > | 課程教室     | 課程辦公室                 | 全校調              | 课程             |              |
| 我的設定      | > |          |                       |                  | ۸. <del></del> |              |
| 我的作業 (15) | > | 以下走您所任教的 | 課程, 請 點 選             | 課柱名柟逛人辦          | 公至。            |              |
| 我的考試 (21) |   | 卸码夕冠     | i⊞ <del>12</del> 44 能 | 閂 <i>+</i> 44 上部 | おいて調           | <u> 館</u> 日人 |
| 我的學習歷程    |   | 林住伯博     | 計加えた                  | 開知工杯             | 141.11.1杯      | 学良八:         |
| 行事曆       | > | 系統測試-WM5 | 開課                    | 即日起              | 無限期            | 1            |
| 訊息中心 (2)  | > | 自學課程_跨媒  | 開課                    | 即日起              | 無限期            | 7            |
| 未讀文章      | > | 自學課程_跨媒  | 開課                    | 即日起              | 無限期            | 3            |
| 筆記本       | > | 自學課程_跨媒  | 開課                    | 即日起              | 無限期            | 8            |

## >>人員管理>>

「人員管理」包含有「增刪學生」、「審核學生」、「到課統計」、「匯出學生資料」、「寄信與點名」、「學生分組」、「設定助教」等子功能。

|      | 人員管理 | 課程管理     | 教室管理                                 | 作業管理      | 測驗管理     | 問卷管理 |
|------|------|----------|--------------------------------------|-----------|----------|------|
|      | 増刪學員 | 審核學員  到課 | 統計  匯出學員                             | ■資料   寄信與 | 點名  學員分組 | 設定助教 |
| 連續帳號 | 不規則帳 | 號 匯入帳    | 號 選取帳                                | 虎         |          |      |
|      |      | ^        | 範例:<br>每行一個帳號。<br>userid1<br>userid2 | < >       |          |      |

#### 一、人員管理 >> 增刪學生

- ◆ 此功能提供「連續帳號」、「不規則帳號」、「匯入帳號」、「選取帳號」四種方式讓教師新增或
   刪除本課程正式生、旁聽生。
- ◆ 已加入成為旁聽生或正式生的學生, 也可以在此做二者身份的相互轉換。
- ◆ 要加入的帳號需是已註冊或在職的本校帳號,<u>學生身分帳號即為學號</u>,<u>教職員工帳號為6碼</u> <u>員工代號</u>(校外旁聽者或跨校選課生需經課程教師同意後,先向系統管理者申請短期帳號)

因應本校帳號機制,增刪學生時建議利用子功能「不規則帳號」或「匯入帳號」

▶ 操作說明: <mark>不規則帳號</mark>

| │ 増刪學員 │ 審核學員 | 到課 | ₹統計 │匯出學員資料 | 寄信9 |
|---------------|----|-------------|-----|
| 連續帳號 不規則帳號 圀  | 入帳 | 號選取帳號       |     |
| 123           | ~  | 範例:         |     |
| 456           |    | 每行一個帳號。     |     |
| 789           |    | userid1     | ~   |
|               |    | userid2     |     |
|               |    |             | ~   |
|               |    |             |     |
|               |    |             |     |
|               |    |             |     |
|               |    |             |     |
|               |    |             |     |
|               |    |             |     |
|               |    |             |     |
|               | ~  |             |     |
| 新增正式生         |    | 新增旁聽生       |     |
| 旁聽生變正式生       |    | 正式生變旁聽生     |     |
| 移除            |    | 清除輸入        |     |

1. 輸入學號或6碼員工代號

 按 新增正式生 將帳號加入成為本課程正式生(此正式生身分僅針對本系統,與正式選課無 關)

▶ 操作說明: **匯入帳號** 

教師若有加入的學生的資料表(Excel),其中有學生的帳號欄位,就可以另存成 csv 格式, 匯 入平台,進行整批新增、刪除或正式生與旁聽生身份的轉換, 節省手動鍵入的時間。

1. 匯入帳號畫面如下圖。

|   | " 建續帳號 " " 个規則帳號 " | 進入限張                                  |
|---|--------------------|---------------------------------------|
|   | 選擇檔案 匯入的學生帳號.csv   | 請選擇每行一筆資料的純文字檔案。<br>如 Excel 之 .CSV 檔。 |
|   | 正體中文(Big5) •       | 您的檔案使用何種語言編碼(字集)?                     |
|   | 新增正式生              | 新增旁聽生                                 |
|   | 旁聽生變正式生            | 正式生變旁聽生                               |
| I | 删除                 | 清除輸入                                  |

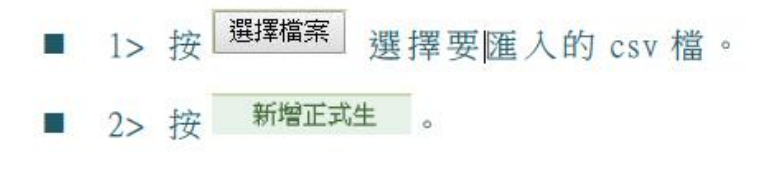

2. 出現下圖畫面,點取帳號所在欄位,按 下一步

| ~ 選擇匯入帳號的欄位 |     |           |  |  |  |  |  |
|-------------|-----|-----------|--|--|--|--|--|
| 序號          | 請選擇 | 檔案資料(第一行) |  |  |  |  |  |
| 1           | ۲   | 104123123 |  |  |  |  |  |
| 2           | 0   | 李大寶       |  |  |  |  |  |
| 下一步 取消      |     |           |  |  |  |  |  |

3. 出現匯入的帳號列表, 若沒有問題, 請按 確定

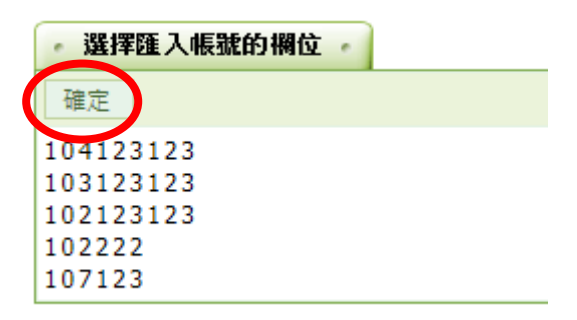

- 4. 新增完成。
- ▶操作說明:<mark>選取帳號</mark>

教師使用選取學生的方式進行本課程學生的新增或移除、正式生與旁聽生身份的轉換。 【範例】將帳號 m123010 的學生身份, 由旁聽生轉換為正式生。

1. 操作畫面如下圖。

| · 連續 | i<br>i<br>i<br>i<br>i<br>i<br>i<br>i<br>i<br>i<br>i<br>i<br>i<br>i<br>i<br>i<br>i<br>i<br>i | 不規則帳號 匯入                     | 長號 - 選取帳號 - |
|------|---------------------------------------------------------------------------------------------|------------------------------|-------------|
| 對象:  | 本課學員 •                                                                                      | <ol> <li>全部 ▼ 請選擇</li> </ol> | ▼ 闘鍵字       |
| 全選   | 頁次: 全部                                                                                      | • 首頁 上頁 下頁                   | 末頁          |
|      |                                                                                             | 身分                           | 帳號 🔺        |
|      |                                                                                             |                              | 沒有任何資料      |
| 全選   | 頁次: 全部                                                                                      | • 首頁 上頁 下頁                   | 未買          |

■ 1> 從對象下拉選單選取「本課學員」或「所有帳號」。

- 2> 按 查詢。
- 2. 出現畫面如下圖。

| 日 身分       | 帳號 →              | 姓名     |  |  |  |
|------------|-------------------|--------|--|--|--|
| ■ 正式生      | cftsai            | Jill   |  |  |  |
| ☑ 旁평生      | m123010           |        |  |  |  |
| □ 旁聰生      | m123018           |        |  |  |  |
| 🔲 正式生      | s001              | 方英英    |  |  |  |
| ■ 正式生      | s002              | 李大同    |  |  |  |
| □ 正式生      | s003              | 林高樂    |  |  |  |
| ■ 正式生      | s004              | 許純純    |  |  |  |
| 🔲 正式生      | s005              | 劉又     |  |  |  |
| 🔲 数師 & 正式生 | spring            | spring |  |  |  |
| 全選 頁次: 1 • | 普頁 上章 不真 末頁       |        |  |  |  |
| 旁聽生變正式生    | 正式生變旁聽生           | 刑论     |  |  |  |
|            | and we down to be |        |  |  |  |

3. 該帳號從旁聽生轉換為正式生,若沒有問題,請按確定。

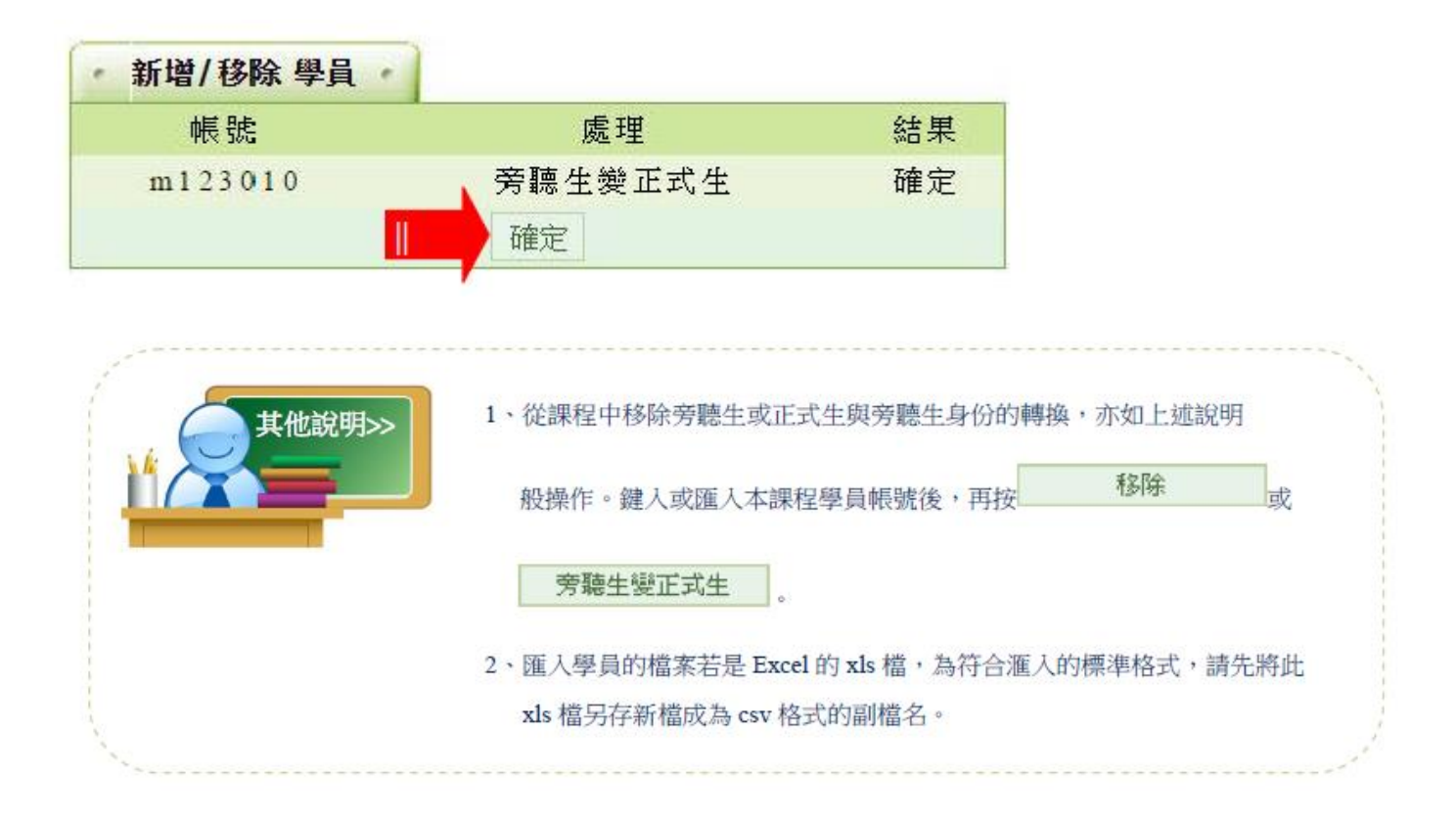

## 二、人員管理 >> 到課統計

在到課統計表中, 透過學生的登入次數、上課次數、張貼篇數、討論次數、閱讀時數、閱讀頁數 等學習數據, 教師可以瞭解學生的學習狀況, 適當地給予關切鼓勵, 增進學習效果; 也可以 依此統計表, 做為獎勵分數加減的參考。

| E   |            | 人員管理       | 課程管理         | 教室管理                     | 作業管理             | 測驗管理         | 問卷       | 管理   | >    |          |            |           |
|-----|------------|------------|--------------|--------------------------|------------------|--------------|----------|------|------|----------|------------|-----------|
|     | :          | 増刪學員 │審    | 核學員   到課編    | 充計   <mark> </mark> 圕出學) | 員資料   寄信與        | 點名   學員分     | )組   設え  | 自助教  |      | 使用空間     | (186.54 MB | /976.56 N |
| 到記  | <b>果統計</b> |            |              |                          |                  |              |          |      |      |          |            |           |
| 本排行 | 榜最近一日      | 欠統計的時間為    | 3:2016-07-01 | 05:00:03                 |                  |              |          |      |      |          |            |           |
| 全選  | 選擇身分       | : 正式生 🗸    | 寄信給本頁勾選      | 【人員 匯出本                  | 页資料         ●XML | OHTML        |          |      |      |          |            |           |
| □ 序 | 諕 帳號 △     | 姓名         | 登入次數         | 最近一次登入                   | く時間 上課次費         | 如 最近一次上      | 課時間      | 張貼篇數 | 討論次數 | 閱讀時數     | 閱讀頁數 ]     | L站動作      |
| □ 1 | 101777     | 鄒裕華        | 129          | 2016-07-26 1             | 6:35:04 4        | 3 2016-06-17 | 16:26:03 | 0    | 0    | 02:21:50 | 35 V       | /iew      |
| □ 2 | 102149     | 廖玟俐        | 105          | 2016-05-02 0             | 8:39:32 3:       | 1 2016-03-25 | 10:41:03 | 0    | 13   | 00:43:24 | 9 V        | /iew      |
| □ 3 | mickey     | Zou Mickey | 1225         | 2016-07-27 0             | 9:28:45 712      | 2 2016-06-11 | 15:46:36 | 1    | 20   | 04:02:07 | 374 V      | /iew      |
| □ 4 | momo       | momo liao  | 8362         | 2016-07-27 1             | 1:48:37 131      | 7 2016-07-11 | 11:30:55 | 16   | 15   | 62:09:08 | 446 V      | /iew      |
|     | nccucc     | 政大數位學習     | 工作 150       | 2016 02 10 1             | 0.56.15 2        | 7 2000 02 27 | 16.12.20 | 0    | 2    | 00.00.12 | 2 \        | liow      |

▶ 操作說明: 觀看學生學習數據

| 生東锅 | 尚未敬動每  | 日更新      |            |           |             | (4)  |            |          |      |      |         |      |      |
|-----|--------|----------|------------|-----------|-------------|------|------------|----------|------|------|---------|------|------|
| 主張  | 蓝挥身分:  | 正式生 • 考生 | 出后本贸勾强人员 僅 | 出本實資料     | ®XML ◎      |      | 5          |          |      |      |         |      |      |
| 序   | 装装装/   | 8.8      | 亚入次数       | 最近-3      | 至入時間        | 上課次數 | 最近一次上      | 上课時間     | 张贴属数 | 封論次數 | 國語時對    | 國議買數 | 上站動作 |
| 1   | cftsal | 101      | 1098       | 2015-07-0 | 3 16:21:33  | 11   | 2015-06-15 | 17:28:38 | 0    | 0    | 05:49:4 | 4 11 | View |
| 12  | \$001  | 万英英      | 57         | 2015-07-0 | 07 09:51:17 | 60   | 2015-07-02 | 10:00:22 | 1    | 3    | 07:11:0 | 5 28 | View |
| 2   | \$002  | 李大同      | 42         | 2015-06-3 | 30 11:18:41 | 32   | 2015-06-30 | 09:49:22 | 1    | 2    | 01:09:0 | 6 23 | View |
| 2   | \$003  | 林高崇      | 11         | 2015-06-3 | 80 10:12:50 | 11   | 2015-06-30 | 10:19:53 | 0    | 0    | 00:01:1 | 2 5  | View |
| 2   | \$004  | 許規規      | 5          | 2015-06-3 | 0 11:18:16  | 5    | 2015-06-18 | 09:40:00 | 2    | 0    |         | 0 0  | View |
| 6   | \$005  | 網又       | 2          | 2015-06-3 | 10:35:29    | 2    | 2015-06-30 | 10:47:31 | 1    | 0    | 00:09:2 | 0 3  | View |
|     | spring | spring   | 75         | 2015-06-2 | 5 12:10:17  | 2    | 2015-06-25 | 11:40:38 | 0    | 0    |         | 0 0  | View |

- 1> 從下拉選單中選取要查詢的身分別(預設為正式生)。
- 2> 勾選姓名前選取框,按<sup>寄信給本頁勾選人員</sup>,可寄信給勾 選的學員。
- 3> <sup>匯出本頁資料</sup> 匯出學習數據表,可選擇匯出 XML 或 HTML 格式。
- 4> 按「登入次數」、「最近一次登入時間」、「上課次數」… 等標題,欄位資料會按數目大小做升冪或降冪的排列。

#### 三、人員管理 >> 匯出學生資料

此功能可以匯出正式生、旁聽生、助教、講師、教師等人員的個人資料,寄送給教師或其他特定對象。

| 人員管            | 理課程管理                                                                                                    | 教室管理          | 作業管理                   | 測驗管理      | 問卷管理      |
|----------------|----------------------------------------------------------------------------------------------------|---------------|------------------------|-----------|-----------|
| 増刪學            | 員   審核學員   到課                                                                                                    | ₹統計 │ 匯出學員    | ↓資料   <mark>寄信與</mark> | 點名   學員分組 | 設定助教      |
| 匯出學員資料         |                                                                                                    |               |                        |           |           |
| 選擇匯出學員身分 ☑     | ☑ 教師 ☑ 講師 ☑ 閧<br>☑ 正式生 ☑ 旁聽生                                                                                                    | 力教            |                        |           |           |
| 選擇所要匯出的欄位 ☑    | <ul> <li>♥帳號</li> <li>♥姓名</li> <li>♥性別</li> <li>♥電子郵件</li> <li>♥個人網頁</li> <li>♥電話(家)</li> <li>♥傳真機(家)</li> <li>♥傳真機(公司)</li> <li>♥手機號碼</li> <li>♥公司</li> <li>♥部門</li> </ul> |               |                        |           |           |
| 選擇匯出格式 ☑       | ☑ .html 檔<br>☑ .xml 檔                                                                                                    |               |                        |           |           |
| 輸入所要寄達的 E-mail | momo@nccu.edu.tv<br>請在此輸入 email 地址                                                                                                    | W<br>业。若要寄給多人 | ,,請用半形的逗               | 點,分號;或空自  | i將email分開 |
|                |                                                                                                    |               | 匯出                     |           |           |

▶ 操作說明: **匯出學生資料** 

| 異擇匯出學員身分 🗍       | □ 牧師 □ 講師 ☞ 財牧<br>☞ 正式生 ☞ 旁藤生                                                                                                    |
|------------------|----------------------------------------------------------------------------------------------------|
| 2<br>選擇所要匯出的欄位 🗆 | <ul> <li>✓ 帳號</li> <li>● 姓名</li> <li>● 性別</li> <li>✓ 生日</li> <li>● 身分證號</li> <li>✓ 電子郵件</li> <li>● 個人親頁</li> <li>✓ 電話(家)</li> <li>● 傅真機(家)</li> <li>✓ 地址(家)</li> <li>✓ 電話(公司)</li> <li>✓ 地址(公司)</li> <li>✓ 単機號碼</li> <li>○ 公司</li> <li>○ 部門</li> <li>● 職稱</li> </ul> |
| 選擇匯出格式 🗹 ③       | , So .html 檔<br>So .xml 檔                                                                                                    |
| 輸入所要寄達的 E-mail   | hello123@gmail.com,tea005@temp.com<br>請在低輸入 email 地址。若要奇給多人,請用半形的逗點,分號;或空白將email分開                                                                                                    |

- 1> 勾選要匯出的人員身分(教師、講師、助教、旁聽生、 正式生)。
- 2> 勾選要匯出的資料欄位。
- 3> 匯出的檔案可選擇 XML 或 HTML 格式。
- 4> 輸入要收到檔案的 E-mail。預設為教師的電子信箱,若 要將資料寄給其他人,可在欄位中填入對方電子信箱, 電子信箱之間以半形逗點、分號或空白隔開即可。
- 5> 按 <sup>匯出</sup>。

# ・ 確出學員資料・ 序號 收件者 結果 1 hello123@gmail.com 已發送 2 tea005@temp.com 已發送

四、人員管理 >> 寄信與點名

透過各種點名條件查詢,教師可知道較少出席本課程的學生,或出席次數少於幾次的學生,那 些學生未繳作業或未參與考試,那些學生較少參與線上的交流討論...等等,並以 email 通知進 行上課提醒,或作業催繳。也可以寄發 E-mail 給正式生、旁聽生、全體學生(正式生及旁聽 生)、或是經教師分組後的某小組成員。

|     | 人員(        | 管理  | 課程管理     | 教室管理      | 作業管理             | 測驗管理    | 問卷管理     | 2                       |
|-----|------------|-----|----------|-----------|------------------|---------|----------|-------------------------|
|     | 增刪學        | 劉員  | 審核學員   到 | 課統計  匯出學員 | <b>員資料</b>   寄信與 | 點名 學員分約 | 1   設定助教 | 使用空間 (186.              |
| 立即點 | 名          | 自   | 動點名設定    |           |                  |         |          |                         |
| 對語  | ₹.         | 正式生 | ŧ 🗸      |           |                  |         |          | 挑選學員身分                  |
| 組   | ♥ □        | 全部  |          | ✔ 全部 ✔    |                  |         |          | 挑選不同組次的學員               |
| 篩選條 | <b>*</b> □ | 登入  | ▶ 登入總    | 次數 🖌 = 🖌  |                  |         |          | 如果沒有勾選『篩選條件』<br>則列出所有對象 |
|     |            |     |          |           | 開始挑              | 援選      |          |                         |

▶操作說明1:線上點名, 並寄發 E-mail 通知

【範例】: 點名列出上課總次數小於5次的學生, 並寄發通知信。

1. 線上點名操作畫面如下圖:

| • 立即羅 | は名 自動點名設定                   |
|-------|-----------------------------|
| _     | 對象 正式生 🗸 🔍                  |
| 2     | 組 次 全部 🗸 全部 🗸               |
| 篩遌    | 1 ▲ 上課 ▲ 上課總次數 ▲ > ▲ 5      |
|       | 開始挑選                        |
|       |                             |
| ■ 1>  | 從「對象」下拉選單中選取要點名的人員(正式生、旁    |
|       | 聽生或全部(正式生+旁聽生)。             |
| 2>    | · 若是針對分組點名,則勾選「組次」選取框,再選組別。 |
|       | 若不是分組點名則不用勾選。               |
| ■ 3>  | 依教師點名性質勾選篩選條件,如上課、作業、測驗…    |
|       | 等各種條件從下拉選單選取(此例為點名上課總次數小    |
|       | 於5次的學員)。                    |
| ■ 4>  | 按開始挑選。                      |
|       |                             |

2. 列出符合點名條件的學生清單, 如下圖。

| ~  | 序號 | 帳號           | 最近一次       | 登入時間     | 最近一次上課時間            | 登入次數 | 上課次數 | 張貼篇數 | 討論次數 |
|----|----|--------------|------------|----------|---------------------|------|------|------|------|
| •  | 1  | cftsai(Jill) | 2015-07-03 | 16:21:33 | 2015-06-15 17:28:38 | 1098 | 11   | 0    | C    |
| ~  | 2  | s001(方英英)    | 2015-07-07 | 09:51:17 | 2015-07-02 10:00:22 | 57   | 60   | 1    | 3    |
|    | 3  | s002(李大同)    | 2015-06-30 | 11:18:41 | 2015-06-30 09:49:22 | 42   | 32   | 1    | 2    |
| ~  | 4  | s003(林高樂)    | 2015-06-30 | 10:12:50 | 2015-06-30 10:19:53 | 11   | 11   | 0    | 0    |
| 全) | 尚  | 2            | 寄送通知信      |          |                     |      |      |      |      |

■ 2> 按 寄送通知信。

3. 出現 E-mail 填寫畫面, 如下圖:

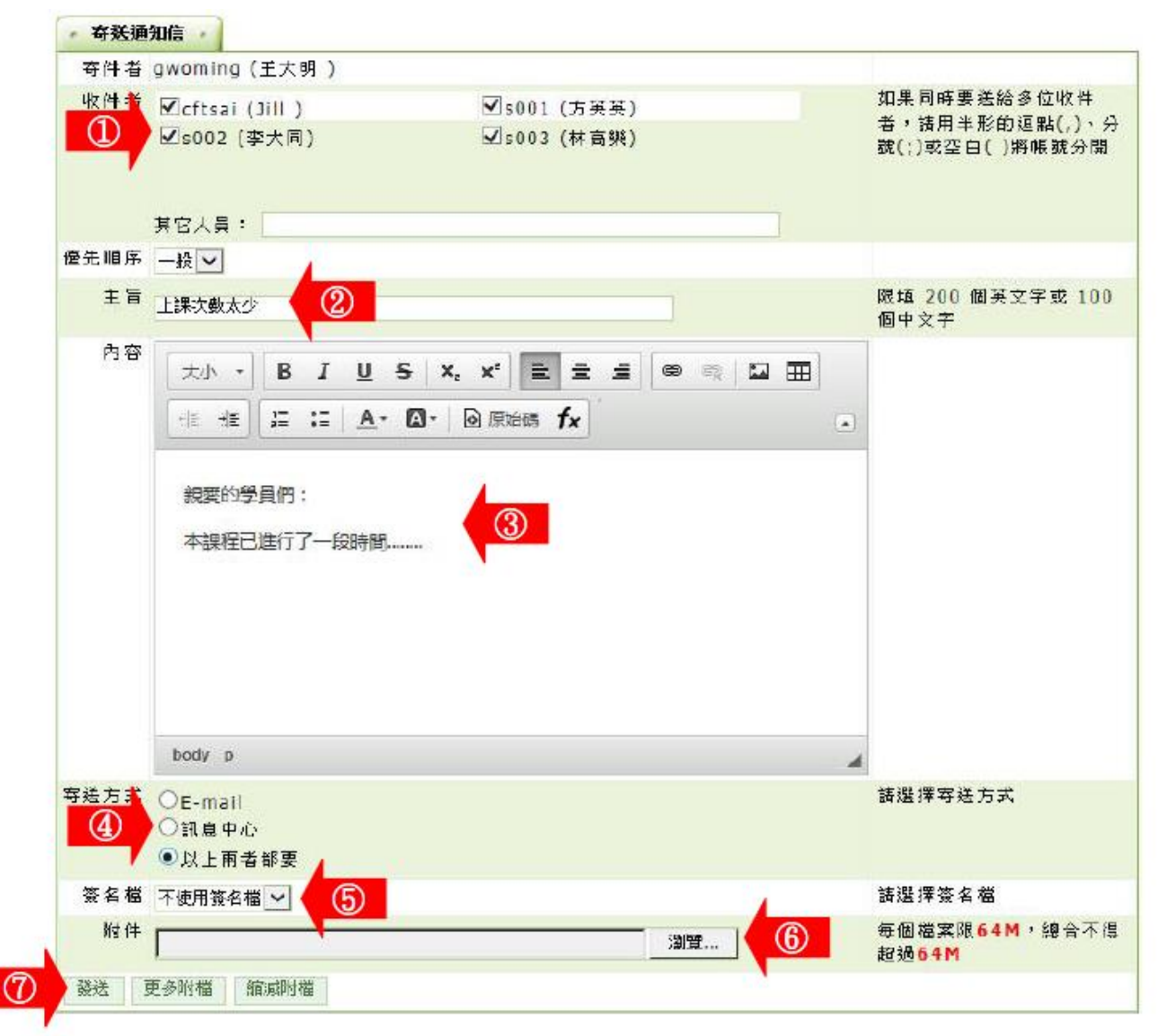

I> 收件者的名單,若要剔除掉某學員,請取消其勾選。

2> 填入信件注旨。

- 3> 填入信件内容。
- 4> 信件寄到學員電子信箱或是「個人區」的「訊息中心」
   中,也可以選擇二者都收到。
- 5> 選擇是否使用簽名檔(設定簽名檔請至「個人區」→
   「我的設定」)。
- 6> 若要於 E-mail 中附加檔案,請按 避選取檔案。
- 7> 按 <sup>發送</sup> 鍵,寄出此 E-mail。

▶ 操作說明 2: 自動點名的設定

系統定時發信給符合教師設定的點名條件的學生。

【範例】: 設定系統自動在每個星期一發送通知信, 提醒超過7天沒有進入本課程學習的學生。 1. 自動點名操作畫面如下圖:

| 頁  | 次: 1     | ▶ 首頁 上頁 下 | 夏 ② 新増 刪除 啟用 | 停用                       |    |    |
|----|----------|-----------|--------------|--------------------------|----|----|
| 使用 | 點名對<br>象 | 分組次       | 點名條件         | 點名期間                     | 頻率 | 修改 |
| ∮用 | 正式生      | 全部        | 未上課天數 > 7天   | 從請設定點名開始日期<br>至請設定點名結東日期 | 每週 | 修改 |
| 用  | 正式生      | 全都        | 未做測驗次數 ≥= 1次 | 從請設定點名開始日期<br>至請設定點名結束日期 | 每週 | 修改 |
| ₽用 | 正式生      | 全部        | 未做作業次數 >= 1次 | 從請設定點各開始日期<br>至請設定點名結東日期 | 每週 | 修改 |
| ,用 | 正式生      | 全部        | 未做間卷次數 >= 1次 | 從請設定點名開始日期<br>至請設定點各結束日期 | 每週 | 修改 |

1> 列表預設幾項常見的點名條件,暫處於停用狀態下,

供教師挑選較符合需要的項目按後方 修改 鍵進入修 改細節後開啟即可。本例以此做操作示範。

 2> 若列表中範例不符合教師的點名條件,可以按<sup>新增</sup>, 進入設定畫面。 2. 按 修改 鍵後畫面如下圖。

| 您可在此設定點&<br>學員・<br>飲用 ① | A條件以及點名的時間、頻率・系統將會自動依據您所設定的條件進行點名,並寄送                                                                                                    | 老迺知信给被點到名的             |
|-------------------------|----------------------------------------------------------------------------------------------------|------------------------|
| <b>飲用</b> ①             |                                                                                                    |                        |
|                         | ● 敵用 ○ 停用                                                                                                    | 是否啟用這項自動點<br>名機制       |
| 贴名對象                    |                                                                                                    |                        |
| 分组次                     | 全部 🗸 全部 🗸                                                                                                    |                        |
| 粘名條 ③                   | 上課 ▼ 幾天未上課 ▼ > ▼ 7                                                                                                    |                        |
| #≖ ④                    | <ul> <li>○ 單次</li> <li>○ 每天</li> <li>● 每週 週— ▼ — 次</li> <li>○ 每月 1 ▼ — 次</li> </ul>                                                                                                    | 多久點一次名                 |
| 8名期1 5                  | 從 2015-03-02 室 2015-07-01                                                                                                    | 在哪個期間執行自動<br>點名        |
| 通知信標題                   | %COURSE_NAME%上課選知                                                                                                    | 信件標題・(寄信給<br>被點到名的人)   |
| 副本收件者                   | □ 學員的導師                                                                                                    |                        |
| 內容                      | 大小       B       I       U       S       x2       x*       E       三       ●       ●       III         -       -       -       III       IIII       IIII       IIIII       IIIIIIIIIIIIIIIIIIIIIIIIIIIIIIIIIIII |                        |
| 附件列表<br>附件上傳            |                                                                                                    | 每個檔案限64M,總<br>合不得經過64M |
|                         | 更多附檔 縮調 (8) 確定 取消                                                                                                    |                        |

- 1> 點選「啟用」
- 2> 挑選點名對象。
- 3> 依教師實際需求修改點名條件。
- 4> 設定點名頻率,本例為每週點名一次。
- 5> 自動點名起始及結束日期的設定。
- 6> 預設的通知信標題及內容,文字部份依教師需要可以 修改,非文字部份為自動攝取學生姓名的資料代碼, 建議教師保留不要更動。
- 7> 若要附加檔案,請按 鍵選取。
- 8> 按<sup>確定</sup>鍵,儲存自動點名的設定。
- 3. 修改成功。

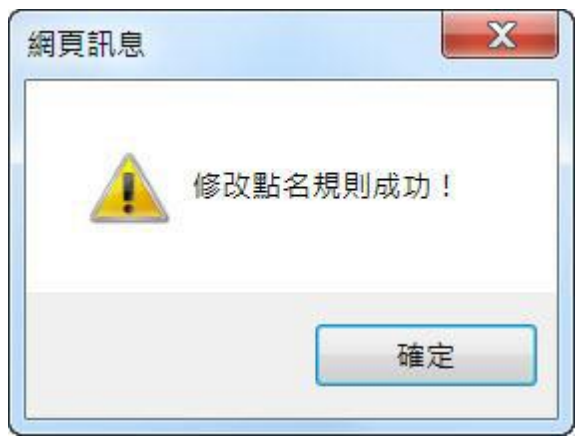

#### 五、人員管理 >> 學生分組

教師將學生分組的功能,從組次的新增、小組的開設、到學生分配至各小組等動作,完成學生的分組。

在各小組中,同一組的成員可以在進行小組討論、小組作業..等。透過小組互助合作,提高學習動機及分享學習成果。

| H           | 人員管理    | 課程管理            | 教室管理          | 作業管理              | 測驗管理              | 問卷管理 |
|-------------|---------|-----------------|---------------|-------------------|-------------------|------|
|             | 増刪學員    | 審核學員 │ 到課       | 統計   匯出學」     | 員資料   寄信與點        | <b>坫名   學</b> 員分約 | 設定助教 |
| 學員分組管       | 理 分組書   | 次管 <b>理</b>     |               |                   |                   |      |
| 分組次 test    |         | ~               |               |                   |                   |      |
| 1. 勾選學員     | 姓名後,再點/ | \組名稱,就可以        | 將學員分派至該       | ī组。               |                   |      |
| 2. 小組人員     | 分派完成後,讀 | 精按「完成分組」        | 儲存結果才算分       | al完畢。             |                   |      |
| 3. 新增的小     | 組中必須加入局 | <b>ズ員・若小組中没</b> | 有任何成員,將       | <b>被視為無效的小維</b>   | 1而無法成立。           |      |
| 新增群組和       | 多除群組 重新 | 行分組 完成分組        | $\rightarrow$ |                   |                   |      |
| 尚未分組        |         | □ <u>test</u> 🖋 |               | □ <u>sunnet</u> 🖋 |                   |      |
| 口 nccucc 政; | 大數位學習工作 | □ 101777 鄒      | 裕華            | 🗆 momo mom        | o liao            |      |
| 小組          |         | 🗆 102149 廖      | 玟俐            | □ nshs 蕭勝文        |                   |      |
|             |         | mickey Zo       | u Mickey      | □ sunnet 客服署      | <b></b> 客服        |      |
|             |         |                 |               | □ suntest         |                   |      |
|             |         |                 |               |                   |                   |      |

- ▶操作說明1: 學生分組並設定各分組組長
- 【範例】: 開設名稱為「興趣分組」的組次, 裏面分為「登山組」、「閱讀組」二個分組, 並分 配學生至上述兩個群組中。
- 1. 預設已有一個名為「NEW\_TEAM」的組次,此組次尚未進行分組,所以進行第一次分組時, 請先至『分組次管理』中,修改此組次名稱即可(此例組次名稱為「興趣分組」)。

| 學員分組管理 分組次管理 ①                          |    |
|-----------------------------------------|----|
| 全選 新增 刪除 ↑ ↓ 儲存順序                       |    |
| □ 分組次名稱                                 | 動作 |
| NEW_TEAM                                | 修改 |
| 全 ③ 新增 刪除 ↑ ↓ 儲存順序                      | ·  |
|                                         |    |
| ■ 1> 至「分組次管理」標籤頁面。                      |    |
| ■ 2> 按分組次名稱後方 修改。                       |    |
| ■ 3> 若要進行多次的分組,可按 <sup>新增</sup> 鍵增加其他組次 | 0  |
| 按修改 後,出現如下畫面:                           |    |

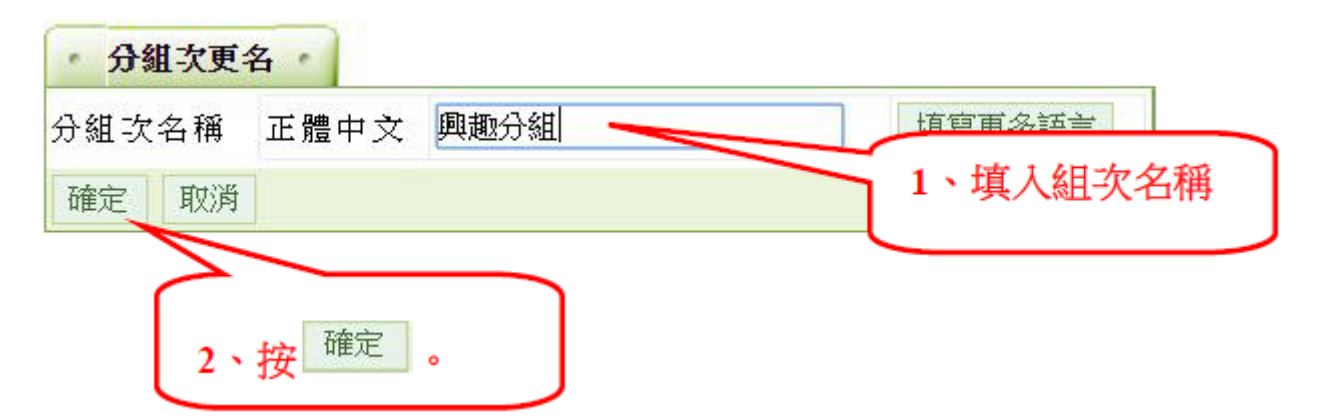

3. 組次名稱已修改完成。

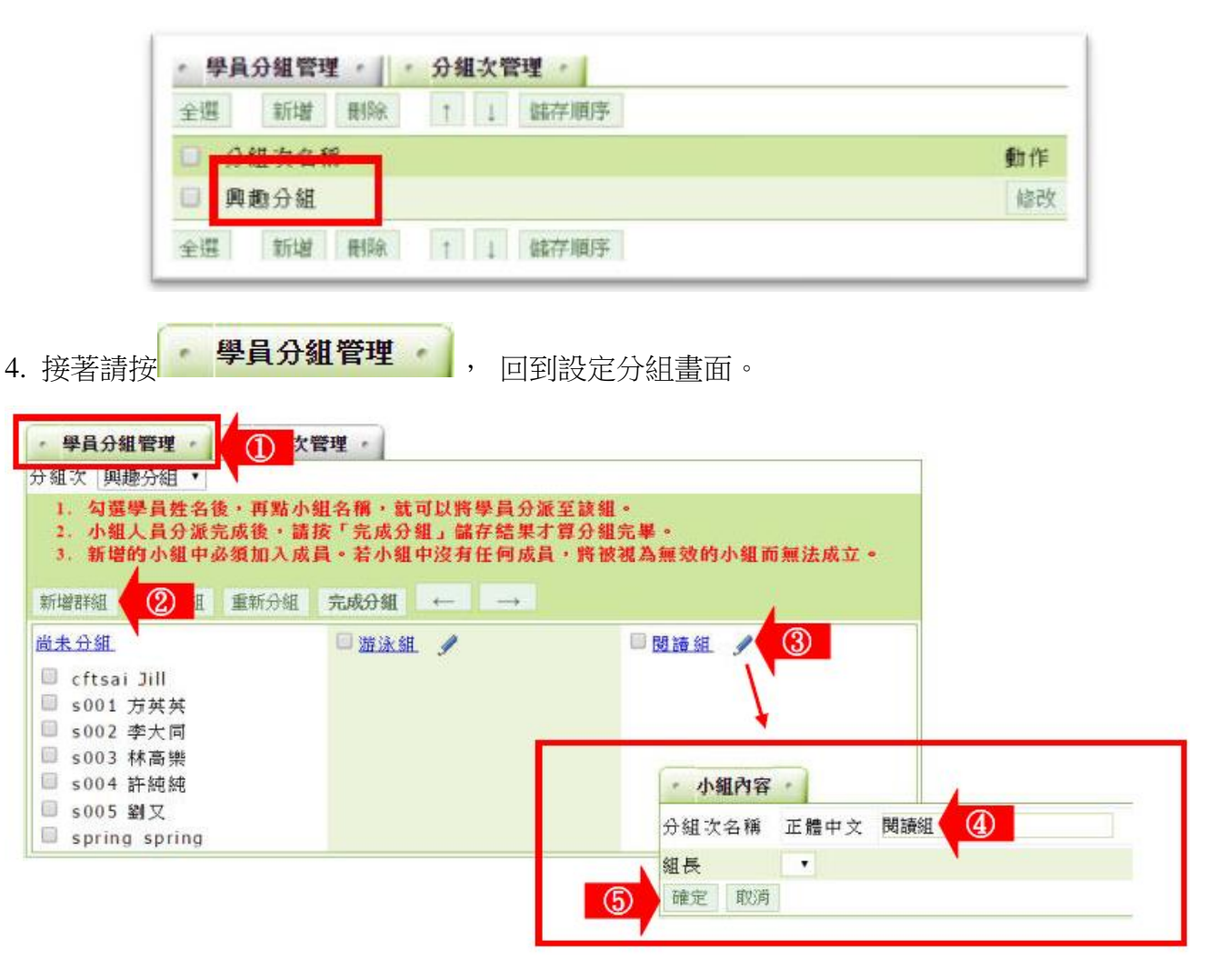

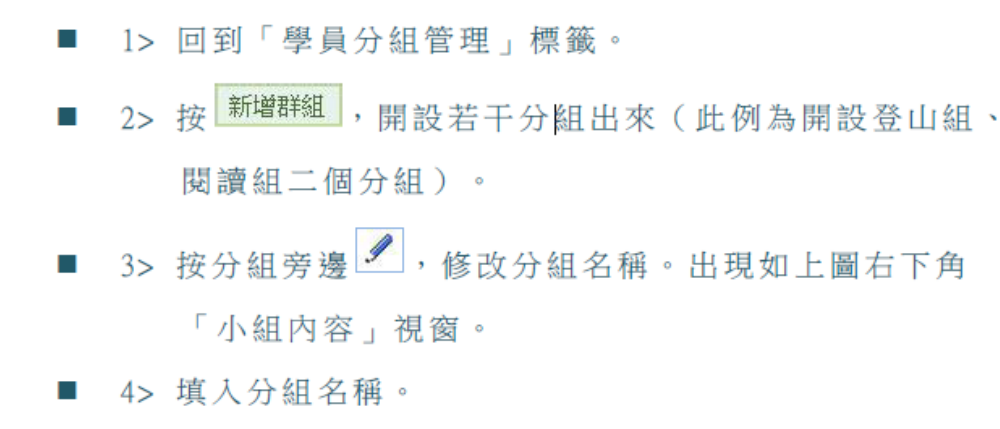

■ 5>按 確定。

5. 接著勾選學生分配至各分組中。

|   | 新增群組                  | 移除群組                | 重新分組 | 完成分组 | ← | $\rightarrow$ |   | <b>.</b> |   |  |
|---|-----------------------|---------------------|------|------|---|---------------|---|----------|---|--|
|   | 尚未分組                  |                     |      | □游泳組 | 2 |               | 3 | 閱讀組      | J |  |
| 1 | I crtsa I s001 I s002 | 」」   <br>方英英<br>李大同 |      |      |   |               |   |          |   |  |
| Ĭ | □ s003<br>☑ s004      | 林高樂<br>許純純          |      |      |   |               |   |          |   |  |
|   | s005<br>sprin         | 劉又<br>g spring      |      |      |   |               |   |          |   |  |

1> 勾選要分至「游泳組」的學員。

■ 2> 按「游泳組」。

3> 其他分組亦如上述二個步驟操作。

6. 將學生分配至各分組後,請按 完成分組

| 新增群組 移除群組 | 重新分組 完 | 品成分組 →                   |                                                   |
|-----------|--------|--------------------------|---------------------------------------------------|
| 尚未分組      | 0      | □ <u>游泳組</u>             | □ <u>閱讀組</u>                                      |
|           | 0      | □ s002 李大同<br>□ s001 方英英 | <ul> <li>□ s005 劉又</li> <li>□ s003 林高樂</li> </ul> |
|           |        |                          | 🔲 cftsai Jill                                     |

7. 若要設定分組組長, 請依下述說明操作。

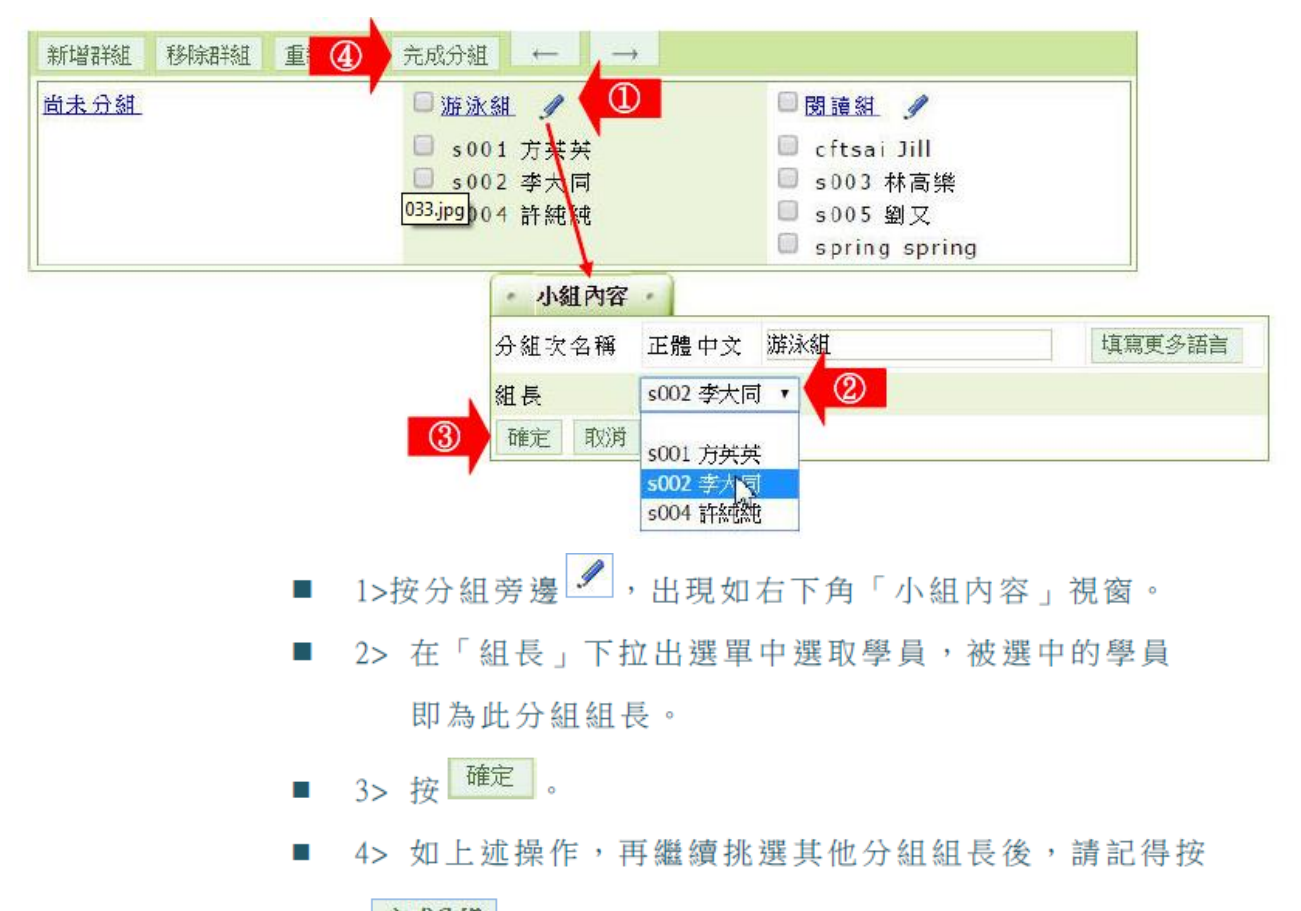

完成分组 儲存。

8. 完成後如下圖, 姓名為粗體字者為該分組組長。

| 新增群組移除群組 | 重新分組 完成分 | 組 ← →                                |                                                       |
|----------|----------|--------------------------------------|-------------------------------------------------------|
| 尚未分組     | 回 游;     | 永組 🥒                                 | □閱讀組 🥖                                                |
|          |          | 001 方英英<br><b>002 李大同</b><br>004 許純純 | □ cftsai Jill<br>s003 林高樂<br>s005 劉又<br>spring spring |

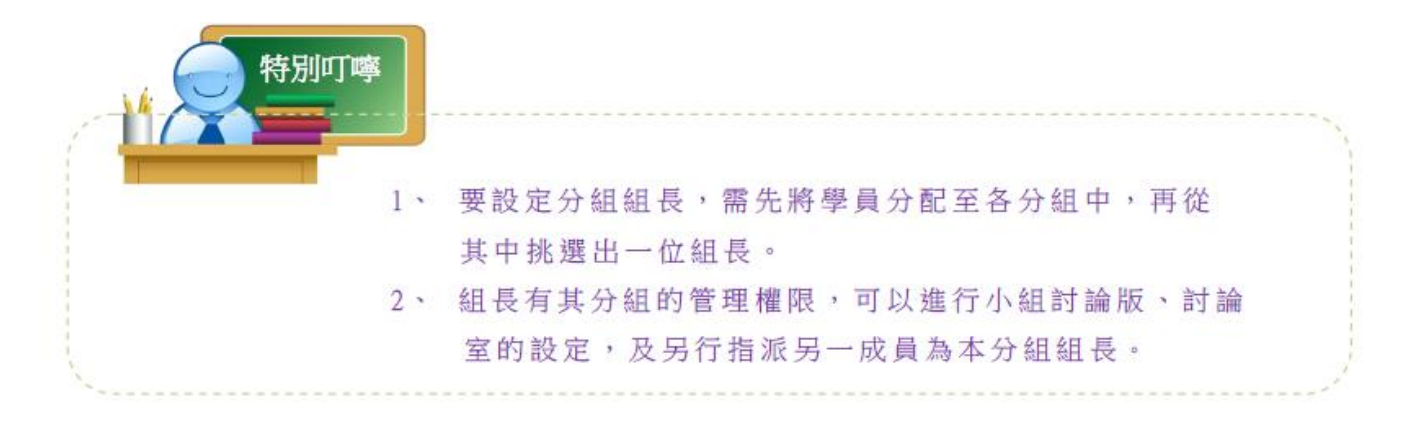

#### 六·人員管理 >> 設定助教

教師若需要助教協助管理本課程,可在此進行助教的新增或移除。助教的權限,除了無法「刪除助教」外,其餘能行使的課程辦公室功能皆與教師相同。

|                       | 人員管理      | 課程管理    | 教室管理     | 作業管理      | 測驗管理      | 問卷管理    |
|-----------------------|-----------|---------|----------|-----------|-----------|---------|
| 埠                     | 曾刪學員   審相 | 亥學員  到課 | 統計  匯出學員 | 夏資料   寄信! | 與點名   學員分 | ▲  設定助教 |
| 設定助教                  |           |         |          |           |           |         |
| 查詢: <mark>輸入關鍵</mark> | 字         | 帳號 🖌    | 查詢 新增授調  | 果助教       |           |         |
| 全選 頁次: 1              | ▼ 首頁      | 上頁下頁    | 末頁刪除     |           |           |         |
| ■ 帳號 △                |           | 姓名      |          | 身分        | 修改        |         |

▶操作說明1:新增助教

【範例】: 新增帳號 " s005 " 成為本課程助教。

1. 按 新增授課助教 , 出現助教設定視窗。

| 11前: 輸入 | 關鍵字      |     | 帳號 ▼               | 查讀                     | )<br>                                         | 新增授課助教                 |           | D                          |                 |                |        |
|---------|----------|-----|--------------------|------------------------|-----------------------------------------------|------------------------|-----------|----------------------------|-----------------|----------------|--------|
| 全選 頁次   | : 1      | T   |                    |                        | 末頁                                            | 刪除                     |           |                            |                 |                |        |
| 0       |          | 帳別  | \$ A               |                        |                                               | 姓名                     |           |                            | 身分              |                | 修改     |
|         | gwom     | ing |                    |                        | 王大明                                           |                        |           |                            | 教師              |                |        |
|         | nshs     |     |                    |                        | 蕭勝文                                           | 1                      |           |                            | 教師              |                |        |
|         | spring   | 1   |                    |                        | spring                                        |                        |           |                            | 教師              |                |        |
|         |          |     | ſ                  | 新增<br>帳號               | f授課助<br>s005                                  | 教<br>②                 |           | 助教                         | •               |                |        |
|         |          |     | 1                  | 新增<br>帳號               | 授課助<br>s005                                   | 2                      | न् ।      | 助教<br>諭入多                  | ▼個帳號            | 以新增            | 多位助教/講 |
|         |          |     | 3                  | <b>新增</b><br>帳 號<br>儲存 | <b>授課助</b><br>s005<br>取消                      | <b>教</b><br>②<br>回教師列表 | ्<br>न् । | 助教<br>諭入多                  | ▼個帳號            | 以新增            | 多位助教/講 |
|         |          |     |                    | 新增                     | <b>授課助</b><br>s005<br>取消                      | 2<br>回教師列表             | न् ।      | 助教<br>諭入多                  | ▼個帳號            | 以新增            | 多位助教/講 |
|         | 1>       | 按   | ③                  | • 新增<br>帳號<br>儲存<br>助教 | <b>授課助</b><br>s005<br>取消                      | 2<br>回教師列表<br>現如圖「     | न्।       | <sup>助教</sup> 輸入多          | ▼ 個帳號           | 以新增            | 多位助教/講 |
| :       | 1><br>2> | ·按  | 3)<br>新增授課<br>、助教中 | •新增<br>                | <b>抄 決課 助</b><br>s005 (<br>取)消 (<br>, 出)<br>。 | 2<br>回教師列表<br>現如圖「     | न् ।      | <sup>助教</sup><br>喻入多<br>殳定 | ▼<br>●個帳號<br>助教 | <sub>以新增</sub> | 多位助教/講 |

2. 助教新增完成。

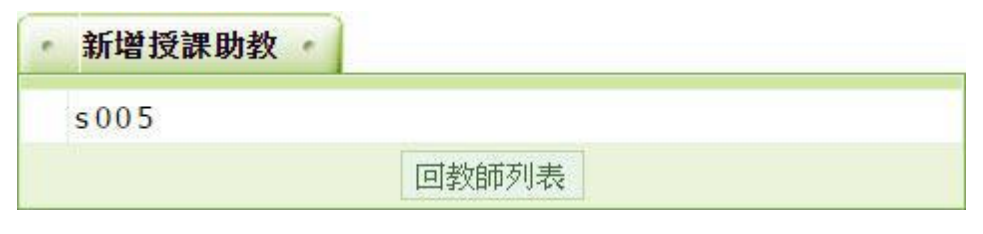

▶ 操作說明 2: **刪除助教** 

【範例】: 刪除帳號 " s005 " 的本課程助教。

1. 勾選助教帳號前選取框, 按 刪除 。

| and the second second s |                                  |                                                                                 |
|----------------------------------------------------------------------------------------------------|----------------------------------|---------------------------------------------------------------------------------|
| 「「」「」「」「「」」「「」」「」「」」「」「」」「」」「」」「」」「」」「」                                                                                                    |                                  |                                                                                 |
| 姓名                                                                                                    | 身分                               | 修改                                                                              |
| 王大明                                                                                                    | 教師                               |                                                                                 |
| 蕭勝文                                                                                                    | 教師                               |                                                                                 |
| 劉又                                                                                                    | 助教                               | 修改                                                                              |
| spring                                                                                                    | 教師                               |                                                                                 |
|                                                                                                    | 姓名<br>王大明<br>蕭勝文<br>劉又<br>spring | 姓名     身分       王大明     救師       蕭勝文     救師       劉又     助教       spring     教師 |

## ▶ ▶ 課程管理 ▶ ▶

「課程管理」包含有「教材上傳」、「教材檔案管理」、「學習路徑管理」、「課程設定」、「教材匯入」、「閱讀統計」、「拷貝來源課程」等子功能。

| 人員管理 | 22 課程管理             | 教室管理                  | 作業管理        | 測驗管理      | 問卷管理         | >                       |        |
|------|---------------------|-----------------------|-------------|-----------|--------------|-------------------------|--------|
| 教材上倶 | 教材檔案管理              | 學習路徑管理                | 課程設定  教     | 【材匯入   教材 | 統計  拷貝來源     | 課; 🔰                    | 使用空間(  |
|      | 教材上傳                |                       |             |           |              |                         |        |
|      |                     |                       |             |           | 已使用 186.54 N | /IB (共 976.             | 56 MB) |
| 上代   | 專檔案(檔案限制: <b>6</b>  | i4M)                  |             |           |              |                         |        |
| 多    | 當上傳介 <mark>面</mark> |                       |             |           |              |                         |        |
|      | 操作說明                | 步驟2:開始上               | 傳           |           | 拖曳上傳區        |                         |        |
|      | 上傳檔案的總進度            |                       |             |           |              |                         |        |
|      | 上傳檔案列表與進            | 度                     | 横安于小        |           | 上庙进庄         | 新作                      |        |
|      | 17-91, 1            | <b>苗</b> 余 <b>白</b> 悟 | <b>福杀八小</b> | (KB)      | 上時進度<br>總上傳檔 | <sup>勤TF</sup><br>案大小:0 | KB     |
|      |                     |                       |             |           |              |                         |        |
| 上任   | 專Zip壓縮檔並解開(         | 英文檔名限定)               |             |           |              |                         |        |
|      | 上傳壓縮檔               |                       |             | 瀏覽        |              |                         |        |
| 其    | 他方式                 |                       |             |           |              |                         |        |

#### 一、課程管理 >> 教材上傳

此功能提供教師將教材電子檔,上傳到網路上的本課程教材的雲端儲存空間內。

課程中有了教材,教師就能使用後面功能「學習路徑管理」,編輯學習節點(章節)名稱及選取對應 的教材電子檔(詳細操作請參考後方「學習路徑管理」的說明),學生即能在課程教室內,觀看 教師的教材內容。

▶ 操作說明1: <mark>選擇檔案上傳或拖曳檔案上傳</mark>

個別檔案上傳操作畫面如下圖:

| 人員管  | 理 課           |                | 教室管理    | 作業管理 | 測驗管  | き理    | 問卷管理      | 2         |          |
|------|---------------|----------------|---------|------|------|-------|-----------|-----------|----------|
| 教材上的 | 專 教材檔         | 案管理            | 學習路徑管理  | 課程設定 | 教材匯入 | 教材統計  | -   拷貝來》  | 原課: 🔉     | 使用空      |
|      | 教材上傳          |                |         |      |      |       |           |           |          |
|      |               |                |         |      |      | 已傳    | 吏用 186.67 | MB (共 976 | 6.56 MB) |
| F    | 傳檔案(檔案        | 限制: <b>6</b> 4 | IM)     |      |      |       |           |           |          |
| 3    | ·檔上傳介面        |                |         |      |      |       |           |           |          |
| (    | 操作說明<br>◆步驟1: | 選擇檔案           | 步驟2:開始上 | 傳    |      | 拖     | :曳上傳區     |           |          |
|      | 工傳催未由         | 小總建度           |         |      |      |       |           |           |          |
|      | 上傳檔案列         | 列表與進度          |         |      |      |       |           |           |          |
|      | 序號            |                | 檔案名稱    |      | 檔案大小 | (KB)  | 上傳進度      | 動作        |          |
|      | 1             | DSCF42         | 243.JPG |      | 342  | 28 KB |           | 取消上傳      |          |
|      | 2             | DSCF48         | 340.JPG |      | 230  | 68 KB |           | 取消上傳      | ~        |

- 1> 點選步驟1選擇檔案(上限 64MB),若瀏覽器支援 HTML5,則可使用拖曳方式將檔案拖到「拖曳上傳區」。
- 2> 點選步驟2將檔案上傳
- 3> 上傳完成畫面如下,若還要上傳則點選

重新載入,再次使用功能

| 上傳檔案(檔案限制:64M)                             |               |    |
|--------------------------------------------|---------------|----|
| 多檔上傳介面                                     |               |    |
|                                            |               | ~  |
| 上傳完成                                       |               | ×  |
| <del>保作就可</del><br>重新載入,再次使用功能<br>上傳檔案的總進度 |               |    |
|                                            |               |    |
| 上傳檔案列表與進度                                  |               |    |
| 序號 檔案名稱                                    | 檔案大小(KB) 上傳進度 | 動作 |
|                                            | 34.38 14      | Ň  |

▶ 操作說明 2: 上傳教材壓縮檔

教師可以將數個檔案壓縮成一個 zip 檔,再將此教材壓縮檔上傳至課程中,系統會自動將其解 壓縮。

| C:\Users\tsao\Documents\ice cream.zip | 瀏覽 |  |
|---------------------------------------|----|--|
| 上傳壓縮檔                                 |    |  |

- 1> 按 瀏覽...., 選取要上傳的教材教材壓縮檔(.zip)。
- 2> 按 上傳壓縮檔 ,將檔案上傳。

▶ 操作說明 3: <mark>其他方式</mark>

其他方式有利用 Web 資料夾及 FTP 上傳教材,其操作前的設定,請參考頁面上的連結說明。

| 其他方式 |          |                                   |
|------|----------|-----------------------------------|
| 教    | 材資源庫     | Web資料夾                            |
|      | 多課共用     | IE 限定<br>Windows7/8,請觀看 <u>指引</u> |
| 傳輸]  | 巨大檔案,請使用 |                                   |

#### 二、課程管理 >> 教材檔案管理

此處為已上傳至本課程雲端的資料夾及檔案的清單列表,可以進行檔案的上傳、複製、搬移、刪除等操作。

|      | - 杀航测武    | <b></b> 禄 程 |       |        |         |               |                  |
|------|-----------|-------------|-------|--------|---------|---------------|------------------|
|      | ▲ 人員管理    | ₽           | 課程管理  | 教室管理   | 作業管理    | 測驗管理          | 問卷管理             |
|      | 教材上傳      | 專 │ 教≀      | 材檔案管理 | 學習路徑管理 | 課程設定  教 | 【材匯入   教材編    | 統計 拷貝來源課         |
| 檔案總  | 管田 新疆     | 建目錄         | 新建檔   | 案 上傳檔  | 案 】 上傳壓 | 縮檔            |                  |
| 目前路徑 | : /       |             |       |        |         |               |                  |
| 全選   | 複製 搬移     | 刪除          | 設為教材節 | 點      | ī       | 己使用 192.46 M  | IB (共 976.56 MB) |
| □ 型態 | 檔案名稱      |             |       |        | 檔案長度    | 修改時間          | 個別動作             |
|      | 0921目前    |             |       |        | 4 KB    | 2009-09-21 13 | :42:22 🛋         |
|      | 980916第一退 | Ē.          |       |        | 4 KB    | 2016-02-04 10 | ):13:24 🛋        |

▶ 操作說明1: 檔案的搬移、複製、刪除

|   |   |    | pic                        | 4 KB      |
|---|---|----|----------------------------|-----------|
|   |   |    | 2457331_075922126000_2.jpg | 76.4 KB   |
|   |   | A. | 3_1.pdf                    | 889.63 KB |
| 1 |   |    | Tulips.jpg                 | 606.34 KB |
|   |   |    | tug01.jp                   | 61.65 KB  |
|   |   |    | 大同寶寶 <sup>20</sup> ing     | 61.65 KB  |
|   | 全 | 2  | 複製 搬移 刪除 ④                 |           |

- 1> 勾選要作用的檔案。
- 2> 按 <sup>複製</sup>,開啟如下圖畫面,請選取複製目的地的資
  - 料夾。

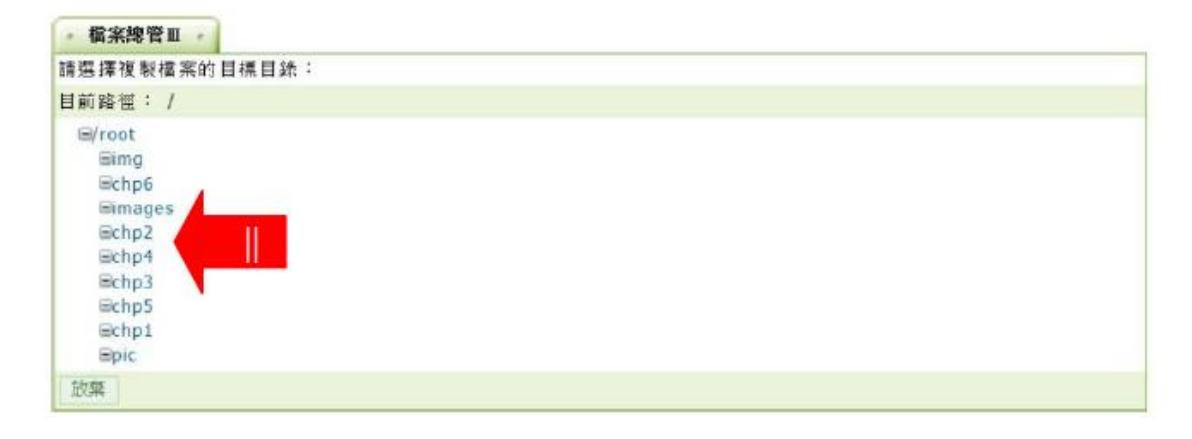

## ■ 3> 按<sup>搬移</sup>,開啟如下圖畫面,請選取搬移目的地的資

料夾。

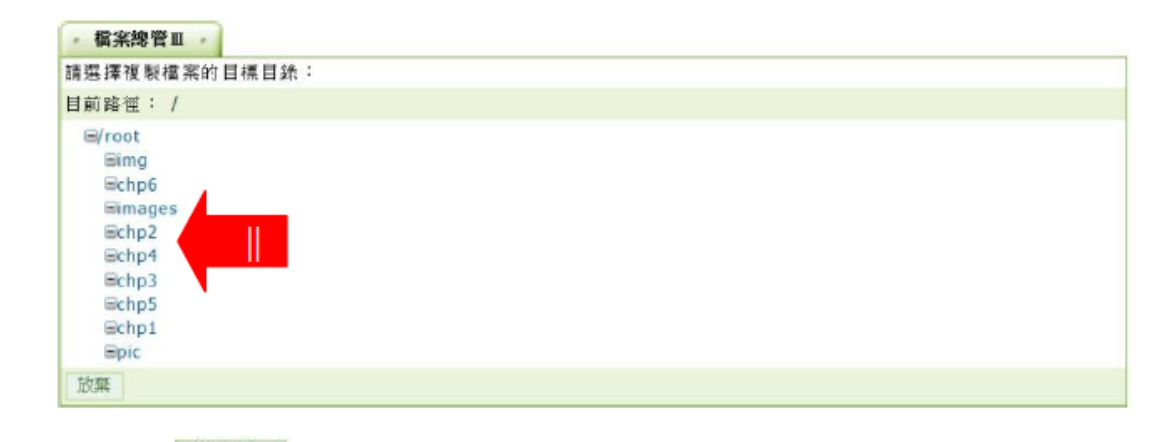

## ■ 4> 按 删除 ,將選取的檔案刪除。

#### ▶ 操作說明 2: 教材單一檔案及壓縮檔的上傳

「上傳檔案」及「上傳壓縮檔」其操作如前一單元「教材上傳」,請參考其中的說明。

| Et - I           | 人員管理   | 課程管理     | 教室管理   | 作業管理   | 測驗管理         | 問卷管       |
|------------------|--------|----------|--------|--------|--------------|-----------|
|                  | 教材上傳   | 救材檔案管理 │ | 學習路徑管理 | 課程設定 教 | 材匯入  教材約     | 統計   拷貝   |
| 檔茶總管山<br>目前路徑:/  | ↓ 新建日野 | ▶ ┃ 新建福  | 系 上傳檔: |        | 縮福           |           |
|                  |        |          |        | 已使用    | 192.46 MB (共 | 976.56 MB |
| 多檔上傳介面           |        |          |        |        |              |           |
| 操作說明<br>🗕 步驟1: 3 | 選擇檔案   | 驟2:開始上傳  |        | 拖り     | <b>夷上傳區</b>  |           |
| ト値横安め            | 烟准庄    |          |        |        |              |           |

#### 三、課程管理 >> 學習路徑管理

教材檔案上傳至課程雲端的儲存空間後,教師可以開始編輯學習節點,其操作主要為設定各章節 名稱與教材檔案的對應。

除了電子檔案做為教材節點外,教師也可以在學習路徑內,排入作業、測驗、問卷、討論板、討論室,讓學生透過節點的規劃與安排,得到更佳的學習效果。

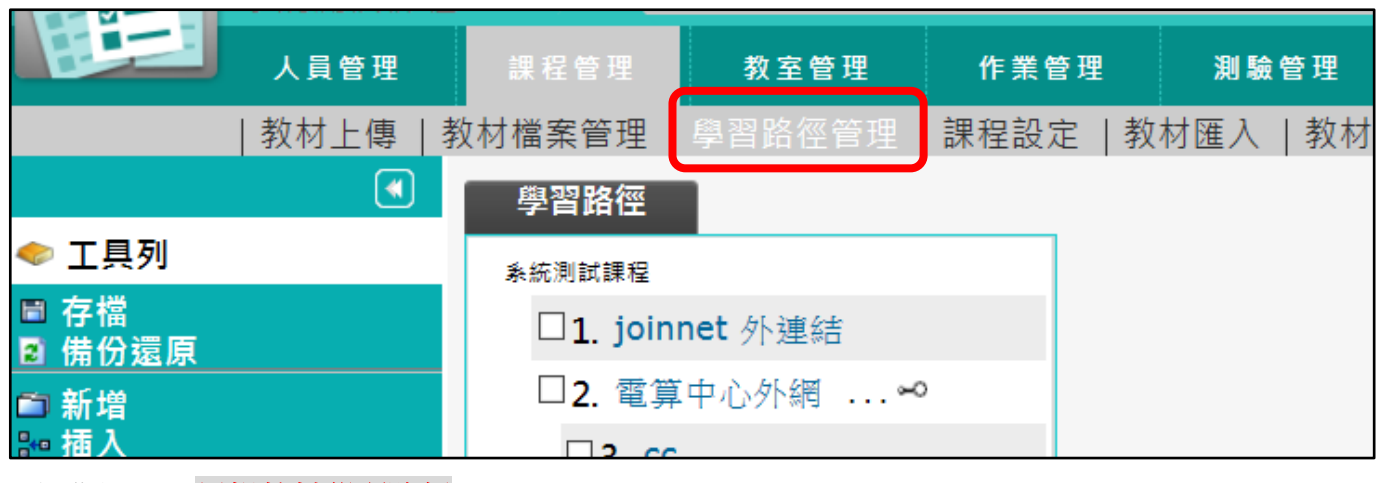

- ▶操作說明:<mark>編輯教材學習路徑</mark>
- 1. 按左側工具列上 5新增,出現「節點內容」設定視窗,如下圖:

|                        | 人員管理               | 課程管理      | 教室管理    | 作業管      | 理                      | 測驗管理       | 問卷管理      | !       | >      |                      |        |     |  |     |   |  |  |  |  |
|------------------------|--------------------|-----------|---------|----------|------------------------|------------|-----------|---------|--------|----------------------|--------|-----|--|-----|---|--|--|--|--|
|                        | 教材上傳               | 教材檔案管理    | 學習路徑管理  | 課程設定     | 教材                     | 匯入   教林    | 対統計   拷貝列 | ⊼源課:    | > 使    | 相空間 (186.54 MB/976.5 |        |     |  |     |   |  |  |  |  |
|                        |                    | 學習路徑      |         | 節點內容     |                        |            |           |         |        |                      |        |     |  |     |   |  |  |  |  |
| 工具列                    |                    | 夈統測試課程    |         |          | ◎教材                    | 網頁(本課)     |           |         |        |                      |        |     |  |     |   |  |  |  |  |
| 存檔<br>備份還原             |                    | 🗆 1. join | net 外連結 |          | (要內嵌                   | Youtube影   | 片,請使用you  | itube的分 | }享網址,如 | 1                    |        |     |  |     |   |  |  |  |  |
| 新増                     |                    | □2. 電算    | (中心外網   |          | https://               | /youtu.be/ | 影片編號)     |         |        |                      |        |     |  |     |   |  |  |  |  |
| 伝1                     |                    | □3. cc    |         |          | ○ 教材資源庫(多門課共用)<br>○ 佐業 |            |           |         |        |                      |        |     |  |     |   |  |  |  |  |
| ™Q<br>刪除               | □4.96102<br>□5.簡報1 |           | 028     | 節點類型 〇川縣 |                        |            |           |         |        |                      |        |     |  |     |   |  |  |  |  |
| 剪下<br>複製               |                    |           | 1       |          |                        |            |           |         |        |                      |        |     |  |     |   |  |  |  |  |
| 貼上                     |                    | □6. yout  | tub影片內嵌 |          | ○議題討論                  |            |           |         |        |                      |        |     |  |     |   |  |  |  |  |
| <sup>額不以隐藏</sup><br>左移 | 臧 □7.              |           | 1不加密    |          | 〇討論板                   |            |           |         |        |                      |        |     |  |     |   |  |  |  |  |
| 右移<br>▶移               |                    |           |         |          |                        |            |           |         |        |                      | 8. DRM | 1加密 |  | 〇副論 | 至 |  |  |  |  |
| 下移                     | □9.<br>□10.        |           | 0225-n  | 節點狀態     | □ 隱痼                   | ፤ ☑ □用     |           |         |        |                      |        |     |  |     |   |  |  |  |  |
| 進入<br>匯出               |                    |           | 1028    | 筋動力容     | 標題:                    | 正體中文       | undefined |         |        | 填寫更多語言               |        |     |  |     |   |  |  |  |  |
| 全選 全渉                  |                    | □11. htr  | nl-bif5 | 비백미가다    | URL :                  | about:bla  | nk        |         | 瀏      | 覧 □ 新開視窗             |        |     |  |     |   |  |  |  |  |
| 從 至                    | 選取                 | □12. txt  | -big5   |          |                        |            |           |         |        | 完成取消                 |        |     |  |     |   |  |  |  |  |

■ 1> 預設值為「教材網頁」,即一般的電子檔教材,配合

下方 <sup>瀏覽</sup>鍵,選取雲端內教材檔案。也可以選擇作業 、測驗、討論板..等做為學習的節點(要使用作業、測驗 等做為學習節點,需先開設作業、測驗|。(請參考「作 業管理」及「測驗管理」中的說明))。  2>「節點狀態」有以下幾點設定,在學員教室有不同的 顯示風貌:

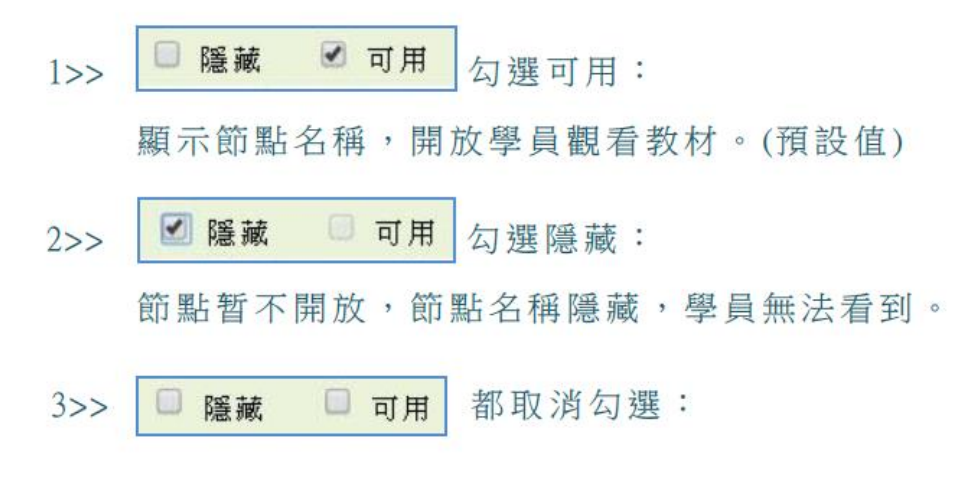

可看到節點名稱灰色字顯示,學員無法觀看 教材。

3> 填入學習節點(章節)名稱。

■ 4> 按 瀏覽, 選取要連結的檔案, 開啟畫面如下圖:

| 🦲 http:// | /wm5.nccu.edu. | .tw/teach/course/listfi | iles.php - Internet |     |
|-----------|----------------|-------------------------|---------------------|-----|
| 謜         | 程教材            | 教材庫                     | 上傳檔案                | L ^ |
| 課程        | 名稱:            |                         |                     |     |
| 系統        | 測試課程           |                         |                     |     |
| 目錄        | :/             |                         |                     |     |
|           | .DAV           |                         |                     |     |
|           | 0921目前         |                         |                     |     |
|           | 980916第        | 一週                      |                     |     |
|           | test           |                         |                     |     |
|           | 講解教材           |                         |                     |     |
| Ē         | 20110221       | L.ppt                   |                     |     |
| -         |                |                         | 無理新                 | 7   |
|           | 1>> 若教         | 材檔案已上傳,                 | 於                   | 黑上邊 |

檔案。

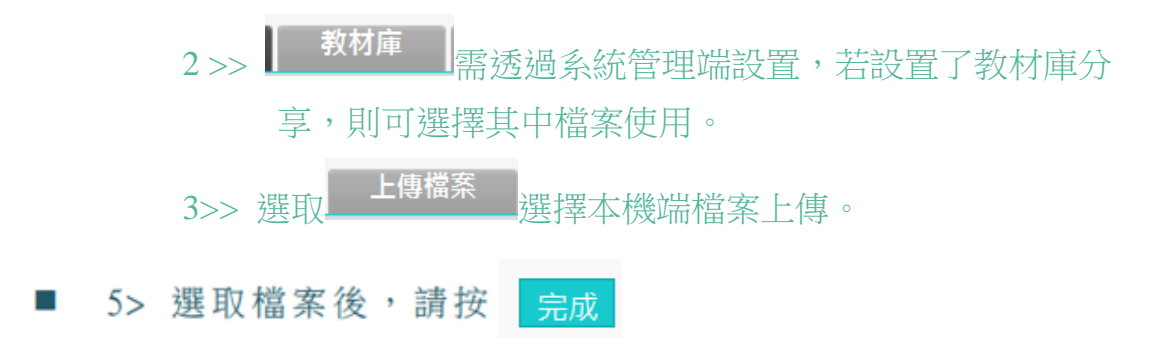

 如此完成一個學習節點的新增,依上述步驟,可陸續完成其他學習節點,記得離開此頁面時, 請按 <sup>□</sup> 存檔</sup>儲存。

|              | 人員管理 |   | 課程管理      | 教室管理    | 作業會  | 會理         |
|--------------|------|---|-----------|---------|------|------------|
|              | 教材上傳 | 教 | 文材檔案管理    | 學習路徑管理  | 課程設え | È          |
|              |      |   | 學習路徑      |         | 節點內容 | 1          |
| < 工具列        |      |   | 夈統測試課程    |         |      | ۲          |
| ■ 存檔         |      |   | 🗆 1. join | net 外連結 |      | <b>(</b> 要 |
| ◎新増          |      |   | □2. 電算    | 〔中心外網   |      | htt        |
| ₩ 插入         |      |   | □3. co    | :       |      | 0          |
| ∕修改          |      |   |           | 028     | 筋點類型 | 0,         |
| 入 副际<br>人 前下 |      |   |           | 020     |      | 0;         |
| ■ 複製         |      |   | □5. 簡執    | 21      |      | 0          |

#### 四、課程管理 >> 課程設定 (課程資訊/課程介紹/權限設定)

「課程設定」内包括:

- 「課程資訊與規格」可上傳課程縮圖(首頁「課程探索」可見),以及開始上課/課程結束日期 設定,該課程是否接受旁聽及是否因上課起迄日期限制而關閉課程等設定亦可於「課程設 定」內課程狀態調整。
- 2、「課程介紹」可上傳課程 mp4 介紹影片及課程文字簡介/課程教材使用說明。
- 3、「權限設定」可得知本課程中擁有教師/講師/助教身分之使用者,並可新增權限。

| 人員管理         | 課程管理                                                                                                    | 教室管理                                                                                                    |                                                                                                    | 測驗管理                                                                                                    | 問卷管理                                                                                                    |                                                                                                    |
|--------------|----------------------------------------------------------------------------------------------------|----------------------------------------------------------------------------------------------------|----------------------------------------------------------------------------------------------------|----------------------------------------------------------------------------------------------------|----------------------------------------------------------------------------------------------------|----------------------------------------------------------------------------------------------------|
| 教材上傳         | 教材檔案管理                                                                                                    | 學習路徑管理                                                                                                    | 課程設定                                                                                                    | 材匯入   教材                                                                                                    | 統計   拷貝來                                                                                                    | 原課:                                                                                                    |
| 設定           |                                                                                                    |                                                                                                    |                                                                                                    |                                                                                                    |                                                                                                    |                                                                                                    |
|              |                                                                                                    |                                                                                                    |                                                                                                    |                                                                                                    |                                                                                                    |                                                                                                    |
| <u>課程資</u> 調 | <u>飛與規格</u>                                                                                                   | 課程介約                                                                                                    | 2                                                                                                    | 權限設定                                                                                                    |                                                                                                    |                                                                                                    |
| *課程名稱        | 正體中文系統測記                                                                                                    | は課程                                                                                                    |                                                                                                    |                                                                                                    | 填寫更多語言                                                                                                    |                                                                                                    |
| *開課教師        | 電算中心                                                                                                    |                                                                                                    |                                                                                                    |                                                                                                    |                                                                                                    |                                                                                                    |
| *課程狀態        | 開課(不可旁聽,                                                                                                    | 且不受上課起訖日期                                                                                                    | 限制) 🗸                                                                                                    |                                                                                                    |                                                                                                    |                                                                                                    |
| 課程分類         | 選擇新分類                                                                                                    |                                                                                                    |                                                                                                    |                                                                                                    |                                                                                                    |                                                                                                    |
| 教材使用         | □啟用                                                                                                    |                                                                                                    |                                                                                                    |                                                                                                    |                                                                                                    |                                                                                                    |
| 報名期間         | ●任何時候 ○                                                                                                    | 至                                                                                                    |                                                                                                    |                                                                                                    |                                                                                                    |                                                                                                    |
| 上課期間         | ●任何時候 〇                                                                                                    | 至                                                                                                    | □同步到                                                                                                    | 则行事曆                                                                                                    |                                                                                                    |                                                                                                    |
|              | 同步到行事曆會自                                                                                                    | 動建立一個課程事件到                                                                                                    | 到課程行事曆中。\$                                                                                                    | 10果需要,請到課程                                                                                                    | 行事曆進行進階編輯                                                                                                    | nt o                                                                                                    |
| 修課審核         | 一般管理者審核                                                                                                    | ~                                                                                                    |                                                                                                    |                                                                                                    |                                                                                                    |                                                                                                    |
|              | 人員管理<br>  教材上傳  <br><b>設定</b><br># 課程含稱<br>* 課程名稱<br>* 課程名稱<br>* 課程以驗<br>課程分類<br>教材使用<br>報名期間<br>上課期間<br>修課審核 | 人員管理       課程管理         教材上傳       教材檔案管理         設立こ          建定之          建程名稱       正體中文         * 課程名稱       正體中文         * 課程名稱       正體中文         * 課程名稱       正體中文         * 課程次節       電算中心         * 課程次節       電算中心         * 課程次節       電算分類         課程分類       選擇新分類         現名期間       ● 任何時候 〇         上課期間       ● 任何時候 〇         同步到行事層會自          修課審核       一級管理者審核 | 人員管理       課程管理       教室管厂         教材上傳       教材檔案管理       學習路徑       理         設定こ       課程資訊與規格       課程介紹         * 課程名稱       正體中文       系統測試課程         * 課程名稱       正體中文       系統測試課程         * 課程X態       開課(不可旁聽,且不受上課起訖日期         課程分類       選擇新分類         課程分類       運煙新分類         教材使用       回取用         報名期間       ● 任何時候 ○       至         同步到行事曆會自動建立一個課程事件書       修課審核       一般管理者審核       ✓ | 人員管理       我室管理       教室管理       第室管理       教室管理       課程設定       第         教材上傳       教材檔案管理       學習路徑       理       課程設定       第         設定こ       課程資訊與規格       課程介紹       課程介紹         * 課程名稱       正體中文       系統測試課程         * 課程狀態       開課(不可旁聽,且不受上課起訖日期限制)       >         課程分類       選擇新分類       選擇新分類         教材使用       歐用          報名期間       ● 任何時候 ○       至       □ □ □ □ □ □         「日歩到行事層會自動建立一個課程事件到課程行事層中・ま           修課審核       一般管理者審核       > | 人員管理       教室管理       教室管理       建建       建建       建築管理       建築管理       建築管理       建築管理       建築管理       建築設定       対極入       教材         設立こ       課程資訊與規格       課程介紹       確限設定       確       建設定 | 人員管理       我室管理       我室管理       我室管理       日本 中本       用 驗 管理       門 卷 管理         教材上傳       教材檔案管理       學習路徑       理 課程設定       材 匯入       教材統計       拷貝來         設定       課程資訊與規格       課程介紹       確限設定       確限設定         :課程名稱       正體中文       熟悉別試理       陳寫更多話言         :課程狀態       開課(不可旁證,且不受上課起訖日期限制)       ★         :課程分類       運業新分預         教材使用       歐用         報名期間       ④ 任何時候 ○ 至       ■         「日本到行事曆會自動違立一個課程事件到課程行事曆中、如果需要,請到課程行事曆進行進限編輯         修課審核       -       - |

## 五、課程管理 >> 教材匯入

若有符合 SCORM 1.2、1.3 標準的課程安裝檔, 或同為旭聯科技廠商產品 ETM (企業大師)、 WM (智慧大師) 包裝的課程安裝檔, 其他如符合 AICC 標準或其他廠商的教材包, 教師皆 可以透過「教材匯入」的功能將其滙入並安裝至課程中。

|         | 人員管理                                                                                                    | 課程管理                                                 | 教室管理      | 作業會   | 會理                | 測驗管理                   | 問卷管理             |
|---------|----------------------------------------------------------------------------------------------------|------------------------------------------------------|-----------|-------|-------------------|------------------------|------------------|
|         | 教材上傳                                                                                                    | 教材檔案管理                                               | 學習路徑管理    | 課程設)  | ┇   教材₿           | _入   <mark>教材</mark> ; | 統計   拷貝來源課:      |
| 教材匯入    |                                                                                                    |                                                      |           |       |                   |                        |                  |
| 單一上傳檔案。 | size不得超過:                                                                                                    | 64M,總上傳檔                                             | 案size不得超過 | : 64M |                   |                        |                  |
| 教材來源    | <ul><li>●上傳教材壓</li><li>○直接處理目</li></ul>                                                                               | 縮檔案<br>前教材目錄內的                                       | 檔案        |       |                   |                        | 瀏覽               |
| 教材種類    | <ul> <li>1. 智慧大師</li> <li>2. 企業大師</li> <li>3. SCORM</li> <li>4. SCORM</li> <li>5. AICC 課利</li> <li>6. 一般檔案</li> </ul> | v2.3以上 課程包<br>課程包<br>1.2 課程包<br>1.3 課程包<br>呈包<br>壓縮包 | 2         | 請選打   | <sup>睪您</sup> 所要匯 | 入的壓縮包                  |                  |
| 學習路徑處理  | ○保留目前的<br>○取代目前的<br>●附加在目前                                                                                            | 路徑<br>路徑<br>路徑之後                                     |           | 選擇如   | 11何處理壓            | 縮包內的 im                | ısmanifest.xml • |
|         |                                                                                                    |                                                      | 確定        |       |                   |                        |                  |
|         |                                                                                                    |                                                      |           |       |                   |                        |                  |

## 六·課程管理 >> 教材統計

本功能列出學生瀏覽本課程各章節學習節點的閱讀「最長時間」、「最短時間」、「閱讀次數」、「閱 讀時數」、「平均時數」數據統計表。教師可透過此統計表,瞭解各單元教材的熱門程度與使用情 形。

| ľ |                          | 人員管理   | 課程管理        | 教室管理          | 作業管理 | 測                             | 驗管理                              | 問卷管理                                            | Þ                           |                                           |                                                       |
|---|--------------------------|--------|-------------|---------------|------|-------------------------------|----------------------------------|-------------------------------------------------|-----------------------------|-------------------------------------------|-------------------------------------------------------|
|   |                          | 教材上傳   | 教材檔案管理      | 學習路徑管理        | 課程設定 | 教材匯                           | 、  教材                            | 统計   <mark>拷貝來</mark>                           | 源課: >                       | 使用空間 (1                                   | 86.54 MB/976.5                                        |
|   | 閱讀統計                     |        |             |               |      |                               |                                  |                                                 |                             |                                           |                                                       |
|   | 本排行榜最                    | 近一次統計的 | )時間為:2016-0 | 7-01 05:00:03 |      |                               |                                  |                                                 |                             |                                           |                                                       |
|   |                          |        | 教材名稱        | Δ             |      | 显                             | <u>夏時間</u>                       | <u>最短時間</u>                                     | 閱讀次數                        | <u> 閱讀時數</u>                              | <u>平均時數</u>                                           |
|   | 00000                    |        |             |               |      | (                             | 00:00: <b>21</b>                 | 00:00:08                                        | 3                           | 00:00:50                                  | 00:00:16.7                                            |
|   | 0602                     |        |             |               |      | (                             | 00:00:18                         | 00:00:15                                        | 3                           | 00:00:50                                  | 00:00:16.7                                            |
|   | 0603drm                  |        |             |               |      | (                             | 00:00:23                         | 00:00:08                                        | 4                           | 00:00:51                                  | 00:00:12.8                                            |
|   | 00000<br>0602<br>0603drm |        | 我们有機        | Δ             |      | <b>担理</b><br>(<br>)<br>)<br>) | 00:00:21<br>00:00:18<br>00:00:23 | <u>取知可回</u><br>00:00:08<br>00:00:15<br>00:00:08 | <u>思讀-火數</u><br>3<br>3<br>4 | 成員時支援<br>00:00:50<br>00:00:50<br>00:00:51 | <u>中国時数</u><br>00:00:16.7<br>00:00:16.7<br>00:00:12.8 |

▶操作說明:點選欄位標題,會依照數據大小做升冪及降冪排序,點選「閱讀次數」、「閱讀時數」欄位內數字會出現更細項資料。

| 教材閱讀 Log 記錄       |                                                             |                     |          |  |  |  |  |  |
|-------------------|-------------------------------------------------------------|---------------------|----------|--|--|--|--|--|
| 系統測試課程 > 0000     | 系統測試課程 > 00000 > 閱讀次數 3 次,總時數 00:00: <mark>50</mark> ,明細如下: |                     |          |  |  |  |  |  |
| 搜尋 帳號 ✔           | 搜尋 帳號 ✔                                                     |                     |          |  |  |  |  |  |
| 頁次 1✔ 每頁 預設       | ✔ 筆 第一頁 上一頁                                                 | 下一頁最後一頁             | 匯出全部     |  |  |  |  |  |
| 帳號 姓名             | 開始時間                                                        | 結束時間                | 歷時       |  |  |  |  |  |
| mickey Zou Mickey | 2011-05-31 07:53:06                                         | 2011-05-31 07:53:13 | 80:00:00 |  |  |  |  |  |
| mickey Zou Mickey | 2011-05-31 08:07:02                                         | 2011-05-31 08:07:22 | 00:00:21 |  |  |  |  |  |
| mickey Zou Mickey | 2011-06-02 08:40:55                                         | 2011-06-02 08:41:15 | 00:00:21 |  |  |  |  |  |
| 頁次 1 ✔ 每頁 預設      | ✔ 筆 第一頁 上一頁                                                 | 下一頁最後一頁             | 匯出全部     |  |  |  |  |  |

| 教材閱讀 Log 記錄       | k                    |                                 |          |
|-------------------|----------------------|---------------------------------|----------|
| 系統測試課程 > 0000     | <br>)0 > 閱讀次數 3 次,總即 | 寺數 00:00: <mark>50</mark> ,明細如下 | :        |
| 搜尋 帳號 ✔           | 搜尋                   |                                 |          |
| 頁次 1✔ 每頁 預設       | 🚽 筆 第一頁 上一頁          | 下一頁最後一頁                         | 匯出全部     |
| 帳號 姓名             | 開始時間                 | 結束時間                            | 歷時       |
| mickey Zou Mickey | 2011-05-31 07:53:06  | 2011-05-31 07:53:13             | 80:00:00 |
| mickey Zou Mickey | 2011-05-31 08:07:02  | 2011-05-31 08:07:22             | 00:00:21 |
| mickey Zou Mickey | 2011-06-02 08:40:55  | 2011-06-02 08:41:15             | 00:00:21 |
| 頁次 1✔ 每頁 預設       | ✔ 筆 第一頁 上一頁          | 下一頁最後一頁                         | 匯出全部     |

#### 七、課程管理 >> 拷貝來源課程

此功能提供教師/助教將所管理的其他課程資料,如教材、作業、測驗、問卷、議題討論板,快速 的複製至本課程。

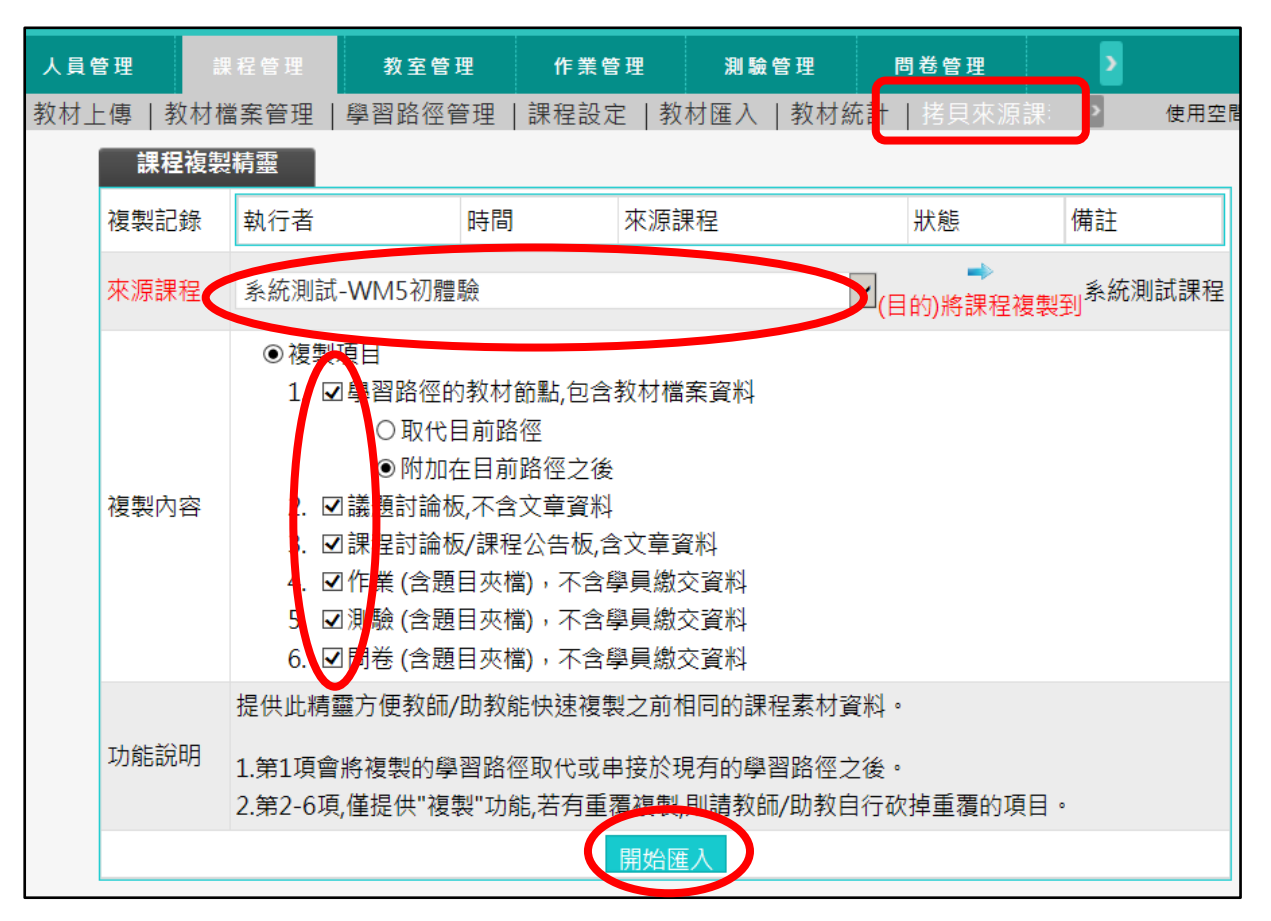

- ▶ 操作說明:<mark>複製教師管理的其他課程內容至本課程</mark>
- 1. 本課程為接收端,請在「來源課程」下拉選單中選取來源端課程。
- 2. 勾選要匯入的項目(教材、作業、測驗. .等)。
- 3. 按 開始匯入
- 4. 匯入完成

#### >>教室管理>>

「教室管理」包含有「功能列設定」、「課程公告」、「討論板管理」、「討論室管理」、「課程行事曆」、「影音互動設定」、「歷史會議錄影列表」等子功能。

#### 一、教室管理 >> 功能列設定

此處功能可以調整學生教室環境功能項的顯示外貌。對於學生環境的某些功能項,教師認為暫時 用不著或不想用的,可以設定將其隱藏,或更改功能項名稱。也可以新增其他的功能項, 讓教學 設計更有彈性。

|                   | STORE AND AND AND AND AND A |    |                      |                 |                |                |
|-------------------|-----------------------------|----|----------------------|-----------------|----------------|----------------|
| H-                | 人員管理                        | 課  | 星管理 教室管理             | 作業管理            | 測驗管理 問;        | 卷管理 🔰          |
|                   | 功能列設定                       | 課程 | 公告   討論板管理   討       | 論室管理   課程行      | 事曆 影音互動設       | 定   歷史會; 🤰 使用空 |
|                   |                             | 功  | 能列設定                 |                 |                |                |
| 🧇 工具列             |                             | 您可 | 在此刪減教室內的功能,          | 修改功能列的名稱,       | 排列順序和顯示或隱      | 藏的狀態。          |
| ■儲存               |                             | 要修 | 改「目 <b>錄」請圈選目錄</b> 名 | 稱之後,按左邊工具       |                |                |
| □新增目錄 ✓ 修改目錄成     | 1应                          | 要修 | 改「功能」請勾選功能名          | 稱之後,按目錄名稱       | 下排的小圖示。        |                |
| × 刪除目錄            |                             | 口住 | ○學習互動區               | ○評量區            | 〇資訊區           | 〇學習記錄查詢-測試功能   |
| ♀ 隠臧/顯示<br>← 目錄左移 | 目録                          | 日邺 | 🖦 🖋 🗙 🏌 🦆 🕤          | 8•• 🖋 🗙 🏦 🦊 🖗 🐿 | 10 🖋 🗙 🏦 🦊 🖗 🖻 | ₽¤ 🖋 🗙 î 🕹 🖗 🔁 |
| → 目録右移<br>■ 恢復系統預 |                             |    | 口課程公告                | □作業/報告          | □通訊錄           | 口教材瀏覽時間        |
|                   |                             |    | □開始上課                | □測驗/考試          | □課程行事曆         | □測驗            |
|                   |                             |    | □課程討論                | □問卷/投票          | □課程介紹          | □作業            |
|                   |                             |    | □線上討論                |                 | □課程安排          |                |
|                   |                             | 功能 | □議題討論                |                 | 口教師介紹          |                |
|                   |                             |    | 口分組討論                |                 | □討論室記錄         |                |
|                   |                             |    | □歴史會議錄影列表            |                 | 口修課排行          |                |
|                   |                             |    | □ Breeze Live錄影列表    |                 | □成績資訊          |                |
|                   |                             |    |                      |                 | □參考資源          |                |

## ▶ 操作說明:<mark>修改、調整學生學習環境的功能項</mark>

|                                               | 功                | 能列設定                 |               |                     |
|-----------------------------------------------|------------------|----------------------|---------------|---------------------|
| ◆ 工具列                                         | 您可               | 在此刪減教室內的功能,          | 修改功能列的名稱,     | 排列順序和顯示或            |
| ■ 儲存                                          | 要修               | 改「目錄」請圈選目錄名 <b>:</b> | 稱之後,按左邊工具     | 列。                  |
| ●新増目錄 ✓ 修改目錄內容                                | 要修               | 改「功能」請勾選功能名          | 稱之後,按目錄名稱     | 下排的小圖示。             |
|                                               | E CE             | ○學習互動區               | ○評量區          | ○資訊區                |
| <ul> <li>□ 隠臧/顯示日録</li> <li>← 目錄左移</li> </ul> | ц <sub>в</sub> к | 🏪 🖋 🗙 🏠 🦆 🕤          | 8•• 🖋 🗙 🏦 🦆 🐿 | ₽•• 🖋 🗙 🏦 🦆 🖗       |
| → 目錄右移<br>◙ 恢復系統預設值                           |                  | 口課程公告                | 口作業/報告        | □通訊錄                |
|                                               |                  | □開始上課                | □測驗/考試        | □課程行事曆              |
|                                               |                  | □課程討論                | □問卷/投票        | □課程介紹               |
|                                               |                  | □線上討論                |               | □課程安排               |
|                                               | 功能               | □議題討論                |               | □教師介紹               |
|                                               |                  | □分組討論                |               | □討論室記錄              |
|                                               |                  | □歷史會議錄影列表            |               | □ <mark>修課排行</mark> |
|                                               |                  | □Breeze Live錄影列表     |               | □ <mark>成績資訊</mark> |
|                                               |                  |                      |               | □參考資源               |

■ 1> 勾選要調整的功能項。

2> 依教師要調整的需要,按上方工具小圖示。

\*\* ■ / × ↑ ↓ ∲ 1 圖示說明:\*\*

新增功能:新增一功能項,功能項名稱自行命名, 可以是教材、作業、測驗、問卷或是外 部的連結。畫面如下圖:

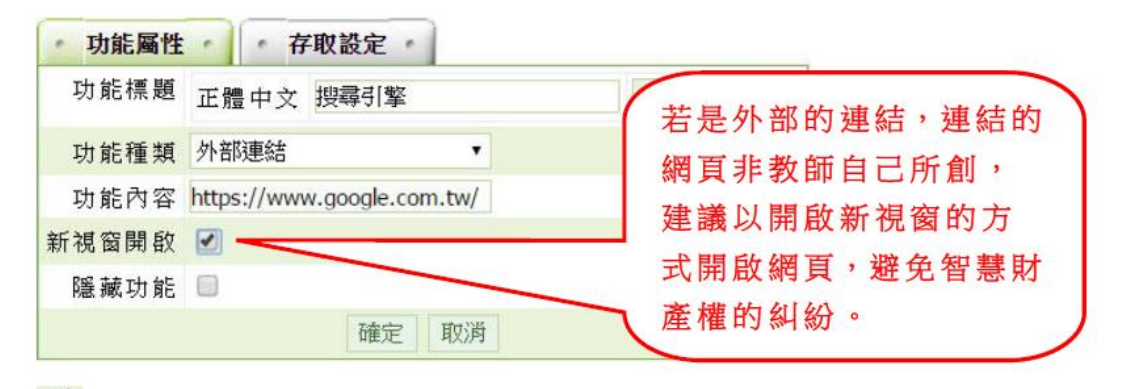

修改功能:修改勾選的功能項名稱。

> 刪除功能:刪除勾選的功能項。(系統預設的功能項目 只能隱藏,無法刪除。教師自己新增的功

能項目才能刪除。)

↑ 功能上移:更動功能項排序,將其往上移動。

↓ 功能下移:更動功能項排序,將其往下移動。

願示/隱藏功能:隱藏或顯示此功能項。

🧧 移入功能:將此功能移入「學習互動區」、「評量區」

或「資訊區」。

■ 3> 功能項若有更動或修改,請按 <sup>圖儲存</sup>儲存新的設定。

#### 二、教室管理 >> 課程公告

此處是教師發布課程相關訊息的公告欄,對應顯示的位置為教室環境的「學習互動」->『課程公
告』。

| 1                                                                            | 人員管理 課程管理 教室管理        | 作業管理                 | 測驗管理 問卷管            | 理    | 2     |             |
|------------------------------------------------------------------------------|-----------------------|----------------------|---------------------|------|-------|-------------|
| 」<br>「<br>「<br>「<br>「<br>丁<br>」<br>「<br>丁<br>」<br>「<br>丁<br>」<br>「<br>丁<br>」 | 功能列設定   課程公告   討論 板管理 | 討論室管理   課程           | 行事曆   影音互動設定        | 歷史會  | > 使   | 把空間 (186.54 |
| 系統測                                                                          | 』試課程 > 課程公告板          |                      | 整板匯出 整板匯入           | 匯入文章 | i 精華區 | 進入公告欄       |
| 主旨:                                                                          |                       |                      |                     |      |       |             |
| 搜尋:                                                                          | 標題 🖌 有 關鍵字            | 的文章 確定 取             | 消                   |      |       | 訂閱          |
| 頁次:                                                                          | 1 ▶ 每頁 預設 ▶ 筆 主題式 首   | 頁上頁下頁                | 末頁 <b>張貼 從</b>      | 至    | 整批    | ~           |
| 篇號                                                                           | 標題                    | 張貼者                  | 張貼時間 △              | 點閱   | 星等/人數 | 附檔          |
| 1                                                                            | 字數測試                  | momo (momo )         | 2009-11-24 09:31:17 | 8    | /     |             |
| 2                                                                            | 自動轉寄功能測試              | momo (momo )         | 2010-02-23 13:21:33 | 5    | 4/1   |             |
| 3                                                                            | 發表文章轉計策是990324 09:10  | mickey (Zou )        | 2010-03-24 09:12:56 | 3    | /     |             |
| 4                                                                            | test4                 | momo (momo<br>liao ) | 2011-02-25 16:26:53 | 1    | /     |             |

▶操作說明1:發布課程公告

1. 按 張貼

| 1   |                  |                   |         |                |      | ~     |       |
|-----|------------------|-------------------|---------|----------------|------|-------|-------|
| 管理  | 設定               |                   |         |                |      |       |       |
| 系統測 | 試課程 > 課程公告板      |                   | 整板图     | 匯出 整板匯入        | 匯入文章 | i 精華區 | 進入公告欄 |
| 主旨: |                  |                   |         |                |      |       |       |
| 搜尋: | 標題 🖌 有 關鍵字       | 的文章 確定            | 取消      |                |      |       | 訂閱    |
| 頁次: | 1 ✔ 每頁 預設 ✔ 筆 主题 | <b>通式</b> 首頁 上頁 下 | 頁 末頁    | 張貼從            | 至    | 整批    | ~     |
| 篇號  | 標題               | 張貼者               |         | 張貼時間 △         | 點閱   | 星等/人數 | 附檔    |
| 1   | 字數測試             | momo (mom         | o) 2009 | -11-24 09:31:1 | 7 8  | /     |       |

2. 張貼課程公告畫面如下圖。

| 張貼    |                                                                        |     |
|-------|------------------------------------------------------------------------|-----|
| 板名:   | 課程公告板                                                                  |     |
| 張貼者:  | momo (momo liao )                                                      |     |
| 標題:   |                                                                        | Ŵ   |
| 本文 :  | 大小 ・ B I U S Xe X E E E E @ @ I III<br>作 作 作 I I I D S Xe X D D 原始碼 fx | Ŷ   |
| 簽名檔:  | 不使用簽名檔 ✔                                                               |     |
| 自動轉奇  | ●是 ○否 □ 附檔一併寄出                                                         |     |
| 附權    | 2 2 2 2 2 2 2 2 2 2 2 2 2 2 2 2 2 2 2                                  | 覽 名 |
| 張貼 取消 | 更多附檔 縮減附檔                                                              |     |

- 1> 填入標題。
- 2> 填入内容。
- 3> 若要附加檔案在公告上,請按「瀏覽」選取檔案。
- 4> 點選「張貼」

3. 在教室環境「學習互動」->『課程公告』呈現的畫面。(亦可於教室環境點選「張貼」發表公告)

| 學習互動區 |   | NATIONAL CHENSCHI UNIVERSIT | r • |          |    |                      |             |
|-------|---|-----------------------------|-----|----------|----|----------------------|-------------|
|       |   | 系統測試課程                      |     |          |    | 🕕 開課教師:              | S 上課人數: 8 🕊 |
| 課程公告  | , | 卸积公生版                       |     |          |    |                      | a + 張貼 ^    |
| 開始上課  | > | 林住公古加                       |     |          |    |                      |             |
| 課程討論  | > |                             |     |          |    |                      |             |
| 線上討論  | > |                             |     | 200      |    |                      |             |
| 議題討論  | > | 王超                          | 點閱  | <u> </u> | 凹箯 | 張貼首/ 張貼時間            |             |
| 公组封論  |   | ● IE9可以張貼嗎?                 | 4   | 0        | 0  | 管 師 momo(momo liao ) |             |

# ▶ 操作說明 2: 課程公告的屬性設定

| <b></b> 招定 |     |       |   |
|------------|-----|-------|---|
| HC /L      | 標籤, | 書面如下圖 | : |

| 果程な | <mark>浩</mark> 管理 | 設定                       |
|-----|-------------------|--------------------------|
|     | 顯示名稱              | 正體中文 課程公告板 填寫更多語言        |
|     | 狀態                | ○ 停用<br>● 啟用             |
|     | 啟用時間              | ☑ 啟用,日期 2016-07-27 17:13 |
|     | 關閉時間              | ☑ 啟用,日期 2016-07-27 17:13 |
|     | 開放參觀              | □ 啟用                     |
|     | 自動轉寄              | ●是 ○否 □ 附檔一併寄出           |
|     |                   | 確定                       |

- 1>可以修改「學員環境」→「課程公告」內頁的標頭 顯示文字。
- 2>「停用」:「學員環境」→「課程公告」顯示
   "本討論板目前關閉中",學員無法觀看內容。
   「啟用」:在下方設定的啟用及關閉時間內,學員可以 觀看課程公告內容。
- 3>教師可以設定課程公告板的啟用及關閉時間,若沒設定 表示沒有時間限制。
- 4> 設定供學員觀看課程公告板內容的時間。
   (配合啟用及開放時間使用,若關閉時間與開放參觀時間
   不同,以開放參觀為準。)
- 5>是否要將教師在課程公告板上的貼文內容及附檔,自動 轉寄給本課程的學員。
- 6> 按 <sup>確定</sup>,儲存此設定。

#### 三、教室管理 >> 討論板管理

「討論板管理」此功能可供教師新增主題式的「議題討論板」, 讓課程學生針對特定主題發表意 見及看法。

| > | - 永凯,则叫林住       |                     |              |                  |           |                   |
|---|-----------------|---------------------|--------------|------------------|-----------|-------------------|
| - | 人員管理            | 課程管理 教室管理           | 作業管理 測騎      | 管理 問卷管理          | Þ         |                   |
|   | 功能列設定   訳       | <b>果程公告  </b> 討論板管理 | 討論室管理  課程行事曆 | 影音互動設定  歴9       | と會: 👌 使用空 | 2間 (192.46 MB/976 |
|   | 議題討論板 群組        | 討論板                 |              |                  |           |                   |
| 全 | 選 頁次:1 🖌        | 首頁 上頁 下頁 末頁         | 新増 刪除 ↑      | ↓儲存順序            |           |                   |
|   | 議題              | 啟用時間                | 關閉時間         | 開放參觀             | 狀態        | 顯示 動作             |
|   | 課程討論板           | 從即日起                | 到 無限期        | 不限               | 啟用        | 顯示 修改             |
|   | 課程公告板           | 從即日起                | 到 無限期        | 不限               | 啟用        | 顯示 修改             |
|   | 自由廣場靜坐是否<br>得當? | 從即日起                | 到 無限期        | 不限               | 啟用        | 顯示 修改             |
|   | 議題討論板           | 從即日起                | 到 無限期        | 2010-09-22 14:14 | 啟用        | 顯示 修改             |
|   | 測試板             | 從即日起                | 到 無限期        | 2010-09-22 14:07 | 啟用        | 顯示修改              |
|   | test            | 從 2010-09-01 14:24  | 到 無限期        | 不限               | 啟用        | 顯示修改              |
| 全 | 選 頁次: 1 🔽       | 首頁 上頁 下頁 末頁         | 新増 刪除 ↑      | ↓ 儲存順序           |           |                   |

# ▶ 操作說明:<mark>新增或刪除議題討論板</mark>

- 1. 按<mark>新增</mark>
- 2. 議題討論板新增畫面如下圖。

| 新増議題討論板        |                                                               |        |
|----------------|---------------------------------------------------------------|--------|
| 議題             | 正體中文 undefined                                                | 填寫更多語言 |
| 討論板主旨          |                                                               | ~      |
|                | 日前長度:0<br>(中文字以三個字元數計算)                                       |        |
| 在列表上顯示         | ●顯示 ○隱藏                                                       |        |
| 狀態             | <ul><li>○停用</li><li>● 啟用 □可分享到社群網站</li><li>○教師、助教專用</li></ul> |        |
| 啟用時間           | □啟用                                                           |        |
| 關閉時間           | □啟用                                                           |        |
| 開放參觀           | □啟用                                                           |        |
| 自動轉寄           | ○是 ◉否 □ 附檔─併寄出                                                |        |
| 啟用 Facebook 留言 | 〇是〇否                                                          |        |
|                | 儲存  回議題列表                                                     |        |

# 四、教室管理 >> 討論室管理

教師在此可開設多個討論室及討論室屬性的變更,供學生進入參與即時文字討論。教師也可以利用線上討論室,在特定的時間與學生進行 Office Hour 互動討論,彌補線上學習師生間即時互動的不足。

0

| 条統測 | 試課 | 程 教室管理   |    | 作業管    | 理     | 測驗       | 管理      | 問卷會   | 會理   | 咸  | <i>襀管</i> |   |
|-----|----|----------|----|--------|-------|----------|---------|-------|------|----|-----------|---|
| 程公  | 告  | 討論板管理    | 討論 | 室管理    | 課程    | 行事曆      | 影音]     | 互動設定  | 歷史   | 會議 | 錄影歹       |   |
|     |    | 課程討論室列表  |    | 群組討論   | 俞室列:  | 表        |         |       |      |    |           |   |
|     | 管理 | 里本課程的討論室 |    |        |       |          |         |       |      |    |           |   |
|     | 全  | 選 頁次: 1  | ~  | 首頁     | 上頁    | 下頁       | 末頁      | 新增    | 刪除   |    |           |   |
|     |    | 討論室名稱    |    | 管理員    |       | 開放日期     | ]       | 關閉日期  | 狀態   | 顯示 | 動作        |   |
|     |    | 課程討論室3   |    | momo   | 從即    | 日起       |         | 到 無限期 | 1 啟用 | 顯示 | 修改        |   |
|     |    | 系統測試課程   |    | mickey | 從 20: | L1-03-07 | 7 18:22 | 到 無限期 | 月 啟用 | 顯示 | 修改        |   |
|     | 全  | 選 頁次: 1  | ~  | 首頁     | 上頁    | 下頁       | 末頁      | 新增    | 刪除   |    |           |   |
|     |    |          |    |        |       |          |         |       |      |    |           | 1 |

▶操作說明1:開設線上討論室

| 1. 預設已有一個「同步討 | 論室」的   | 線上討論室, 若要新         | 增新的討論 | 論室,請按 | 新增 |
|---------------|--------|--------------------|-------|-------|----|
| 課程討論室列表       | 群組討論   | <b>倫室列表</b>        |       |       |    |
| 管理本課程的討論室     |        | _                  |       |       |    |
| 全選 頁次:1 ⊻     | 首頁     | 上頁「下頁」未頁           | 新增    | 刪除    |    |
| □ 討論室名稱       | 管理員    | 開放日期               | 關閉日期  | 狀態 顯示 | 動作 |
| 口 課程討論室3      | momo   | 從即日起               | 到 無限期 | 啟用 顯示 | 修改 |
| □ 系統測試課程      | mickey | 從 2011-03-07 18:22 | 到 無限期 | 啟用 顯示 | 修改 |
| 全選 頁次: 1 ▼    | 首頁     | 上頁下頁末頁             | 新增    | 刑除    |    |

2. 新增線上討論室畫面如下圖

| 新増討論室        |                                                           |
|--------------|-----------------------------------------------------------|
| 討論室名稱:       | 正體中文 undefined 填寫更多語言                                     |
| 限制本討論室最高人數 0 | 人 (空白或 0 則不限討論人數)                                         |
| 討論室關閉後,將討論內容 | 客 張貼到討論板 ✔                                                |
| □ 允許其他討論室中的人 | 員轉換到這裡討論。                                                 |
| 在列表上顯示:      | ●顯示 ○隱藏                                                   |
| 狀態:          | <ul> <li>○ 停用</li> <li>● 啟用</li> <li>○ 教師、助教専用</li> </ul> |
| 開放日期:        | ☑ 啟用,日期 2016-07-28 00:00                                  |
| 關閉日期:        | ☑ 啟用,日期 2016-07-28 00:00                                  |
| 主持人設定:       |                                                           |
| 設定討論室管理員: 1  | nomo                                                      |
| 登入時是否取回主持權   | 雚: ○是 ◉ 否                                                 |
|              | 儲存  回討論室列表                                                |

- 1> 填入討論室名稱。
- 2> 是否要限制討論人數,空白或填0表示不限人數。
- 3> 選擇討論結束關閉後,是否張貼討論記錄,可以選擇不張貼、張貼至筆記本或 張貼至討論板。
- 4> 選擇顯示(學生端可看到)或隱藏(學生端看不到)。
- 5>開放狀態的設定:
   1>>停用:學生看的到此討論板,但無法進入。
   2>>啟用:在開放及關閉日期的有限期限內,學生可進入討論室。
   3>>教師、助教專用:只有本課程教師及助教才能進入此討論室(從教師辦公室進入)。
- 6> 討論室開放及關閉時間的設定。
- 7> 設定討論室主持人及登入是否取回主持權。若未設定登入是否取回主持權,則 由最先進入討論室的帳號取得主持權,有主持權的帳號,可以限制討論室中學 生的發言權。
- 8> 按 儲存 ,儲存此討論室設定。
- ▶ 操作說明 2: 進入討論室與學生互動討論
- 1. 點選討論室名稱進入討論室。

|   | 管理本課程的討論室 |                |   |        |                    |       |    |    |    |  |
|---|-----------|----------------|---|--------|--------------------|-------|----|----|----|--|
|   | 全選        | 頁次: 1          | ~ | 首頁     | 上頁「下頁」末頁           | 新增    | 删除 |    |    |  |
| [ |           | 討論室名           | 稱 | 管理員    | 開放日期               | 關閉日期  | 狀態 | 顯示 | 動作 |  |
| [ | 二課利       | 呈討論室3          |   | momo   | 從即日起               | 到 無限期 | 啟用 | 顯示 | 修改 |  |
| [ | ] 系約      | 充測試課程          |   | mickey | 從 2011-03-07 18:22 | 到 無限期 | 啟用 | 顯示 | 修改 |  |
|   | 入 200     | <u>–</u> ––– 1 |   | *=     |                    |       |    |    |    |  |

2. 開啟的線上討論室,畫面如下圖

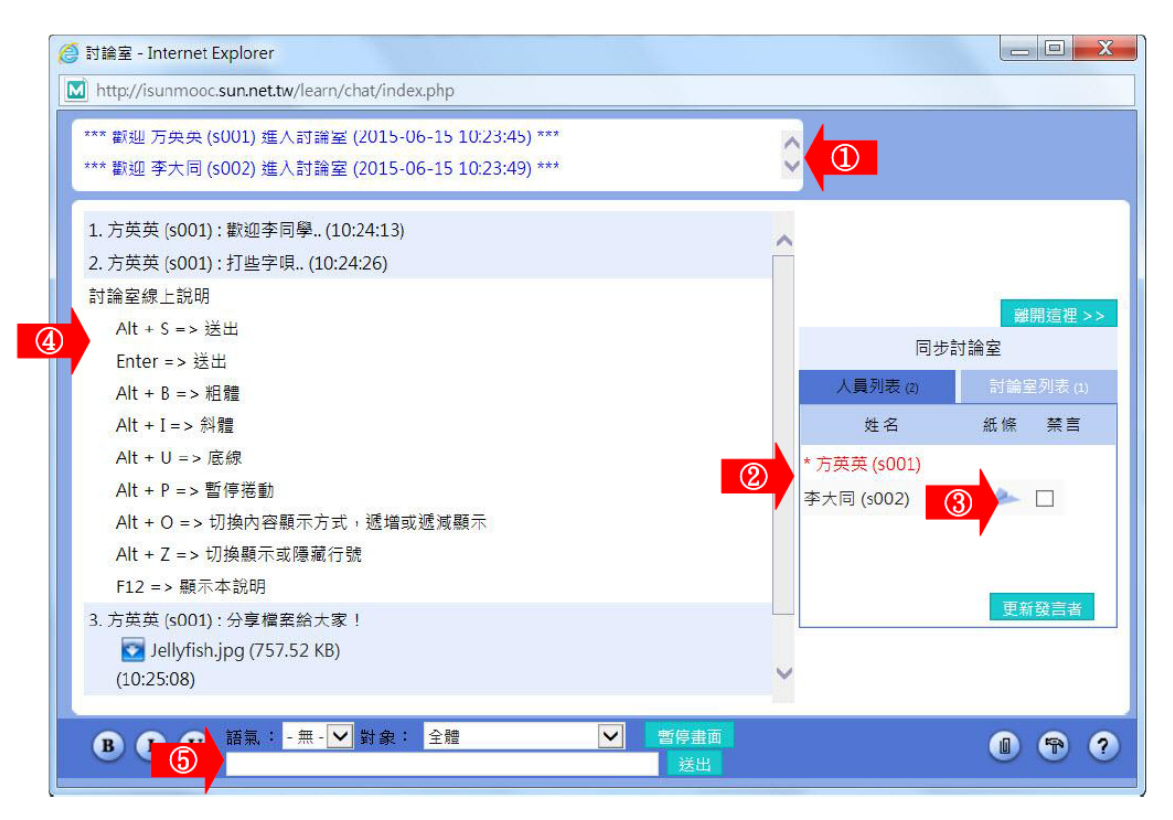

- 1> 討論室名稱。
- 2> 討論室與會者名單姓名前有 \* 標記者為討論室主持人,通常為討論室之開設者。若開設者尚未進入,則由第一位進入的學生擔任主持。主持人可以管控學生的發言權,勾選「禁言」後,按一下 更新發言者,即可關閉對方發言

生的發言權,勾選「禁言」後,按一下<del>2,700百百</del>,即可關閉對方發言權。 權。

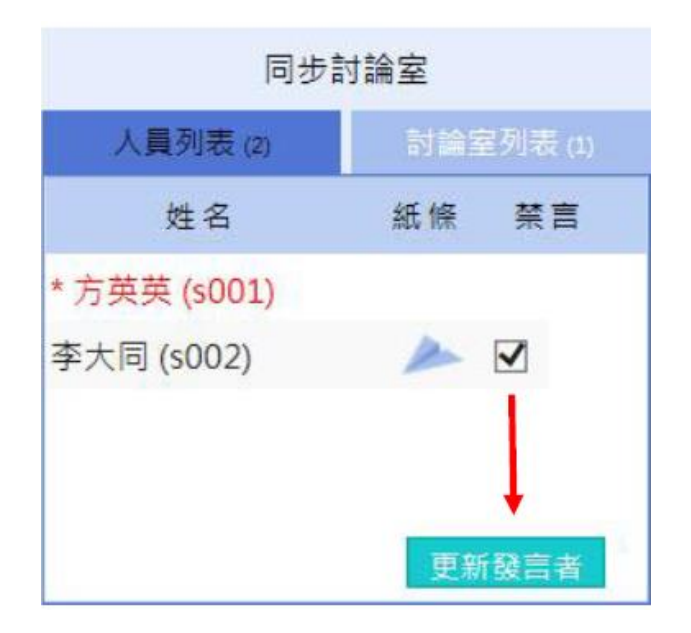

- 3> 討論室與會者名單點擊學生姓名後方的 А 圖示,可開啟訊息視窗。填寫訊息
  - 後,按一下 傳送 鈕,將訊息傳給對方。

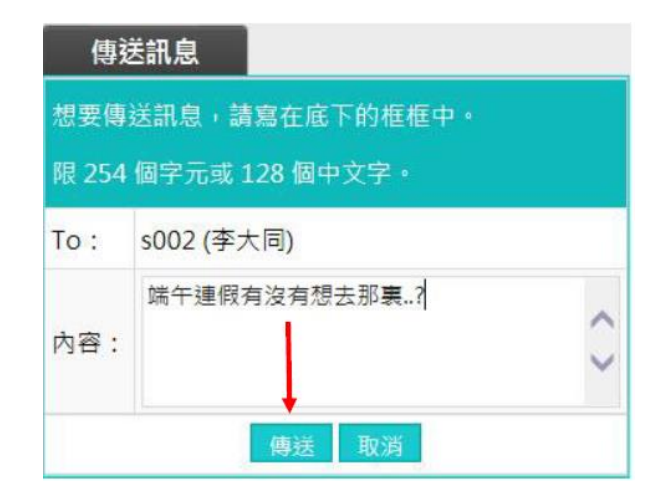

- 4> 討論室討論內容顯示區。
- 5> 發表個人意見時, 在輸入列中鍵入文字,按<mark>送出</mark>。

B I U 語氣:-無-✔ 對象: 全體 ~ 暫停畫面 0 🕈 ? **B I U** 調整訊息之文字格式,B為粗體,I為斜體,U為 底線強調。 語氣:-無- 💙 : 選擇發言語氣,有發問、回答、討論、建議、分 享、公告、求助等選項。 :選擇文字發表對象,預設對全體參 對象: 全體 加人員發言,若有特定對象,請從 下拉選單中選取。 暫停畫面 : 若與會人員眾多、發表踴躍, 訊息流動快速, 來不及 觀看,可先暫停畫面,待讀完所有內容,再按一下「取 消暫停」,恢復畫面更新。 :上傳檔案和與會者分享,畫面如下圖。填入檔案說明,按 一下 瀏覽... 選擇要上傳的檔案。按一下 上傳,將附 加的檔案及說明發表出去。若要上傳多個檔案,每按一下 更多附檔 ,皆可多開設一個附檔欄位。 檔案上傳 簡單說明此 昨天在海邊拍的相片,分享給大家~~ 檔案的作用 隦

★ 輸入設定區其他圖示說明:

45

更多附檔

C:\Users\Public\Pictures\Sample

取消

上傳

檔

每個檔案限

64M,總

合不得超過

64M

瀏覽...

縮減附檔

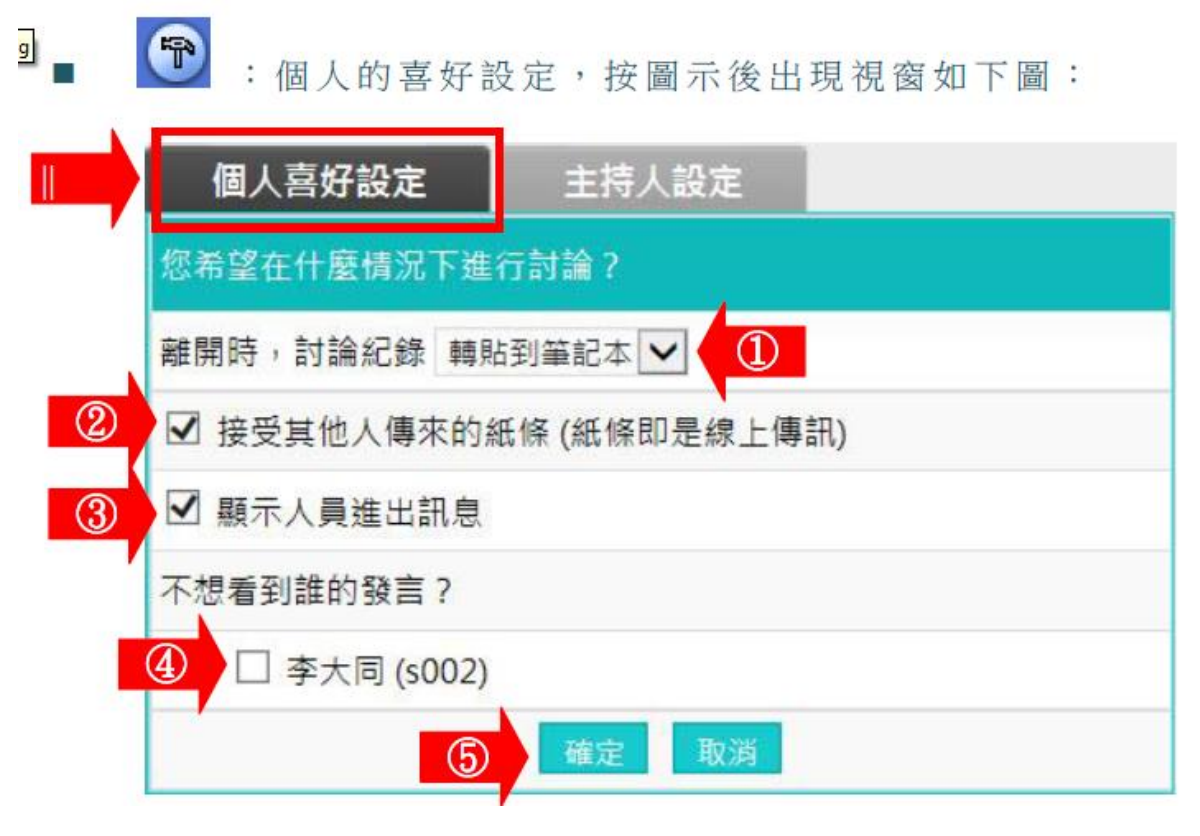

>1. 設定個人離開討論區時, 這次討論的內容是否轉貼到個人的筆記本內。

- >2. 是否接受其他學生傳來的紙條(簡訊)。
- >3. 設定是否將討論區最上層的人員進出訊息視窗隱藏。
- >4. 若不想看到特定學生發言,勾選其姓名前核取方塊。

>5. 設定完畢後,按一下,將新的設定儲存。

#### 五、教室管理 >> 課程行事曆

在課程行事曆中,教師建立及發佈本課程的學習行程。學生可於教室環境「資訊區」->「課程行 事曆」中看到張貼的課程行事曆內容。

| H   | 人員管理      | 課程管理        | 教室管理     | 作業管   | 理 同儕作      | 1   |                        |  |  |
|-----|-----------|-------------|----------|-------|------------|-----|------------------------|--|--|
|     | 功能列設定   課 | ₩程公告   討論板會 | 管理  討論室管 | 課程行事層 | 影音互動設定   困 | • 使 | 用空間 (51.73 MB/788.28 M |  |  |
| < > | 天         | 2           | 016年 -   | 一月    | _          | 月週天 | 顯示以下行事曆                |  |  |
| 週日  | 週一        | 週二          | 週三       | 週四    | 週五         | 週六  | 課程                     |  |  |
| 27  | 28        | 29          | 30       | 31    | 1          | 2   | 新增值日                   |  |  |
|     |           |             |          |       |            |     | 机有次日                   |  |  |
| 3   | 4         | 5           | 6        | 7     | 8          | 9   |                        |  |  |
|     |           |             |          |       |            |     |                        |  |  |
| 10  | 11        | 12          | 13       | 14    | 15         | 16  |                        |  |  |
|     |           |             |          |       |            |     |                        |  |  |

▶ 操作說明:<mark>新增一則課程行事曆</mark>

1. 游標移到要設定行事曆的日期, 按下

| 日庄       | 咪住自炷        | 狄王日垤       | 下末日   | 庄 四月1      | <b>1</b> |
|----------|-------------|------------|-------|------------|----------|
| 設定 課     | 【程公告 │ 討論板1 | 管理   討論室管理 | 課程行事層 | 影音互動設定   歴 | E >      |
|          | 2           | 016年 -     | 一月    |            | 月週       |
| <u> </u> | 週二          | 週三         | 週四    | 週五         | 週六       |
| 28       | 29          | 30         | • 31  | 1          |          |
| 4        | 5           | 6          | 7     | 8          |          |
| 11       | 12          | 13         | 14    | 15         |          |

2. 在開啟畫面上填入主題、內容後,按<sup>確定建立</sup>

| 週二 | 週三         | 週四   | 週五   | $\otimes$ |
|----|------------|------|------|-----------|
|    | 課程         | -    | ž    | 進階選項      |
| 時間 | 2016-01-01 |      |      |           |
| 主題 |            |      |      |           |
| 內容 |            |      |      |           |
|    |            |      |      |           |
|    |            | 確定建立 |      |           |
| 18 | 19         | 20   | 21 2 | 2         |

# 六、教室管理 >> 影音互動設定

此項功能為建立同步影音討論室,老師及學生可於各自電腦端使用網路攝影機及麥克風進行即時影音互動。

| 人員管理 | 課程管理     | 教室管理                             | 作業管理              | 測驗管理    | 問卷管理      | 成績管        | >             |
|------|----------|----------------------------------|-------------------|---------|-----------|------------|---------------|
| 功能列設 | 定   課程公告 | 討論板管理  討                         | 論室管理   課程         | 行事曆│影音□ | 互動設定   歴史 | 會議錄影列      | 2 使用          |
|      | 影音互動設定   |                                  |                   |         |           |            |               |
|      | 項目       |                                  | 内容                | 容       |           | ŧ          | 說明            |
|      | 會議代碼     | 10001_C_100000                   | 01-1469667207     | ,       |           | 唯一值(E      | 由系統給定)        |
|      | 會議名稱     | 系統測試課程                           |                   |         |           | 必填項目-<br>行 | -預設為課程<br>名稱  |
|      | 主持人      | momo(momo lia                    | 0)                |         |           |            |               |
|      | 互動模式     |                                  |                   |         |           |            |               |
|      | 說明       | 1.使用Joinnet雙回<br><u>裡</u> 下載安裝程式 | 句影音模式,需要<br>進行安裝。 | 先安裝前端軟體 | ,若您還未安裝   | 此軟體的話      | ,請點選 <u>這</u> |
|      |          |                                  | 建立                | 之新會議    |           |            |               |

▶ 操作說明: **建立同步影音討論室** 

1. 進行同步影音討論之前,老師及學生皆需先行下載安裝 JoinNet 程式(系統上提供程式下載

點) JoinNet 操作技巧影音介紹

- 2. 輸入會議名稱
- 3. 設定是否錄製該同步會議過程
- 4. 點選 建立新會議
- 5. 開啟 JoinNet 同步視訊程式開始進行同步討論。

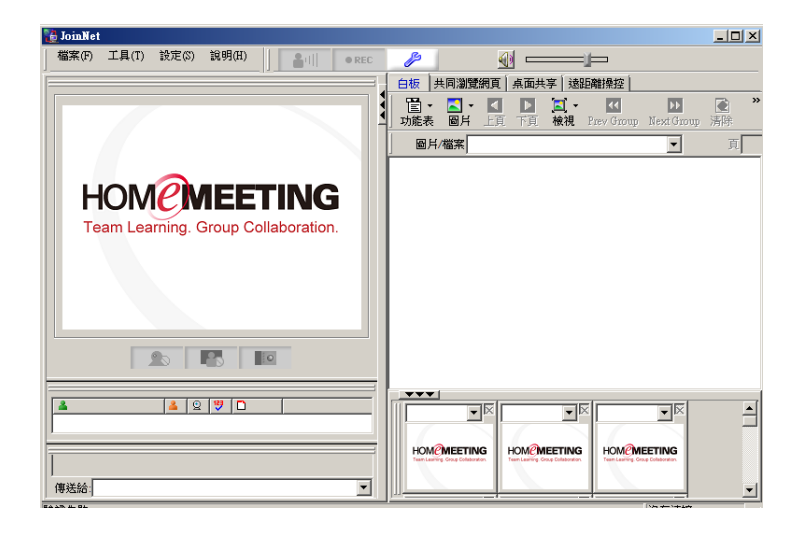

# 七、教室管理 >> 歷史會議錄影列表

建立同步影音討論室時若設定錄影,將於討論室結束後幾分鐘後列於「歷史會議錄影列表」處, 可供老師播放、下載及刪除,學生可於教室環境內「學習互動區」->「歷史會議錄影列表」內觀 看。

|       | 人員管理 課程管               | 理 <u>教室管理</u>        | 作業管理          | 同儕作業管理 測            | 驗管理 問i        | >  |       |              |
|-------|------------------------|----------------------|---------------|---------------------|---------------|----|-------|--------------|
|       | 功能列設定   課程公告   討論      | <sup>侖板管理</sup> 教室管理 | 課程行事層   影音互動設 | ■   歴史會議錄影列表        |               |    | 使用空間  | 間 (51.73 MB/ |
| · 63  | 歷史記錄                   |                      |               |                     |               |    |       |              |
|       | 會議代碼                   | 會議名稱                 | 主持人           | 啟動時間                | 會議時間(Minutes) | 播放 | 錄影檔下載 | 錄影檔刪除        |
| 10001 | _C_10008061-1378860070 | 100_系統測試課程           | momo          | 2013-09-11 08:41:45 | 00:00:45      | 播放 | 下載    | 刪除           |
| 10001 | _C_10008061-1393312340 | 100_系統測試課程           | momo liao     | 2014-02-25 15:14:29 | 00:00:58      | 播放 | 下載    | 刪除           |
| 10001 | _C_10008061-1419494797 | 測試改名稱                | Zou Mickey    | 2014-12-25 16:05:25 | 00:00:24      | 播放 | 下載    | 刪除           |
| 10001 | _C_10008061-1436320719 | 100_糸統測試課程           | momo liao     | 2015-07-08 09:56:33 | 00:00:18      | 播放 | 下載    | 刪除           |

# ▶ ▶ 作業管理 ▶ ▶

「作業管理」包含有「題庫維護」、「作業維護」、「作業批改」等子功能。

| E  |           | 人員管理   | 課程管理         | 教室管理 | 作業管理  | 測驗 | 管理 | 問  | 卷管理 |    | 戓績管 | >          |   |
|----|-----------|--------|--------------|------|-------|----|----|----|-----|----|-----|------------|---|
|    |           | 題庫維護   | 作業維護   作業    | 批改   |       |    |    |    |     |    |     |            | 使 |
| 題庫 | 維護        | 匯入     | 題庫分享中心       |      |       |    |    |    |     |    |     |            |   |
| 全選 | 頁次:       | 2 🖌 每頁 | 預設 🗸 題 首頁    | 上頁下頁 | 末頁 新增 | 修改 | 刪除 | 複製 | 匯出  | 分享 | 預覽  | 搜尋         |   |
|    | <u>序號</u> | 題型     | 題目敘述         |      |       |    | 版  | Ħ  | 童   | 節  | 段   | <u>難易度</u> |   |
|    | 11        | 簡答/申論  | rwrwrwrwre   |      |       |    | 0  | 0  | 0   | 0  | 0   | 簡單         |   |
|    | 12        | 簡答/申論  | How are you? |      |       |    | 0  | 0  | 0   | 0  | 0   | 適中         |   |
|    | 13        | 簡答/申論  | rwrwrwrwre   |      |       |    | 0  | 0  | 0   | 0  | 0   | 簡單         |   |
|    | 1/        | 早非     | 7_7_1/       |      |       |    | 0  | 0  | 0   | 0  | 0   | 非受質問       |   |

# 一、作業管理 >> 題庫維護

每份作業是由一道道「作業題目」組合而成,「題庫維護」此功能即為編輯題目的地方。題庫有了 題目後, 再於下一功能『作業維護』中, 挑選題庫中的「題目」, 組成一份作業。測驗及問卷 的操作, 亦採取類似的操作介面及流程。

▶ 操作說明: 新增作業題目

# 1. 按 新增

|    |           |        | 1 11- 2114 1.12 -225 |      |      |       |    |    |    |    |    |            | 4- F |
|----|-----------|--------|----------------------|------|------|-------|----|----|----|----|----|------------|------|
|    |           | 退庫維護   | 作業維護                 | 作業批改 |      |       |    |    |    |    |    |            | 使月   |
| 題庫 | 維護        | 匯入     | 題庫分                  | 享中心  |      |       |    |    |    |    |    |            |      |
| 全選 | 頁次:       | 2 🗸 每頁 | 預設 ✔ 題               | 首頁上頁 | 下頁末頁 | 新增。多改 | 刪除 | 複製 | 匯出 | 分享 | 預覽 | 搜尋         |      |
|    | <u>序號</u> | 題型     | 題目敘述                 |      |      |       | 版  | Ħ  | 童  | 節  | 段  | <u>難易度</u> |      |
|    | 11        | 簡答/申論  | 🕯 rwrwrwrw           | re   |      |       | 0  | 0  | 0  | 0  | 0  | 簡單         |      |
|    | 12        | 簡答/申論  | 🕯 How are y          | ou?  |      |       | 0  | 0  | 0  | 0  | 0  | 適中         |      |
|    |           |        |                      |      |      |       |    |    |    |    |    |            |      |

2. 新增題目畫面如下圖。

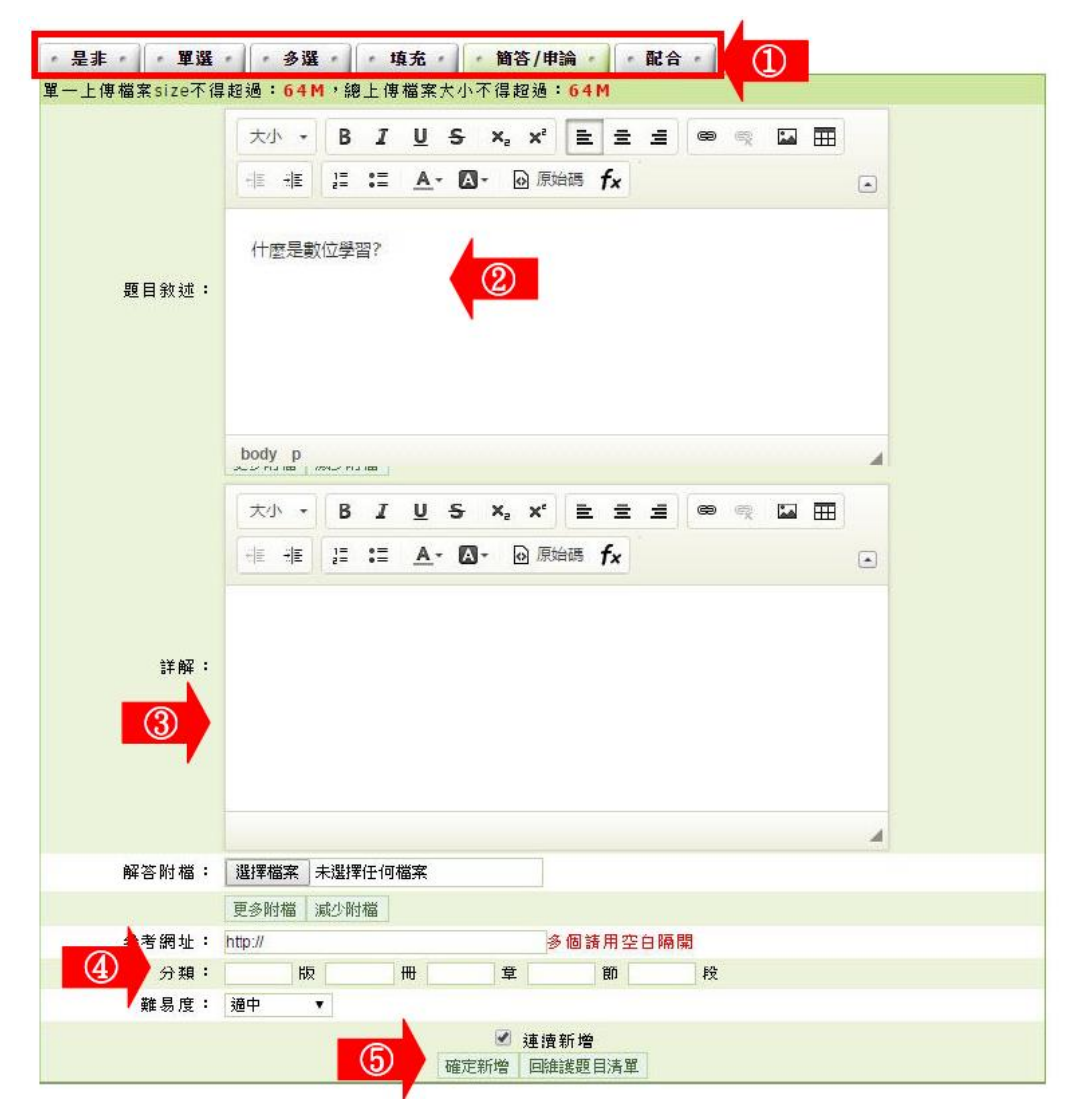

1> 選擇題型(本例為「簡答/申論題」)。

- 2> 填入題目。
- 3> 填入詳解、解答附檔、參考網址。
- 4> 填入分類、難易度。此二欄位若有填入資料,新增 一份作業時,能依章節及難易度等條件,搜尋合適 題目來組合作業。
- 5> 按 確定新增,完成題目的新增。
- 3. 回到題庫, 此題目已在其中。

| 全選 | 頁次: | 1 • 每頁 預設 • 題 首頁 上頁 下頁 末頁 新增 修改                | 刪除 | 複製 | 匯出 | 分享 | 預覽 | 搜尋  |
|----|-----|------------------------------------------------|----|----|----|----|----|-----|
|    | 序號  | <u>題型</u> 題目敘述                                 | 版  | ⊞. | 童  | 跹  | 段  | 難易度 |
|    | 1   | 簡答/申<br>論 如何培養質疑力創新?                           | U  | 0  | 0  | U  | 0  | 適中  |
|    | 2   | 簡答/申<br>論 「怒氣形成」有那三階段?                         | 0  | 0  | 4  | 0  | 0  | 適中  |
|    | 3   | 簡答/申<br>論 何謂人類職能模式(model of human occupation)? | 0  | 0  | 0  | 0  | 0  | 適中  |
|    | 4   | 簡答/申<br>論 什麼是數位學習?                             | 0  | 0  | 3  | 2  | 0  | 適中  |
| 全選 | 頁次: | 1 ▼ 毎頁 預設 ▼ 題 首頁 上頁 下頁 末頁 新增 修改                | 刪除 | 複製 | 匯出 | 分享 | 預覽 | 搜尋  |

#### 二、作業管理 >> 作業維護

教師利用此功能,挑選作業題庫中題目組合為一份作業,供學生繳交作業。(亦可不使用題目組合 作業,略過選擇題目步驟,提供上傳作業檔案空間)

▶操作說明1:新增作業

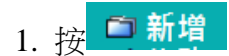

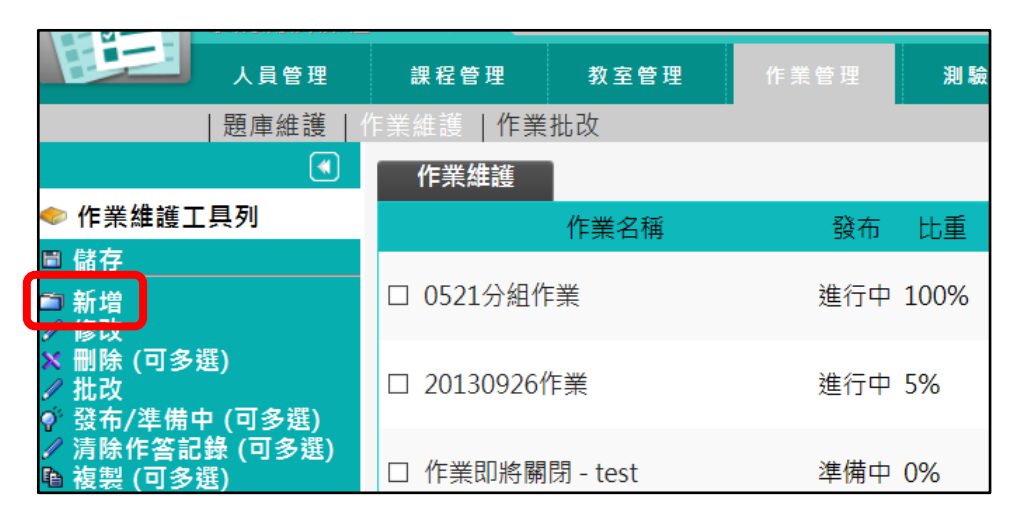

新增一份作業,按照上方標籤順序逐一進入頁面填寫或設定即可完成。下圖為第一個標籤的設定畫面,進行作業的標題名稱及繳交期限等屬性的設定。

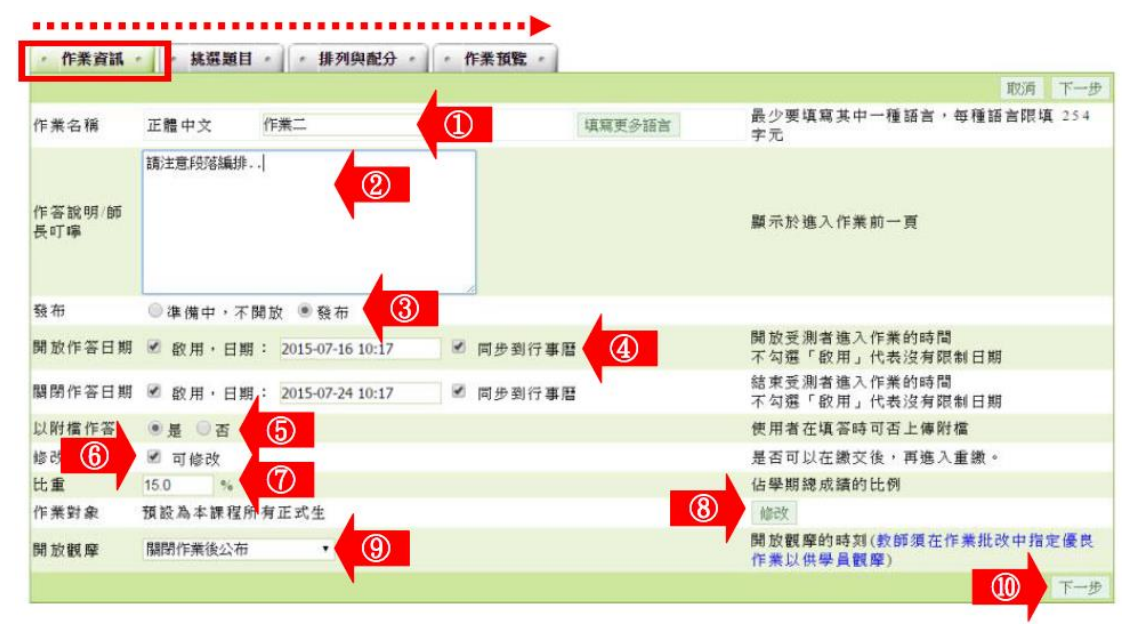

- 1> 填寫作業名稱。
- 2> 填入作答說明/師長叮嚀。
- 3>「發布」的設定。
  - 「準備中,不開放」: 作業暫不開放,教室環境不會看到這份作業。日後教師要開放讓學 生繳交作業時,再設定為「發布」。
  - 「發布」:學生學習環境可看到這份作業。下方會出現開放作答日期及關閉作答日期的設定欄位。
- 4> 設定「開放作答日期」、「關閉作答日期」及勾選是否將作業訊息顯示在課程行事曆上提 醒學生。
- 5> 學生是否能以附檔方式繳交作業的設定。選「是」,學生繳交作業處會有附加檔案的欄位 出現。
- 6> 是否允許學生重覆繳交作業,新的作業會取代舊的作業。
- 7> 填入比重。「比重」意指此作業佔學期總成績的比重。
- 8> 繳交作業的對象預設為本課程正式生,若要改成其他對象,請按 修改,選擇繳交對象。
- 9> 作業「開放觀摩」選項的選擇: (供觀摩的學生作業,教師在「批改作業」時挑選。)
   >1. 不公布: 作業不開放學生觀摩。(細節參考下方補充說明。)
  - >2. 作答完公布: 學生繳交作業後, 即可觀摩優良作品。

>3. 關閉作業後公布:「關閉作答日期」時間一到,即開放觀摩。

>4. 自訂時間: 教師自行設定開放作業觀摩時間。

請按 下一步 挑選題目 作業資訊 • 谁入下 10> 設定好 個標籤 的設定。 挑選題目 挑選題目 ( 百接按 標籤, 也可以進 頁面。) 挑選題目 的設定書面如下圖, 進行作業題目的挑選。 3. 進入第二個標籤 · 作業資訊 · 挑選題目 · 排列與配分 · 作業預覧 · 請勾選條件開始搜尋題目,並從搜尋結果中挑選題目加入到這份考卷內。 取消 上一步 下一步 目段 m 🗐 間 節 圖版 音音 □ 是非 🗌 非常簡單 □ 單選 □ 簡單 □ 多選 (1)搜尋條件 🔲 麗型 □ 難易度 □ 適中 □ 填充 □ 困難 ◎ 簡答/申論 □ 非常困難 0 配合 □ 全文關證字 請在此輸入搜尋的關鍵字 2 搜尋範圍 開始搜尋 請勾選條件開始搜尋題目,並從搜尋結果中挑選題目加入到這份考卷內。  $(\mathbf{5})$ 取消 上一步 下一步 • 搜尋結果 • **(4)** 頁次:1 • 每頁預設 • 題 首頁 上頁 下頁 末頁 運取 選取 No. 題型 題目敘述 冊章節段 難易度 版 何謂人類職能模式 (model of human 簡答/ 0 0 0 0 1 0 滴中 申論 occupation) ? 簡答/ 2 如何培養質疑力創新? 0 0 0 0 適中 (3)0 申論 簡答 「 怒氣形成」 有那三階段? 0 4 0 0 滴中 3 0 申論 簡答/ 申論 0 什麽是數位學習? 0 0 3 2 0 適中 4 頁次:1 • 每頁 預設 • 題 首頁 上頁 下頁 未頁 選取

1> 勾選「搜尋條件」中題目的章、節,題型、難易度、 或關鍵字等各種條件後,按開始搜尋進行單一或混合 的條件搜尋。

2> 若不勾選任何條件,直接按一下 開始搜尋,會將題庫 中所有題目列出供教師選取。

- 3> 勾選作業的題目。
- 4> 按<sup>選取</sup>,被選取的題目會隱藏起來。
- 5> 結束 挑選題目 此標籤的設定後,請按 下一步
  - 進入下一個標籤

4. 進入第三個標籤 **排列與配分** 的設定畫面如下圖,進行作業題目的配分或排序的調整。

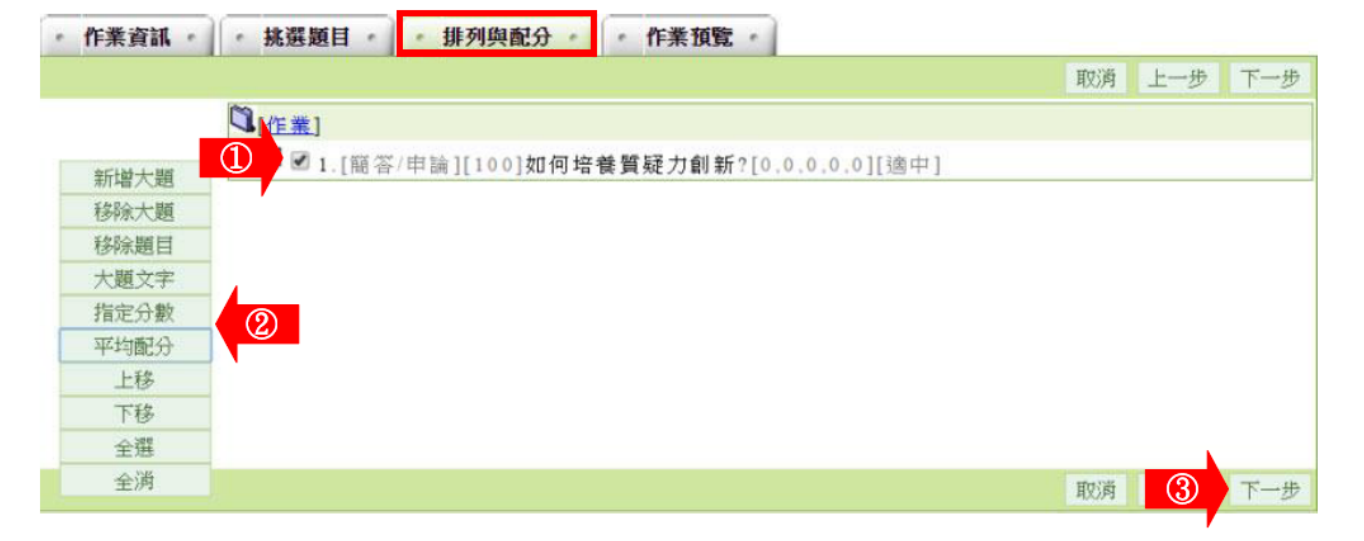

- 1> 勾選要配分的題目。
- 2> 配分的方式有「指定分數」及「平均配分」二種。

「指定分數」:此種方式為個別題目配分。勾選題目後,

再按一下 指定分數 ,在出現的分數輸 入欄中,填入此道題目的配分。如下圖,

其餘題目亦如上述方式逐一配分。

| isunmooc.sun.r | net.tw 的網頁 | 順示: |
|----------------|------------|-----|
| 請輸入分數:         |            |     |
| 20             |            |     |
|                | 確定         | 取消  |

「平均配分」:系統自動將此總分平均分配給每道題目,

畫面出現如下圖。

|    | isunmooc.sun.net.tw 的網頁顯示: ×<br>請輸入總分:<br>100 |
|----|-----------------------------------------------|
|    | 確定取消                                          |
|    | ■ 3> 設定好配分後,請按 下一步,進入下一個標籤。                   |
| 5. | 進入第四個標籤 <b>作業預覽</b> 的畫面如下圖,為作業的預覽畫面,若沒有問題,請按  |
|    | 完成+存檔。                                        |

| 作業資訊        | 選題目 · 排列與配分 · 作業預覧 |     |     |                   |               |
|-------------|--------------------|-----|-----|-------------------|---------------|
|             |                    | 取消  | 上一步 | 完成+存檔             | 顯示答案          |
| 作業內容        |                    |     |     |                   |               |
| き分:[100.00] | 1.                 |     |     |                   |               |
|             | 如何培養質疑力創新?         |     |     |                   |               |
|             |                    |     |     |                   |               |
|             |                    |     |     |                   |               |
|             |                    |     |     |                   |               |
|             |                    |     |     |                   |               |
|             |                    |     |     |                   |               |
|             |                    | -   |     | Concern Concerned | But and Ander |
|             |                    | 邦公府 |     | 完成+存福             | 顧不合           |

# 6. 作業新增完成。

| 作業維護  |      |     |     |                                          |         |
|-------|------|-----|-----|------------------------------------------|---------|
|       | 作業名稱 | 發布  | 比重  | 作答時間                                     | 開放觀摩    |
| ■ 作業二 |      | 進行中 | 15% | 從 2015-07-16 10:17<br>到 2015-07-24 10:17 | 作業關閉後公布 |
| □ 作業一 |      | 進行中 | 20% | 從 2015-06-10 15:27<br>到 2015-06-12 15:27 | 不公布     |

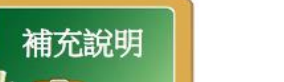

觀摩的日期即為此作業公布成績的日期。若學員已繳作業並經教師批 改成績及評語,在設定的觀摩日一到,學員即能觀看得到作業成績及評 語。若設成「不公布」教師日後要公布該作業成績,請至「成績管理」 →「成績管理」中設定公布成績日期。

# 三、作業管理 >> 作業批改

教師在此批改學生繳交的作業, 並可挑選優良作品供學生觀摩。

| 人員管理 | 課程管      | 理 教 3 | 21管理 | 作業管理 | 測驗管理 | 問考   | <sup>惨</sup> 管理 | 成績管      | § ) | ,  |    |
|------|----------|-------|------|------|------|------|-----------------|----------|-----|----|----|
| 題庫維護 | 作業維護     | 作業批改  |      |      |      |      |                 |          |     | 使用 | 空間 |
|      | 作業批改     |       |      |      |      |      |                 |          |     |    |    |
| V    | 批改完畢 🖤   | 待批改   |      |      |      |      |                 |          |     |    |    |
| J    | 序號       |       | 作業名  | 稱    | ſ    | F業型態 | 作答              | 時間       | 改完  | 批改 |    |
|      | 1 0521分編 | 且作業   |      |      |      | 群組   | 從 即日起<br>到 無限期  |          | •   | 批改 |    |
|      |          |       |      |      |      |      | 從 2013-09-0     | 26 20:07 |     |    |    |

## ▶操作說明1:<mark>批改作業</mark>

1. 點取要批改作業後方的 批改。

| 作業批改        |      |      |                |    |    |
|-------------|------|------|----------------|----|----|
| ✔ 批改完畢 🖤 待批 | 北改   |      |                |    |    |
| 序號          | 作業名稱 | 作業型態 | 作答時間           | 改完 | 批改 |
| 1 0521分組作賞  | Ě    | 群組   | 從 即日起<br>到 無限期 | 1  | 批改 |

2. 批改作業畫面如下圖。

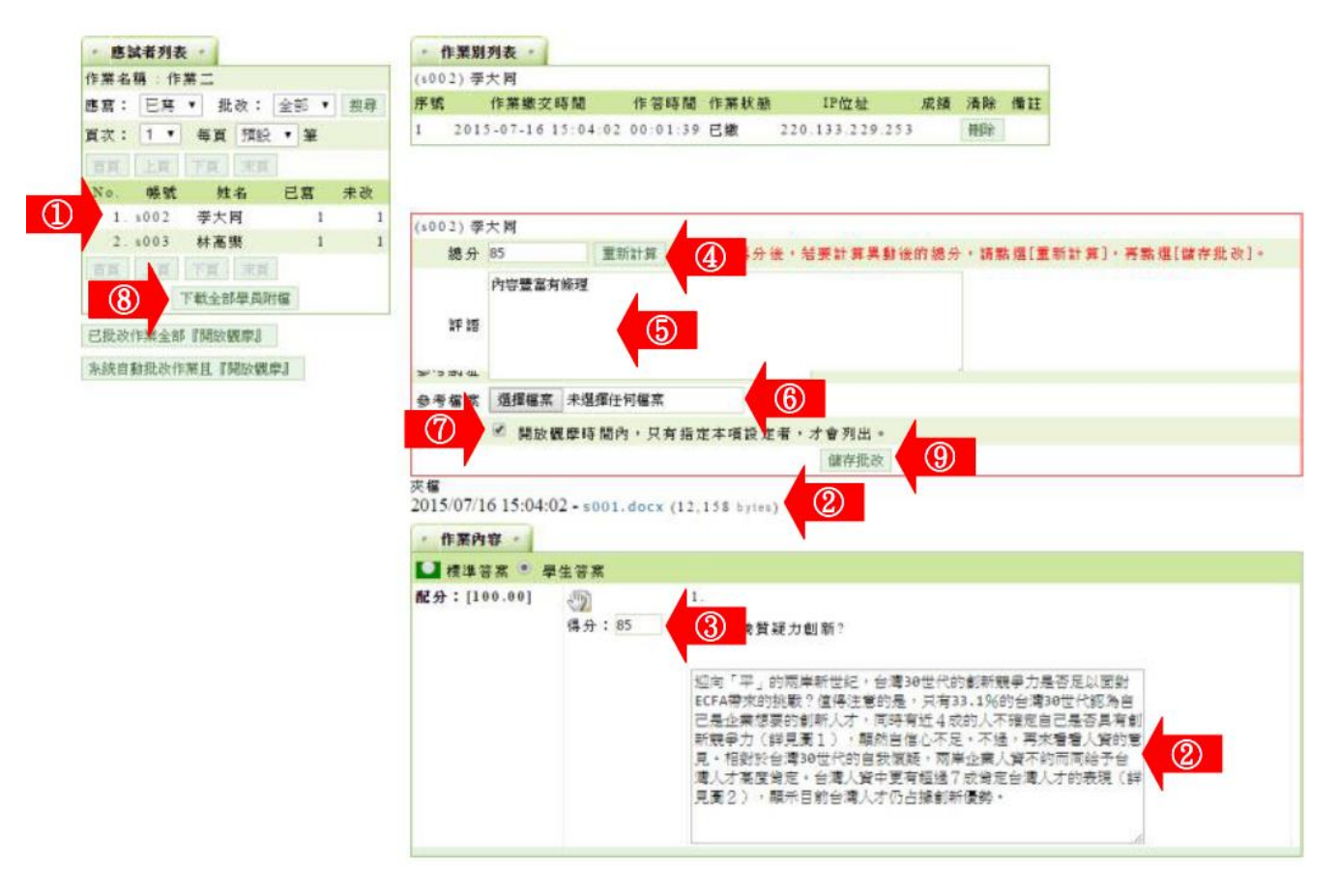

- 1> 在左側視窗可以看到已繳作業及是否批改的學員列表,按尚未批改的學員姓名,右側視窗出現該學員 作業內容。
- 2> 學員繳交的作業內容及附檔。

- 3> 填入每一題的得分。
- 4> 每一題都填入分數後,請按<sup>重新計算</sup>,加總各道題目的 分數。
- 5> 填入評語。
- 6>可以填入參考網址及上傳參考檔案。
- 7> 優良作品教師可以勾選「指定觀摩」的選取方塊,則 這份作業在設定的開放觀摩的時間一到,其他學員可以 觀摩內容。
- 8> 也可以按 <sup>下載全部學員附檔</sup>,下載全部學員作業附檔,離線 批分數後,再將分數載入該作業成績中。
- 9> 最後請按 <sup>儲存批改</sup>,完成這份作業的批改。
- 3. 左側視窗中顯示該學生作業已批改。

| IF未有 | 1#9 - 1F: | <b>未</b> → |     |    | _ |     |  |
|------|-----------|------------|-----|----|---|-----|--|
| 應寫:  | 已寫        | • 批        | 改:  | 全部 | • | 搜尋  |  |
| 頁次:  | 1 •       | 每頁         | 預設  | ▼筆 |   |     |  |
| 首頁   | 上頁        | 頁          | 末頁  |    |   |     |  |
| No.  | 帳號        | 姓          | 名   | 已寫 | ŧ | + 改 |  |
| 1.   | \$002     | 李大国        | 司   | 1  | 1 | 0   |  |
| 2.   | s003      | 林高频        | 整   | 1  |   | 1   |  |
| 首頁   | 上頁        | 下夏         | 末頁  |    |   |     |  |
|      | 1         | 下新-수-화     | 相局學 | ば  |   |     |  |

#### ▶ ▶ 測驗管理 ▶ ▶

「測驗管理」包含有「題庫維護」、「試卷維護」、「試卷批改」等子功能。

#### 一、測驗管理 >> 題庫維護

每份線上測驗卷是由一道道「題目」組合而成,「題庫維護」此功能即為編輯題目的地方。題庫有 了題目後, 再於下一功能『試卷維護』中, 挑選題庫中的「題目」, 組成一份試卷。作業及問 卷的操作, 亦採取類似的操作介面及流程。

| H  | 2         | 人員管理    | 課程管理      | 教室管理         | 作業管理     | 測驗 | 管理 | 問詞 | ち 管 理  | 成  | 績管 | >          |     |
|----|-----------|---------|-----------|--------------|----------|----|----|----|--------|----|----|------------|-----|
|    |           | 題庫維護    | 試卷維護   試卷 | 批改           |          |    |    |    |        |    |    | ŕ          | 使用空 |
| 題庫 | 維護        | 匯入      | 題庫分享中心    |              |          |    |    |    |        |    |    |            |     |
| 全選 | 頁次:       | 28 🖌 每頁 | 預設 🖌 題 首頁 | 上頁下頁         | 末頁新增     | 修改 | 刪除 | 複製 | 匯出     | 分享 | 預覽 | 搜尋         |     |
|    | <u>序號</u> | 題型      | 題目敘述      |              |          |    | 版  | Ħ  | 童<br>í | 節  | 段  | <u>難易度</u> |     |
|    | 271       | 單選      | 我國公務倫理的物  | 寺點不包含下列何     | ]者?      |    | 0  | 0  | 0      | 0  | 0  | 適中         |     |
|    | 272       | 單選      | 美國1995年國會 | 收受餽贈之改革<br>2 | 限制,其禮物之意 | 意涵 | 0  | 0  | 0      | 0  | 0  | 適中         |     |

- ▶操作說明1:新增測驗題目
- 1. 按 新增。

| • 題) | 車維護 | • 匯入 • 题庫分享中心 •           |    |    |    |    |    |    |    |     |
|------|-----|---------------------------|----|----|----|----|----|----|----|-----|
| 全選   | 頁次: | 3 • 每頁 預設 • 題 首頁 上頁 下聲    | 新增 | 修改 | 刪除 | 複製 | 匯出 | 分享 | 預覽 | 搜尋  |
| 0    | 序號  | 題型 題目敘述                   |    |    | 版  | Ħ. | 皇  | 鬿  | 段  | 雖易度 |
|      | 21  | 單選 Question 8             |    |    | 0  | 0  | 3  | 0  | 0  | 適中  |
| 0    | 22  | 填充 孫悟空有((72))變化           |    |    | 0  | 0  | 3  | 0  | 0  | 適中  |
|      | 23  | 簡答/申<br>論 線上學習有那些優點?      |    |    | 0  | 0  | 2  | 0  | 0  | 適中  |
| 全選   | 頁次: | 3 • 每頁 預設 • 題 首頁 上頁 下頁 未頁 | 新增 | 修改 | 刪除 | 複製 | 匯出 | 分享 | 預覧 | 搜尋  |

2. 新增題目畫面如下圖。

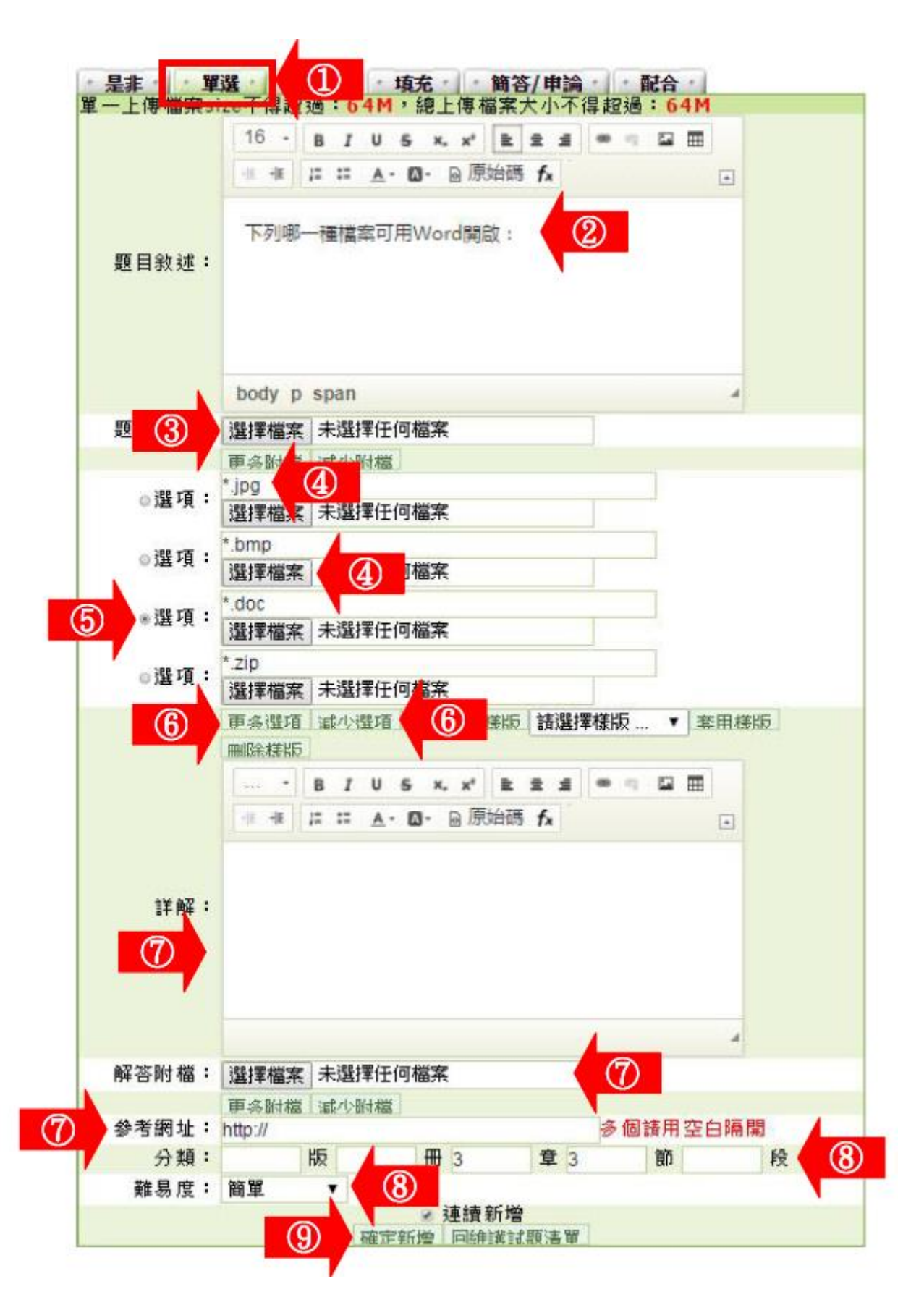

- 1> 選擇題型(本例為「單選題」)。
- 2> 填入題目敍述。
- 3> 若有輔助題目說明的文件要附加,請按 選擇檔案 選取。
- 4> 填入各選項內容,若有輔助選項的文件要附加,請按

選擇檔案 撰取。

- 5> 記得點取「標準答案」前的選取框。
- 6>預設單選題有四個選項,若要增加選項欄位或減少

選項欄位,請按<sup>更多選項</sup>或<sup>減少選項</sup>。

- 7> 填入詳解、解答附檔、參考網址。
- 8> 填入分類、難易度。此二欄位若有填入資料,新增 一份試卷時,能依章節及難易度等條件,搜尋合適 題目來組合試卷。
- 9> 按 確定新增,儲存此試題。

3. 回到題庫, 此題目已在其中。

| 全選 | 頁次: | 3 • 每     | 頁 預設    | • !!  | 百百    | 上頁    |     | 末夏 | 新增 | 修改 | 刪除 | 複製 | 匯出 | 分享 | 預覽 | 搜尋         |
|----|-----|-----------|---------|-------|-------|-------|-----|----|----|----|----|----|----|----|----|------------|
|    | 序随  | 題型        | 題目敘知    | t     |       |       |     |    |    |    | KE | ĦŁ | 重  | 题  | 段  | <u>鞋易度</u> |
|    | 21  | 單選        | Questio | on 8  |       |       |     |    |    |    | 0  | 0  | 3  | 0  | 0  | 適中         |
| 0  | 22  | 填充        | 孫悟空有    | 3((7) | 2))變化 |       |     |    |    |    | 0  | 0  | 3  | 0  | 0  | 適中         |
|    | 23  | 簡答/申<br>論 | 線上學習    | 習有罪   | 也優點   | ?     |     | 1  |    |    | 0  | 0  | 2  | 0  | 0  | 遗中         |
| 0  | 24  | 單選        | 下列哪一    | 一種檔   | 案可用   | Word関 | 1畝: |    |    |    | 0  | 0  | 3  | 3  | 0  | 簡單         |
| 全選 | 頁次: | 3 . 🖶     | 貝 旗設    | • #   | 百良    | 上頁    | [1] | 末夏 | 新增 | 惨改 | 刪除 | 複製 | 匯出 | 分享 | 預覧 | 搜尋         |

#### 二、測驗管理 >> 試卷維護

教師利用此功能,挑選測驗題庫中題目組合為一份試卷,供學生進行線上測驗。

試卷資訊

| 同儕作業       | 管理 測驗管理   | 問卷管理 | 成績管理 | 1    |
|------------|-----------|------|------|------|
| 題庫維護       | 试卷維護 試卷批改 |      |      |      |
|            | 試巻維護      |      |      |      |
| <▷ 試卷維護工具列 | 試卷名稱      | 發布   | 試卷用途 | 比重 創 |
| 🖥 儲存       |           |      |      | Ba   |

- ▶操作說明1:新增試卷
- 1. 按 🛅 新增

| <b></b>                                      | • 試卷維護 •                |     |      |
|----------------------------------------------|-------------------------|-----|------|
| ◆ 試卷維護工具列                                    | 試卷名稱                    | 發布  | 試卷用途 |
| <ul> <li>□ 儲存</li> <li>□ 新增</li> </ul>       | □ 全民英檢 -聽力測驗第一部份 - 看圖辨義 | 施測中 | 自我評量 |
| <ul> <li>✓ 修改</li> <li>★ 刪除 (可多選)</li> </ul> | □ 二元一次聯立方程式             | 施測中 | 自我評量 |

 按照上方標籤順序逐一進入頁面填寫或設定即可完成。下方為第一個標籤 的設定畫面,進行試卷的名稱、測驗時間…及其他屬性的設定。

| ・試巻資訊・        | • 挑選題  | 目 · 排列與簡      | こ分・ 防機        | 非列・   ・ 試巻預覧 |                                   |
|---------------|--------|---------------|---------------|--------------|-----------------------------------|
|               |        |               |               |              | 取消一下一步                            |
| 支援行動測驗        | ◎支援    | 1             |               |              | 欲在行動裝置上使用,請選擇"行動測驗<br>行動測驗不支援績考功能 |
| 試卷名稱          | 正體中文   | 第一次平時測驗       | 2             | 填寫更多語言       | 最少要填寫其中一種語言,每種語言限填<br>254 字元      |
| 作答說明/師長<br>叮嚀 | 請注意時間, | 並仔細作答         | 3             |              | 顯示於進入測驗卷前一頁                       |
| 試卷用途          | 平時測驗▼  | 4             | 1             |              | 本試卷是作何用途                          |
| 發布            | ◎準備中,  | 不開放 ⑧發布       | (5)           |              |                                   |
| 開放作答日前        | ☑ 啟用,日 | 期: 2015-07-17 | 11.01         | 同步到行事曆       | 開放受測者進入測驗的時間<br>不勾選「敢用」代表沒有限制日期   |
| 調開作各日則        | ☑ 啟用,日 | 期: 2015-07-20 | 11:01         | 同步到行事曆       | 結束受測者進入測驗的時間<br>不勾選「散用」代表沒有限制日期   |
| 計分方式          | 取第一次   |               | $\mathcal{D}$ |              | 本試卷如何計分                           |
| 比重            | 15 %   | (8)           |               |              | 佔學期總成績的比例                         |
| 則驗對象          | 預設為本課和 | 呈所有正式生        |               |              | (9) 修改                            |
| 測驗次數          | 5 次    | (1) 【次)       |               |              | 已經測驗過的次數                          |
| 作答時間          | 60 分   |               |               |              | 進行測驗的時間                           |

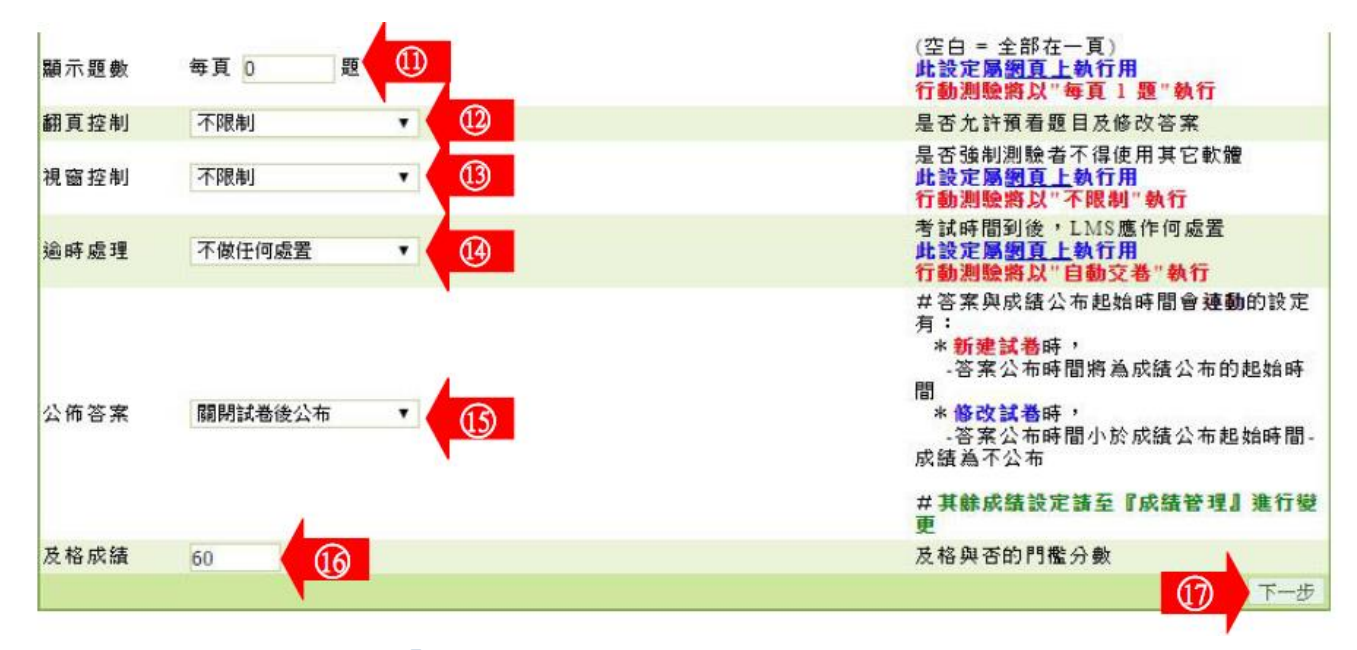

- 2> 填入試卷名稱(此例為「第一次平時測驗」)。
- 3> 填入作答說明/師長叮嚀。
- 4> 下拉選單中選取試卷的用途。
- 5> 「發布」的設定。
  - 「準備中,不開放」: 試卷暫不開放,學生學習環境不會看到這份試卷。日後教師要開放 讓學生測驗時,再設定回「發布」。
  - 「發布」: 學生學習環境可看到這份試卷。下方會出現開放作答日期及關閉作答日期的設定欄位。
- 6> 設定「開放作答日期」、「關閉作答日期」, 並勾選是否將測驗訊息顯示在課程行事曆上提 醒學生。
- 7> 下拉選單中選擇計分的方式。
- 8> 填入比重。「比重」意指此測驗成績佔總成績的比重。
- 9> 進入測驗的對象預設為本課程正式生,若要改成其他對象,請按 修改 進入選擇。
- 10> 填入允許測驗的次數及測驗時間。
- 11> 顯示題數的設定。顯示題數指的是試卷畫面每次出現幾道題目。如試卷內共有 20 題試題,設定每頁題示 5 題,則會分四頁顯示,寫完第一頁後再往下一頁。不填或填 0,表示在一頁中顯示出所有題目。
- 12> 翻頁控制的設定。此處要配合上述 11> 的說明,試卷需設成多頁呈現,才能有翻頁控制的 效果。

下拉選單中選項有:

- ★ 不限制:不限制學生翻頁動作,學生可回前頁修改答案。
- ★ 可回上頁補答:可返回前後頁補上未填上答案的題目,但無法修改己填寫答案的題目。
- ★ 循序作答:只能按照順序一頁一頁往前作答,進了第二頁便無法回到第一頁作答。

#### ■ 13> 視窗控制的設定。

★ 不限制:測驗時可以切換到其他瀏覽器或程式視窗。

- ★ 禁止切換至其他視窗:測驗時禁止切換到其他瀏覽器或程式視窗,如果學生若違反,系 統會先出現警告訊息,再犯則強制學生交卷。
- 14> 逾時處理的設定。
  - ★ 不作任何處置:作答時間已到,仍允許學生繼續作答。
  - ★ 不自動交卷但標記逾時:作答時間已到,仍允許學生繼續作答,在試卷上標記逾時。
  - ★ 自動交卷:作答時間一結束,就強迫交卷。

#### ■15> 公布答案的設定。

- ★ 不公布:測驗完後,試卷內容不公布。
- ★ 作答完公布:學生交卷後,才能看到測驗內容及電腦批閱的分數(是非題及單、複選的分數)。
- ★ 關閉試卷後公布:試卷關閉日後,學生才能觀看測驗的內容及電腦批閱的分數(是非題 及單、複選的分數)。
- 16> 及格分數的設定。

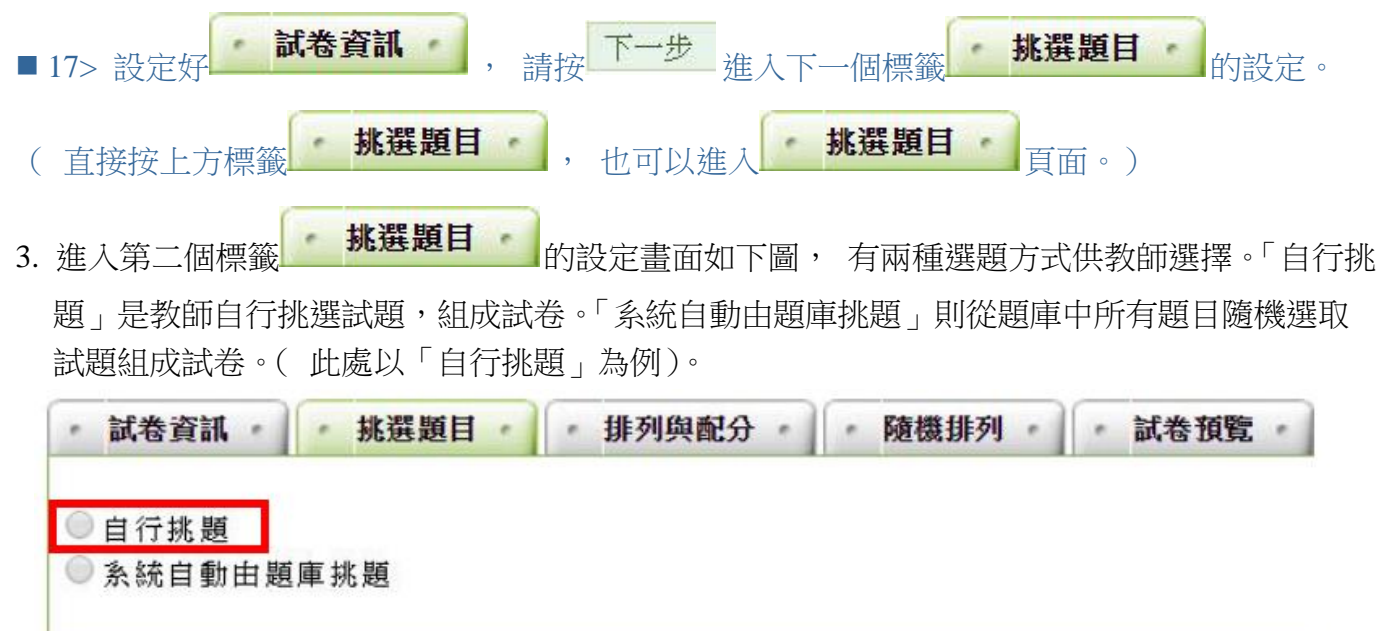

4. 點取「自行挑題」後的畫面如下圖:

| 請勾選條件[      | 開始搜尋題目,並                                                         | 從搜尋結果中挑選          | 试题加入到這份考卷內。                                                                |       | 取消 上一 | 步下一步 |
|-------------|------------------------------------------------------------------|-------------------|----------------------------------------------------------------------------|-------|-------|------|
|             | ₿ KG                                                             | E #               | <b>章</b>                                                                   | iii 🔟 | ■ 段   |      |
| 搜尋條件        | □ <u>通</u> 型 □ <u>項</u><br>□ <u>通</u> 型 □ <u>項</u><br>□ 蘭<br>□ 配 | 非選選 🔲 難<br>充<br>合 | <ul> <li>非常簡單</li> <li>簡單</li> <li>適中</li> <li>困難</li> <li>非常困難</li> </ul> |       |       |      |
|             | 🔲 全文關鍵字                                                          | 請在此輸入搜尋的關鍵        | 学                                                                          |       |       |      |
| <b>北武新国</b> | 開始想尋 2                                                           | )                 |                                                                            |       |       |      |

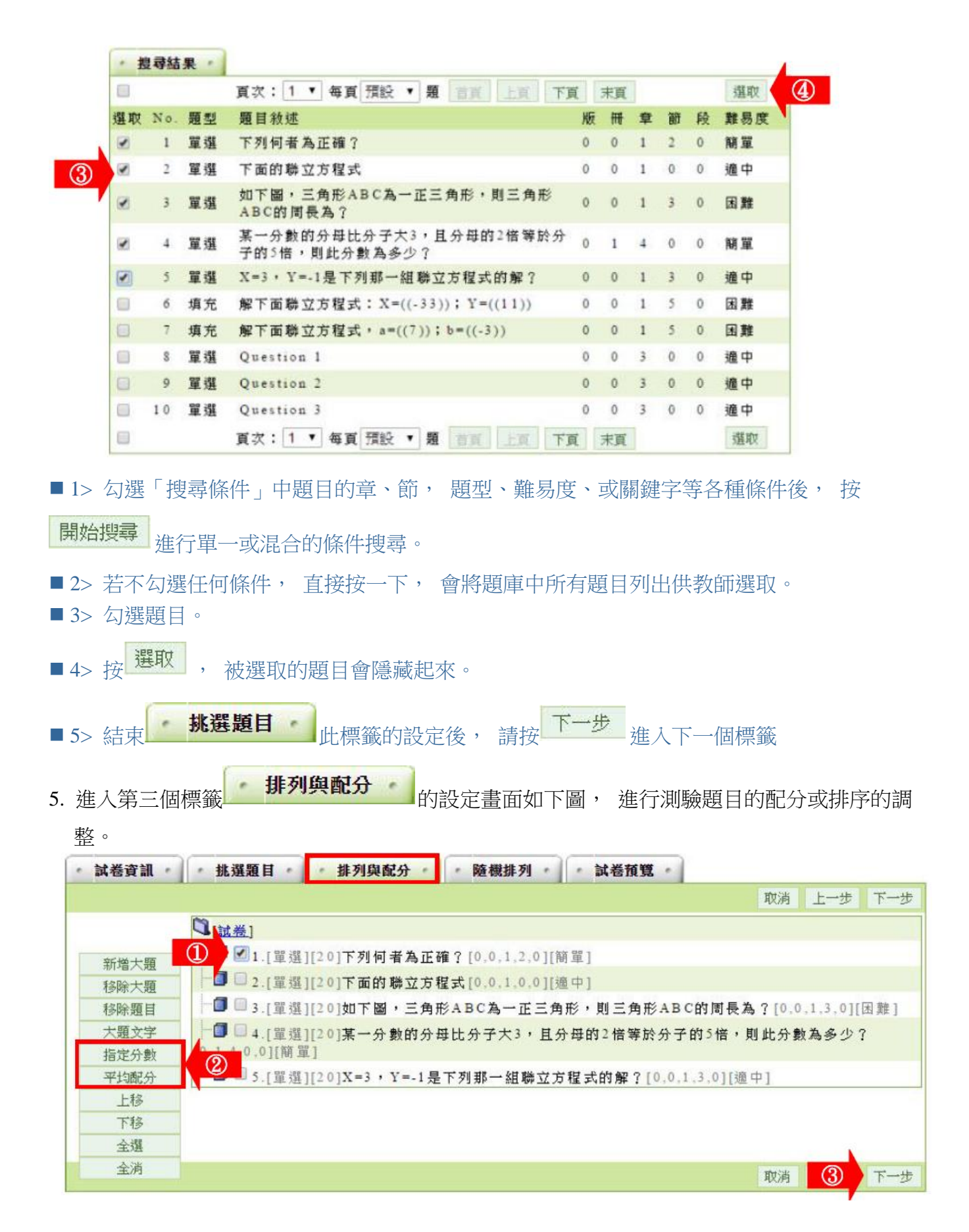

■ 1> 勾選要配分的題目。

2> 配分的方式有「指定分數」及「平均配分」二種。

「指定分數」:此種方式為個別題目配分。勾選題目後,

再按一下 指定分數 ,在出現的分數輸 入欄中,填入此道題目的配分。如下圖, 其餘題目亦如上述方式逐一配分。]

| 指令碼提示: |    |
|--------|----|
|        | 唯花 |
| 請輸入分數: | 取消 |
|        |    |

「平均配分」:系統自動將此總分平均分配給每道題目,

畫面出現如下圖。

| nc         | cu.edu.tw 需要某些資訊            | ×           |
|------------|-----------------------------|-------------|
| ŧ          | 省令碼提示:                      | 確定          |
| ì          | 清輸入總分:                      |             |
| r          |                             |             |
| I          | I                           |             |
| ■ 3>       | 設定好配分後,請按下一步,進入下一個標籤。       |             |
| 6. 進入第四個標  | 震籤 · 隨機排列 · 的畫面如下圖,教師可以做題目隨 | 機排列的設定,若不使用 |
| 隨機,請按      | 下一步,至下一標籤。                  |             |
| • 試卷資訊 • • | 挑選題目 排列與配分 隨機排列 就卷預覽        |             |
|            |                             | 取消 上一步 下一步  |
| 敗用         | 遊機 🗆 🚺                      |             |
|            | □ 大題隨機排列 (2)                |             |
| 隨機         | 排列 🧧 題目隨機排列                 |             |
|            | 🧧 選項隨機排列(單選題 / 複選題 / 配合題)   |             |
| 隨機         | 選題 💷 共 題 🕘                  |             |
|            |                             | 取消 4 下一步    |
| 1:         | > 若要使用隨機排列題日, 請勾選「啟用隨機」。    |             |

■ 2> 接著選用隨機排列的方式: ( 可以重覆勾選)

★ 大題隨機排列:若有設定大題,大題隨機排列。

(大題是在前一個標籤「排列與配分」中設定,如設定一名為『選擇題』的大題,再將選擇題全部集中在此一『選擇題』大題中。)

★ 題目隨機排列:試卷中題目隨機排列。

★ 選項隨機排列:題目中的選項也隨機排列。

■3> 隨機選題: 從教師剛剛挑選出來的題目中,再隨機挑選出若干題來組合一份試卷。(若教師要使用「隨機選題」,在試題的配分上要注意,如教師選取了要五道題目,設定為隨機取二題組成一份試卷,則配分這五道題目時,要每題 50 分,才能在隨機挑二道題目的試卷中滿分為 100 分。)

- ■4> 請按 下一步 , 至下一個標籤。
- 7. 進入第五個標籤 · 試卷預覽 · 的畫面如下圖,為此試卷的預覽畫面,若沒有問題,請按 完成+存檔

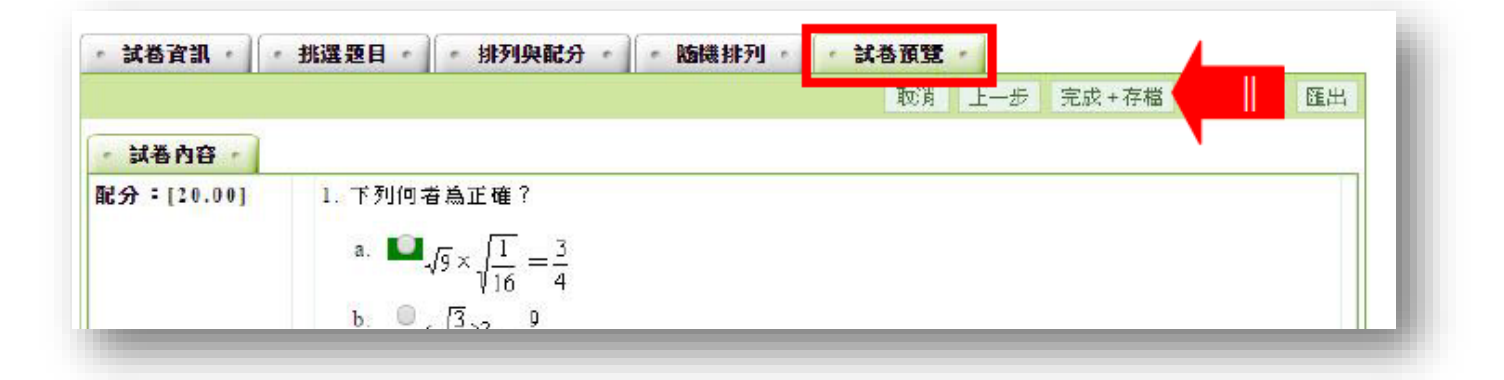

8. 試卷新增完成。

|   | 試卷維護               |     |      |     |             |                                          |         |
|---|--------------------|-----|------|-----|-------------|------------------------------------------|---------|
|   | 試卷名稱               | 發布  | 試卷用途 | 比重  | 計分方式        | 作答時間                                     | 公佈答案    |
|   | 〕第一次平時測驗           | 施測中 | 平時測驗 | 15% | 取第一次        | 従 2015-07-17 11:01<br>到 2015-07-20 11:01 | 測驗闢閉後公布 |
| E | ~尼拉綸_韩力测驗第二部份_若圆蒋姜 | 協測中 | 白我读骨 | 15% | <b>酌第一次</b> | 従 2015-06-03 14:57                       | 交景後公布   |

#### 三、測驗管理 >> 試卷批改

教師可在此處批改學生已填寫的試卷,及查看選擇題的作答率統計表。

|                     | 同儕作業管理     | 測驗管理 | 問卷管理 | 成績管理 |
|---------------------|------------|------|------|------|
|                     | 題庫維護  試卷維護 | 試卷批改 |      |      |
| • 試卷批改              | •          |      |      |      |
| ✔ 批改完畢              | 4 💯 待批改    |      |      |      |
| ▶ 操作說明 1: <b>批改</b> | (試卷        |      |      |      |

# 1. 點取要批改試卷後方的 批改。

| • 試卷         | 批改                 |      |                                          |    |    |     |
|--------------|--------------------|------|------------------------------------------|----|----|-----|
| <b>√</b> #La | 2完畢 🖤 待批改          |      |                                          |    |    |     |
| 序號           | 試卷名稱               | 試卷用途 | 作答時間                                     | 改完 | 批改 | 統計表 |
| 1            | 第二次平時考             | 平時測驗 | 從 即日起<br>到 無限期                           |    | 批改 | 檢視  |
| 2            | 第一次平時測驗            | 平時測驗 | 從 2015-07-17 11:01<br>到 2015-07-20 11:01 | 1  | 批改 | 檢視  |
| 3            | 全民英檢-聽力測驗第一部份-看圖辨義 | 自我評量 | 從 2015-06-26 14:57<br>劉 2015-07-30 14:57 | 1  | 批改 | 檢視  |
| 4            | 二元一次聯立方程式          | 自我評量 | 從 2015-06-30 14:58<br>劃 2015-07-31 14:58 | 1  | 批改 | 檢視  |

#### 2. 批改試卷畫面如下圖。

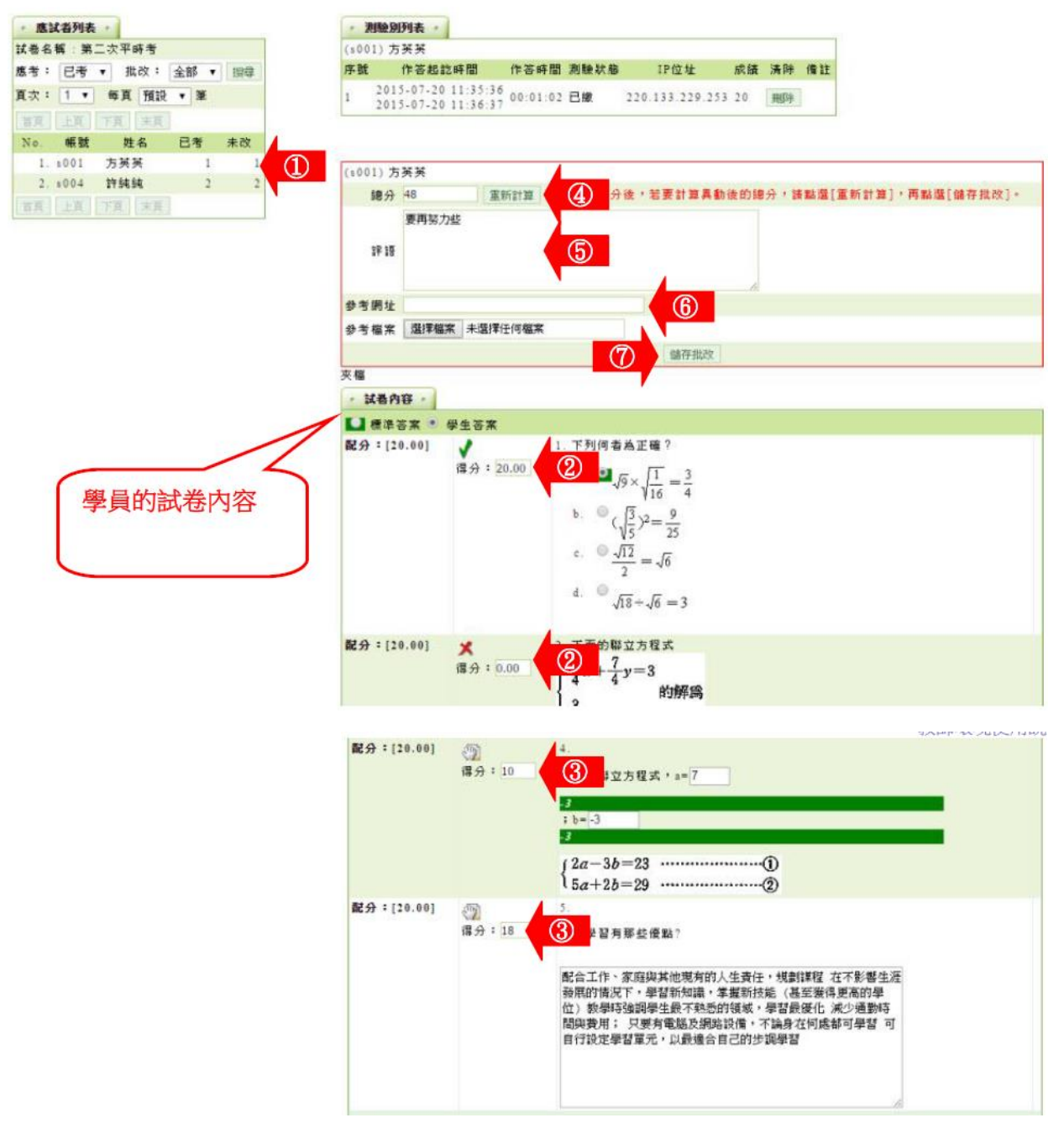

1> 在左側視窗可以看到已考試卷及是否批改的學員列表,按尚未批改的學員姓名,右側視窗出現該學員 試卷填寫內容。

- 2> 是非題、選擇題等題型,系統自動批改分數。
- 3> 填充填、申論題等題型,教師需人工閱卷給分。
- 4>每一題都填入分數後,請按<sup>重新計算</sup>,加總各道題目的 分數。
- 5> 填入評語。
- 6> 可以填入參考網址及上傳參考檔案。
- 7> 最後請按 <sup>儲存批改</sup>,完成這份作業的批改。

3. 左側視窗中顯示該學生試卷已批改。

| • 應該 | 【者列表 |       |       |    |   |
|------|------|-------|-------|----|---|
| 試卷名! | 稱:第二 | 二次平時考 |       |    |   |
| 應考:  | 已考   | ▼ 批改: | 全部 ▼  | 搜尋 |   |
| 頁次:  | 1 •  | 每頁預設  | : ▼ 筆 |    |   |
| 首頁   | 上頁   | 下頁末頁  |       |    |   |
| No.  | 帳號   | 姓名    | 已考    | 未改 |   |
| 1.   | s001 | 方英英   | 1     | 0  | Ĩ |
| 2.   | s004 | 許純純   | 2     | 2  |   |
| 首頁   | 上頁   | 下頁 末真 |       |    |   |

- ▶ 操作說明 2: 查看統計表
- 1. 點取要批改試卷後方的檢視。

| - 試卷 | <b>批改</b> -        |      |                                          |    |    |     |
|------|--------------------|------|------------------------------------------|----|----|-----|
| ✔ 批改 | 完畢 🖑 待批改           |      |                                          |    |    |     |
| 序號   | 試卷名稱               | 試卷用途 | 作答時間                                     | 改完 | 批改 | 統計表 |
| 1    | 第二次平時考             | 平時測驗 | 從 即日起<br>到 無限期                           | 3  | 批改 | 檢視  |
| 2    | 第一次平時測驗            | 平時測驗 | 從 2015-07-17 11:01<br>劃 2015-07-20 11:01 | 1  | 批改 | 檢視  |
| 3    | 全民英檢-聽力測驗第一部份-看圖辨義 | 自我評量 | 從 2015-06-26 14:57<br>劉 2015-07-30 14:57 | 1  |    | 檢視  |
| 4    | 二元一次聯立方程式          | 自我評量 | 從 2015-06-30 14:58<br>劃 2015-07-31 14:58 | 1  | 批改 | 檢視  |

2. 作答統計表畫面如下圖。

| 就訂考          | R. C.            |                                 |                |                                    |      |                                |                              |
|--------------|------------------|---------------------------------|----------------|------------------------------------|------|--------------------------------|------------------------------|
| 回列表          | 詳細資料             |                                 |                |                                    | 郵寄本頁 | 列印本頁                           | 匯出                           |
| 试卷名稱         | (全)              | 民英榆-聽力測驗                        | 第一部份-看         | 圖辨義                                |      |                                |                              |
| 作答時間         | 従                | 2015-06-26                      | 14:57:00 至     | 2015-07-30 14:57:00                |      |                                |                              |
| 總試卷數         | 2                |                                 |                |                                    |      |                                |                              |
| 有效試卷         | 數 2              |                                 |                |                                    |      |                                |                              |
| 無效試卷         | 數 0              |                                 |                |                                    |      |                                |                              |
| 以下為本<br>若要看非 | 試卷中的「淵<br>選擇題的作名 | 暹擇題」(含是非<br>各內容,請按              | 題、單選題、<br>詳細資料 | 複選題)之作答次數統計。                       |      |                                |                              |
| 序號           | 題目               | 敘述                              | 待選項目           | 次數                                 | 比例   |                                |                              |
|              |                  |                                 |                | CARD CONTRACTOR OF CARD OF CARD    |      |                                |                              |
|              |                  | A                               |                | 0                                  |      | 0                              | .00%                         |
| 1            | Question :       | 1 B                             |                |                                    |      | 0                              | .00%                         |
| 1            | Question         | 1 B<br>C                        |                | 0] 2                               |      | 0<br>0<br>100                  | .00%                         |
| 1            | Question         | A<br>B<br>C<br>A                |                | 0] 2 0]                            |      | 0<br>0<br>100                  | .00%<br>.00%<br>.00%         |
| 1            | Question :       | A<br>B<br>C<br>A<br>2 B         |                | 0] 2 0] 1                          |      | 0<br>0<br>100<br>0<br>100      | .00%<br>.00%<br>.00%         |
| 1            | Question 2       | A<br>B<br>C<br>A<br>2<br>B<br>C |                | 0 ]<br>0 ]<br>2<br>0 ]<br>1<br>0 ] |      | 0<br>0<br>100<br>0<br>100<br>0 | .00%<br>.00%<br>.00%<br>.00% |

#### >>問卷管理>>

「問卷管理」包含有「題庫維護」、「問卷維護」、「結果檢視」等子功能。

| . Her | _  | 人員管理      | <b></b>   | <u>教室管</u> | 哩 作!   | 業管理 | 測 驗 | 管理 | 問  | 卷管理 | þ  | <i>謮管</i> | >  |    |
|-------|----|-----------|-----------|------------|--------|-----|-----|----|----|-----|----|-----------|----|----|
|       |    | 題庫維護      | 問卷維護   結果 | 檢視         |        |     |     |    |    |     |    |           |    | 使用 |
| 題庫    | 維護 | 進入        | 逮庫分学中心    |            |        |     |     |    |    |     |    |           |    |    |
| 全選    | 頁次 | : ፃ 🗸 每頁  | 預設 🖌 題 首頁 | 上頁下        | 頁末頁    | 新增  | 修改  | 刪除 | 複製 | 匯出  | 分享 | 預覽        | 搜尋 |    |
|       | 序號 | <u>題型</u> | 題目敘述      |            |        |     |     |    | 版  | Ħ   | 童  | 節         | 段  |    |
|       | 81 | 單選        | 讀過教材後你是否  | 瞭解加權平      | 至均成本表? |     |     |    | 0  | 0   | 0  | 0         | 0  |    |

#### 一、、問卷管理 >> 題庫維護

每份問卷是由一道道「問卷題目」組合而成,「題庫維護」此功能即為編輯題目的地方。題庫有了 題目後,再於下一功能『問卷維護』中,挑選題庫中的「題目」,組成一份問卷。作業及測驗的操 作,亦採取類似的操作介面及流程。

- ▶ 操作說明1:新增問卷題目
- 1. 按 新增

| 題月  | 巨維護   |   |     |        | Œ  | λ   | -  | *   | 題 | 軍分 | 十事中 | ŵ · |   |   |   |    |    |   |
|-----|-------|---|-----|--------|----|-----|----|-----|---|----|-----|-----|---|---|---|----|----|---|
|     |       | 8 | 版   | 0      |    |     |    |     | 8 | m  | 0   |     | 章 | 0 |   |    | 8  | Ħ |
| 搜尋修 | 条件    | • | 題   | 型      | 是  | 非   |    | ٠   |   |    |     |     |   |   |   |    |    |   |
|     |       |   | 全   | 文開     | 周葑 | き字  | 請花 | E此  | 輸 | 入搜 | 轉的關 | 键字  |   |   |   |    |    |   |
| 搜幕  | 芭園    | 開 | 始搜  | ;韓     |    |     |    |     |   |    |     |     |   |   |   |    |    |   |
| 全選  | 頁次    | : | 2   | •      | 每  | 頁   | 預設 |     | • | 題  | 首頁  | 上頁  |   |   |   | 新增 | 修改 |   |
|     | DT 54 |   | 107 | 4 371) |    | 102 | 日始 | it. |   |    |     |     |   |   | 7 |    |    |   |

2. 新增題目畫面如下圖。

| • 是非 • 單選     | • 多選 • 項充 • 簡答/申論 • 配合 • 1                                                                                                    |
|---------------|----------------------------------------------------------------------------------------------------|
| 單一上傳檔案size不得  | ↓超過:64M,總上傳檔案大小不得超過:64M                                                                                                    |
|               | 14     •     B     I     U     S     x₂     x²     E     =     ●     ○     III       -!!:     -!!:     !!:     A-     O     回 用始碼     fx     ● |
| 題目敘述:         | 您每年至少會出國幾次?                                                                                                    |
|               | body p span                                                                                                    |
| 題             | 選擇檔案 未選擇任何檔案                                                                                                    |
| 選項:           | 更多附檔     決少附檔       0次     4       選擇檔案     4                                                                                                  |
| 選項:           | 1次<br>選擇檔案 未選擇任何檔案                                                                                                    |
| 選項:           | 辺理福富     未選擇任何檔案       3オロト                                                                                                    |
| 選項:           | 選擇檔案 未選擇任何檔案                                                                                                    |
| 5<br>8 分類:    | 更多選項 減少選項 5 極版 6 転… ▼ 套用楼版 7<br>版 冊 3 章 節 段                                                                                                    |
|               | 連續新增           9         確定新增         回維護題目清單                                                                                                  |
| ■1> 選擇題刑(1)   | 「留選題」為例。                                                                                                    |
| ■ 1> 送1+送主(5) |                                                                                                    |
|               |                                                                                                    |
| ■ 3> 若有輔助題    | 目說明的文件要附加,請按選擇檔案 選取。                                                                                                    |
| ■4> 填入各選項     | 內容,若有輔助選項的文件要附加,請按下方選擇檔案選取。                                                                                                    |
| ■5> 預設單選題     | 有四個選項,若要增加選項欄位或減少選項欄位,請按更多選項或                                                                                                    |
| 減少選項          | 0                                                                                                    |

■ 6> 存入選項樣版 : 若選項中會引用「很不贊成」、「有點不贊成」、「有點贊成」、「很贊成」等

類似固定選項,可以先填好一組選項後,按<sup>套用樣版</sup>將其存為樣版,在後續題目中可以將其取出引用,減少打字時間。

- 7> **套用樣版**:取用已儲存的樣版中,套用進選項中。
- 8> 填入分類。若有填入資料,新增一份問卷時,能依章、節條件,搜尋合適題目來組合問 卷。
- 9> 按 確定新增 , 儲存此題目。
- 3. 回到題庫, 此題目已在其中。

| 全選 | 頁次: | 3 🔻 | 每頁 | 預設  | T 5 | <b>通</b> 首頁 | 上頁 | 下頁 | 末夏 | 新增 | 修改 | 刪除 | 複製 |
|----|-----|-----|----|-----|-----|-------------|----|----|----|----|----|----|----|
|    | 序號  | 題型  | 題  | 目敘述 | 5   |             |    |    |    |    |    |    |    |
|    | 21  | 單選  | 您  | 每年至 | 少會  | 出國幾         | 次? |    |    |    |    |    |    |
| 全選 | 頁次: | 3 • | 每頁 | 預設  | •   | <b>短</b> 首頁 | 上頁 | 下頁 | 東京 | 新增 | 修改 | 刪除 | 複製 |

# 二、問卷管理 >> 問卷維護

教師利用此功能,挑選題庫中題目組合成一份問卷。

| 同儕作業會              | 管理   | 測驗管    | 理    | 問卷管理 | 成緣  | 管      |
|--------------------|------|--------|------|------|-----|--------|
| 題庫維護 冑             | ]卷維護 | 結果檢視   |      |      |     |        |
|                    | • 問卷 | 維護     |      |      |     |        |
| ▷ 問卷維護工具列          |      |        | 問卷名稱 |      | 發布  |        |
| 〕儲存<br>            | 10   | 1_2經濟學 | 問卷   | 開放型  | 進行中 | 從<br>到 |
| ✓ 修改<br>< 刪除 (可多選) | ① 領導 | 鼻與團隊-團 | ]隊競標 |      | 進行中 | 從到     |

- ▶操作說明1:新增問卷
- 1. 按 🛅 新增

|                                    | • 問卷維護 •       |     |                                          |       |
|------------------------------------|----------------|-----|------------------------------------------|-------|
| ◆ 問卷維護工具列                          | 問卷名稱           | 發布  | 作答時間                                     | 結果公布  |
| <ul> <li>儲存</li> <li>新增</li> </ul> | □ 递勤時間問卷調查     | 進行中 | 従 2015-06-12 10:34<br>劉 2015-06-15 10:34 | 交卷後公布 |
| ✓ 修改<br>★ 删除 (可多選)                 | □ 全民健保問題民意調查問卷 | 進行中 | 從 2015-06-05 16:35<br>到 2015-06-26 16:35 | 交卷後公布 |
| 夕 檢視結果                             | □ 電腦網路使用習慣問卷   | 進行中 | 從 2015-06-16 16:32<br>劃 2015-06-25 16:32 | 不公布   |
2. 新增一份問卷,請按照上方標籤順序逐一進入頁面填寫或設定即可完成。下方為第一個標籤

作業資訊 的設定畫面,進行問卷的標題名稱及填寫期限…等屬性的設定。

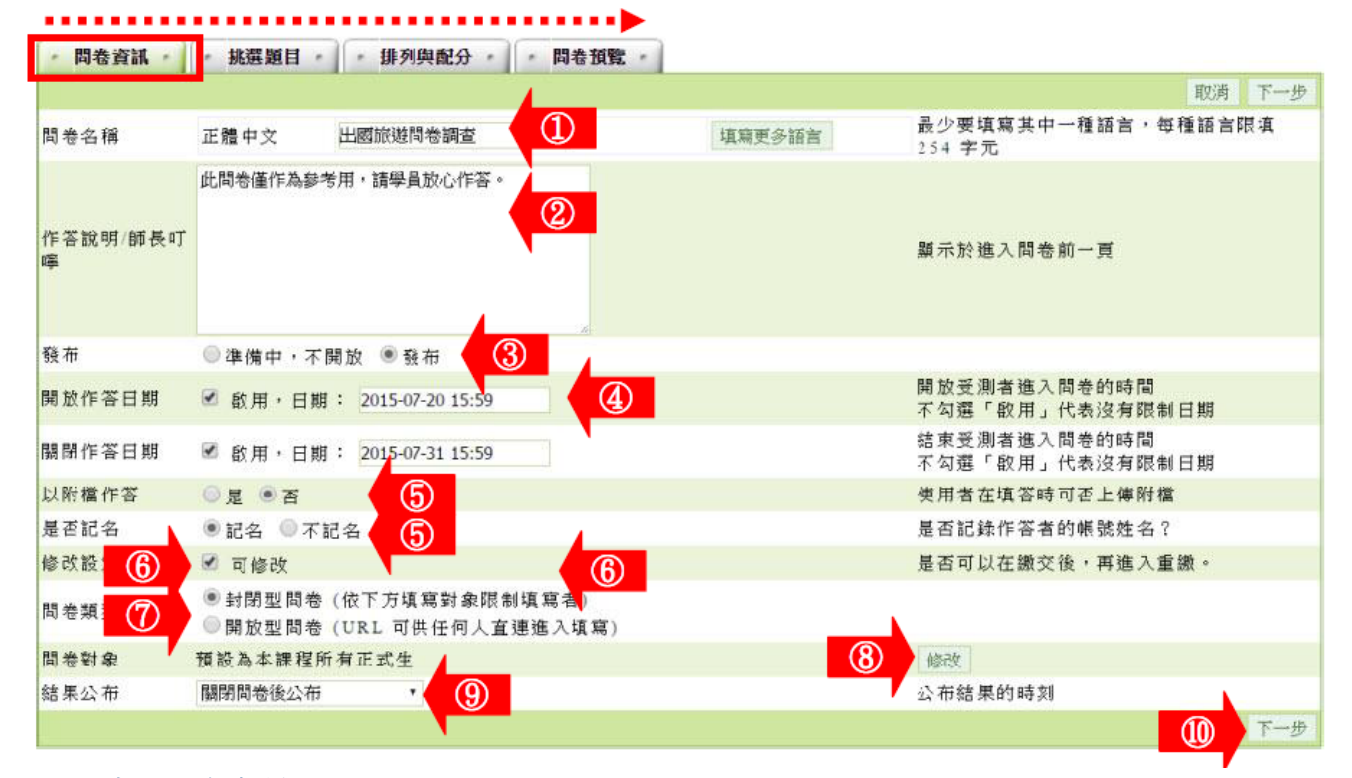

- 1> 填入問卷名稱。
- 2> 填入作答說明/師長叮嚀。
- 3> 「發布」的設定。
  - 「準備中,不開放」:問卷暫不開放,教室環境不會看到這份問卷。日後教師要開放讓學 生填寫問卷時,再設定回「發布」。
  - 「發布」: 教室環境可看到這份問卷。下方會出現開放作答日期及關閉作答日期的設定欄 位。
- 4> 設定「開放作答日期」及「關閉作答日期」。
- 5> 學生是否能以附檔方式補充問卷及問卷是否記名的設定。
- 6> 是否允許學生重覆填寫問卷,新的填寫內容會取代舊的內容。
- ■7> 選擇問卷類型。
  - 「封閉型問卷」: 填寫對象為本課程成員。
  - 「開放型問卷」: 問卷會產生一個直接連結網址,教師可以將此網址寄送給其他人員填寫本問卷。
- 8> 填寫問卷的對象預設為本課程正式生,若要改成其他對象,請按修改選擇。
- 9> 問卷「結果公布」的選擇:
  - >1. 不公布: 票選的結果不開放學生觀看。
  - >2. 作答完公布: 學生繳交問卷後, 可以觀看這份問卷目前的票選結果。
  - >3. 關閉問卷後公布:「關閉作答日期」時間一到,即開放觀看票選結果。

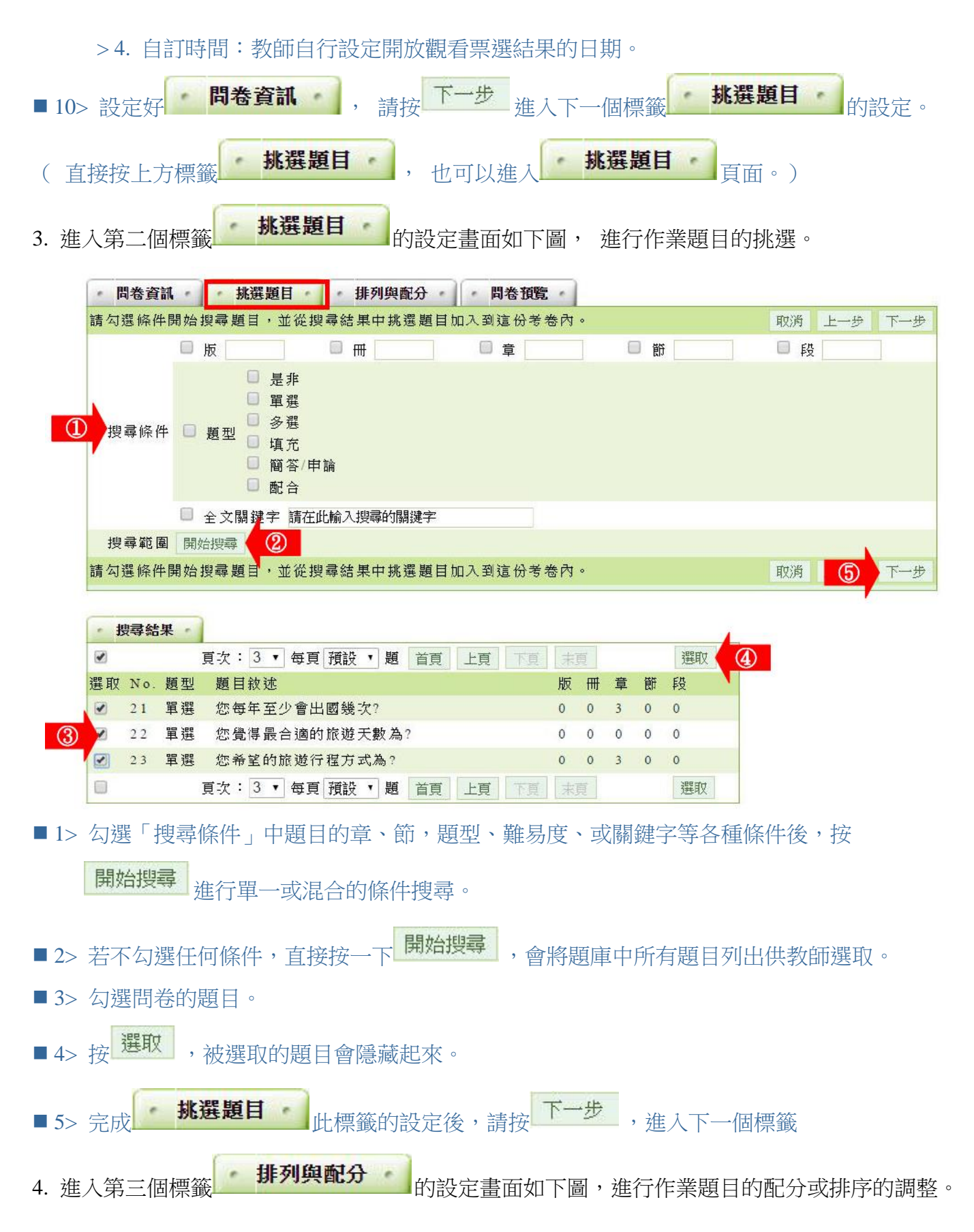

| • 問卷資訊 • | 挑選題目 排列與配分 問卷預覽                         |                          |        |    |
|----------|-----------------------------------------|--------------------------|--------|----|
|          |                                         | 取消                       | 上一步    | 下一 |
|          | 〇[圓卷]                                   |                          |        |    |
| 新增大醫     | └□ □ 1.[軍選]您每年至少會出國幾次?[0.0.3.0.0]       |                          |        |    |
| 移除大      | □ 2.[單選]您覺得最合適的旅遊天數為?[0.0,0.0,0]        |                          |        |    |
| 移除題目     | └□ □ 3.[軍選]您希望的旅遊行程方式為?[0.0.3.0.0]      |                          |        |    |
| 大題文字     |                                         |                          |        |    |
| 上移下移     |                                         |                          |        |    |
| 全選       |                                         |                          |        |    |
| 全消       |                                         |                          |        |    |
|          |                                         |                          | -      |    |
|          |                                         | 取消                       | 2      | 下  |
|          |                                         |                          |        |    |
| > 勾選要調   | 月整位置的題目。                                |                          |        |    |
|          | 1.74                                    |                          |        |    |
| > 按      | 上移 、 、 下移 調整問卷題目的位置。                    |                          |        |    |
|          |                                         |                          |        |    |
| 、 弘宁俗,   | 清·按 下一步 , 进入下一团一辆 。                     |                          |        |    |
| 》        | 明1女———————————————————————————————————— |                          |        |    |
|          | 作業預覽                                    | 皇成+7                     | 左樘     |    |
| 進人第四個    | 標籤                                      | ζ                        | J IH ( | 2  |
|          |                                         |                          |        |    |
|          | • 問卷資訊 • 挑選題目 • 排列與配分 · 問卷預號 •          | +→⇒ ⇒応+ゴ                 | C 200  |    |
|          | 問奏內容                                    | and the second of the    |        |    |
|          | 1.                                      |                          |        |    |
|          | 您每年至少會出國幾次?                             |                          |        |    |
|          | a. 0 0 次                                |                          |        |    |
|          | e. ◎ 2次                                 |                          |        |    |
|          | d. ◎ 3次以上                               |                          |        |    |
|          |                                         |                          |        |    |
|          | 心覚得或台湾町旅遊大熨為1                           |                          |        |    |
|          | a. 04⊼<br>b. 05₹                        |                          |        |    |
|          | c. ◎ 6天<br>d. ◎ 6天以上                    |                          |        |    |
|          | 3                                       |                          |        |    |
|          | 您希望的旅遊行程方式為?                            |                          |        |    |
|          | a. ◎ 自由行                                |                          |        |    |
|          | b. ◎ 團體 旅遊                              |                          |        |    |
|          | BS. (                                   | <ol> <li>完成+存</li> </ol> | 描      |    |
|          |                                         |                          |        |    |

6. 問卷新增完成。

|   | 問卷維護     |     |                                          |         |
|---|----------|-----|------------------------------------------|---------|
|   | 問卷名稱     | 發布  | 作答時間                                     | 結果公布    |
| 4 | 出國旅遊問卷調查 | 進行中 | 從 2015-07-20 15:59<br>到 2015-07-31 15:59 | 問卷關閉後公布 |

## 三、問卷管理 >> 結果檢視

教師在此查閱問卷票選結果及詳細填寫內容。

| 題庫維護   問卷維護 結果檢視 |                 |      | 使用空間 (5 |
|------------------|-----------------|------|---------|
| <b>64 田 45 田</b> |                 |      |         |
| "                |                 |      |         |
| 問卷名稱 發           | 布 作答時間          | 結果公布 |         |
| 領導與團隊-團隊競標 進行    | 中 從即日起<br>到 無限期 | 不公布  | 檢視      |

▶ 操作說明: **查閱票選結果** 

1. 點取問卷後方的檢視。

| 出國旅遊問卷調查 | 進行中 從 2015-07-20 15:59 問卷關閉 | 檢視 |
|----------|-----------------------------|----|

2. 票選結果畫面如下圖,為各選項佔百分比的統計圖,若要查看,請按詳細資料。

| 間卷名        | 稱                  | 出國旅遊問卷調查                        |                     |        |   |        |        |
|------------|--------------------|---------------------------------|---------------------|--------|---|--------|--------|
| 作答時        | 間                  | 從 2015-07-20 15:59:00           | 至 2015-07-31 15:59: | 00     |   |        |        |
| 總問卷        | 數                  | 3                               |                     |        |   |        |        |
| 有效問        | 卷數                 | 3                               |                     |        |   |        |        |
| 無效問        | 卷數                 | 0                               |                     |        |   |        |        |
| 以下為 若要看 底跳 | 本間卷中的<br>非選擇題的(    | 「選擇題」(含是非題、軍選員、<br>作答內容,請按 詳細資料 | · 復選題)之作答次數統計       | * か 動  |   | H- (9) |        |
| 14 304     |                    |                                 | 次                   | 0      | 3 | 1013   | 0.00%  |
|            | (たたたて小会化(工作)たう 次 2 |                                 |                     | 66.67% |   |        |        |
| 1          | 恋母牛主               | 恋母年至少曾出國幾次?                     | 次                   | 1      |   |        | 33.33% |
|            |                    |                                 | 次以上                 | 0      | 3 |        | 0.00%  |

3. 票選的詳細資料如下圖。(若為不記名的問卷,學生姓名都以「不記名」代替。)

| 序號        | 1. |    |    |       | 2. |     |     |        | 3.    |         | 4.請谊入 | 您的性别             | 灰檔    |
|-----------|----|----|----|-------|----|-----|-----|--------|-------|---------|-------|------------------|-------|
| 14 200    | 您每 | 年至 | 少會 | 出國幾次? | 您覺 | 得最合 | 自適的 | 旅遊天數為? | 您希望的旅 | 避行程方式為? |       | 121 H 0 122 30 0 | 7. ON |
| 待選項目      | 次  | 次  | 次  | 次以上   | 夭  | 夭   | 天   | 天以上    | 自由行   | 團體旅遊    | 女性    | 男性               |       |
| s002(李大同) |    |    | 0  |       |    |     |     | 0      | 0     |         |       | 0                |       |
| s003(林高樂) |    | 0  |    |       |    | 0   |     |        |       | 0       |       | 0                |       |
| s001(方英英) |    | 0  |    |       |    | 0   |     |        | 0     |         | 0     |                  |       |
| 總計        | 0  | 2  | 1  | 0     | 0  | 2   | 0   | 1      | 2     | 1       | 1     | 2                |       |

## >> 成績管理>>

「成績管理」包含有「成績管理」、「成績總表」二個子功能。

| 人員管理             | 課程管理   | 教室管理 们 | 業管理          | 測驗管理                           | 問他管理     | 成结首 |
|------------------|--------|--------|--------------|--------------------------------|----------|-----|
| 八日田王   成語        | 18表    |        |              |                                |          |     |
| 成績管理             |        |        |              |                                |          |     |
| 全張 新增成績 修改 刪除 寄送 | 1 IIII | 自己的    | <b>共</b> 8 { | ■成績項目 / 總配                     | 分比 210 % |     |
| □ 成績名稱           |        | 成績來源   | 配分比重         | 成績公布日期                         |          |     |
| (日)你對這次仁川亞達棒球決赛( | 的感想    | 從同會作業種 | [入 20        | % 從 2015-07-01<br>到 2015-07-30 | 16:58    |     |
| ◎ 什麼是"同營互評機制"?   |        | 從同價作業種 | Eλ 15        | % 從 2015-07-03<br>到 2015-07-30 | 14:11    |     |
| 回 如何增加網路學習的效益    |        | 從同費作業領 | E入 20        | % 從 2015-00-17<br>利 2015-06-30 | 14:40    |     |
| 回 作業一            |        | 從作業匯入  | 100          | % 從 2015-06-10<br>到 無限期        | 15:27    |     |
| □ 全民英檢→聽力測驗第一部份  | 一看圓辨義  | 従測驗匯入  | 15           | % 從 即日起<br>% 到 無限期             |          |     |
| □ 二元一次聯立方程式      |        | 從測驗匯入  | 15           | % 從 即日起<br>到 無限期               |          |     |
| □ 作業二            |        | 從作業匯入  | 15           | % 從 2015-07-24<br>刷 無限期        | 10:17    |     |
| □ 第二次平時考         |        | 従測驗匯入  | 10           | % 從間日起                         |          |     |

### 一、成績管理 >> 成績管理

教師在此對作業、測驗等成績項目進行分數的調整或成績發佈日期的設定。

- ▶操作說明1:<mark>自訂成績項目</mark>
- 1. 按 新增成績
- 2. 新增成績項目畫面如下圖。

| 新增成績             | *                     |                          |                                |        |  |
|------------------|-----------------------|--------------------------|--------------------------------|--------|--|
| 成績名稱             | 正體中文                  | 期中考                      |                                | 填寫更多語言 |  |
| 配分比重             | 20 %                  | 2                        |                                |        |  |
| 成績公布日朔           | ● 公布<br>● 公布<br>● 不公布 | 開始,日期: 201<br>吉束,日期: 201 | 5-07-30 11:00<br>5-08-27 11:00 |        |  |
| 對象               | 所有正式生 ▼               |                          |                                |        |  |
|                  | • 手動輸入 •              | ・上傳匯入・                   |                                |        |  |
|                  | 學員                    | 分數                       | 評語                             |        |  |
|                  | Jill (cftsai)         |                          |                                |        |  |
|                  | Ming*璇 (hsua          | n)                       |                                |        |  |
|                  | (hsuan001)            |                          |                                |        |  |
| 행 므 <i>라 4</i> 4 | 系統管理員 (roo            | ot)                      |                                |        |  |
| 子貝以旗             | 方英英 (s001)            |                          |                                |        |  |
|                  | 李大同 (s002)            |                          |                                |        |  |
|                  | 林高樂 (s003)            |                          |                                |        |  |
|                  | 許純純 (s004)            |                          |                                |        |  |
|                  | 劉又 (s005)             |                          |                                |        |  |
|                  |                       |                          |                                |        |  |

- 1> 填入成績名稱。
- 2> 填入配分比重。

indistant of the second second

- 3> 設定成績公布日期。
- 4> 若已進行完考試,可直接將學員成績、評語填入。或先設好成績項目,日後實體 考試完後,再將分數補上。
- 5> 按<sup>確定建立</sup>,儲存此成績項目。
- 3. 回到「成績管理」頁面, 此成績項目已在其中。

| E A |                    | 9       | 2X - 10 | NIR RH / WHEN DU                         |
|-----|--------------------|---------|---------|------------------------------------------|
| 1   | 成績名稱               | 成績來源    | 配分比重    | 成績公布日期                                   |
|     | 你對這次仁川亞運棒球決賽的感想    | 從同儕作業匯入 | 20 %    | 従 2015-07-01 16:58<br>到 2015-07-30 16:58 |
|     | 什麼是"同儕互評機制"?       | 從同儕作業匯入 | 15 %    | 從 2015-07-03 14:11<br>到 2015-07-30 14:11 |
|     | 如何增加網路學習的效益        | 從同儕作業匯入 | 20 %    | 従 2015-06-17 14:46<br>到 2015-06-30 14:46 |
|     | 作業一                | 從作業匯入   | 100 %   | 從 2015-06-10 15:27<br>到 無限期              |
|     | 全民英檢-聽力測驗第一部份-看圖辨義 | 從測驗匯入   | 15 %    | 從 即日起<br>到 無限期                           |
|     | 二元一次聯立方程式          | 從測驗匯入   | 15 %    | 從 即日起<br>到 無限期                           |
|     | 作業二                | 從作業匯入   | 15 %    | 從 2015-07-24 10:17<br>到 無限期              |
|     | 第二次平時考             | 従測驗匯入   | 10 %    | 從 即日起<br>到 無限期                           |
|     | 期中考                | 自訂      | 20 %    | 從 2015-07-30 11:00<br>到 2015-08-27 11:00 |

- ▶ 操作說明 2: 修改成績配分及成績開放日期
- 1. 請點取要修改的成績名稱。

| • 月 | は管理 -                       |         |        |                                          |
|-----|-----------------------------|---------|--------|------------------------------------------|
| 全選  | ▲ 新増成績 修改 刪除 寄送 匯出 ↑ ↓ 儲存順序 |         | 共 9 個成 | 3績項目 / 總配分比 100 %                        |
| Ð   | 成績名稱                        | 成績來源    | 配分比重   | 成績公布日期                                   |
| 0   | 你對這次仁川亞運棒球決賽的感想             | 從同儕作業匯入 | 10 %   | 從 2015-07-01 16:58<br>到 2015-07-30 16:58 |
|     | 什麼是                         | 從同儕作業匯入 | 10 %   | 從 2015-07-03 14:11<br>劃 2015-07-30 14:11 |
| 0   | 如何增加網路學習的效益                 | 從同儕作業匯入 | 10 %   | 從 2015-06-17 14:46<br>劉 2015-06-30 14:46 |
|     | 作業一                         | 從作業匯入   | 10 %   | 從 2015-07-22 15:27<br>到 無限期              |

2. 新增成績項目畫面如下圖。

| 成績項目P  | 4長 | 修改。  | <b>成績</b>                                                                                                    |        |          |                      |
|--------|----|------|----------------------------------------------------------------------------------------------------|--------|----------|----------------------|
| 成績名稱   | 正體 | 中文 作 | 業一                                                                                                    |        |          | 填寫更多語言               |
| 比例     | 10 | %    | 1                                                                                                    |        |          |                      |
| 成績公佈 【 |    | 公布   | <ul><li>ℓ</li><li>ℓ</li><li>ℓℓ</li></ul> | 日期:日期: | 2015-07- | 22 15:27<br>28 13:38 |
|        | 0: | 不公布  |                                                                                                    |        |          |                      |
| 確定修改   | 3  |      |                                                                                                    |        |          |                      |

- 1> 修改比重。
- 2> 修改成績公布日期,若在新增作業時的「觀放觀摩」 設成「不公布」,日後批改成績後要公布成績,請於 此處修改。
- 3> 按 確定修改 儲存新的設定。
- 3. 若要修改該作業成績,點取 修改成績 ,畫面如下圖。

| 學員                       | 得分 | 評語        |
|--------------------------|----|-----------|
| Jill (cftsai)            |    |           |
| Ming*璇 (hsuan)           |    |           |
| (hsuan001)               |    |           |
| 系統管理員 (root)             |    |           |
| 方英英 (s001)               | 78 | 簡捷清晰 ①    |
| 李大同 (s002)               | 75 | 可以再多描述些內容 |
| 林高樂 <mark>(s00</mark> 3) |    |           |
| 許純純 (s004)               |    |           |
| 劉又 (s005)                |    |           |
| spring (spring)          | 0  |           |

- 1> 填入分數及評語。
- 2> 按<sup>確定修改</sup>,儲存新增的內容。
- ▶ 操作說明 3: 寄送學員成績單
- 1. 勾選要寄送成績單的成績名稱,按寄送。

| • , | 成績管理 -                    |         |                     |
|-----|---------------------------|---------|---------------------|
| 全遭  | 醫新增成績 修改 ② 寄送 匯出 ↑ ↓ 儲存順序 |         | 共 <mark>9</mark> 個成 |
|     | 成績名稱                      | 成績來源    | 配分比重                |
|     | 你對這次仁川亞運棒球決賽的感想           | 從同儕作業匯入 | 10 %                |
|     | 什麼是                       | 從同儕作業匯入 | 10 %                |
|     | 如何增加網路學習的效益               | 從同儕作業匯入 | 10 %                |
|     | 作業一                       | 從作業匯入   | 10 %                |

2. 出現畫面如下圖。

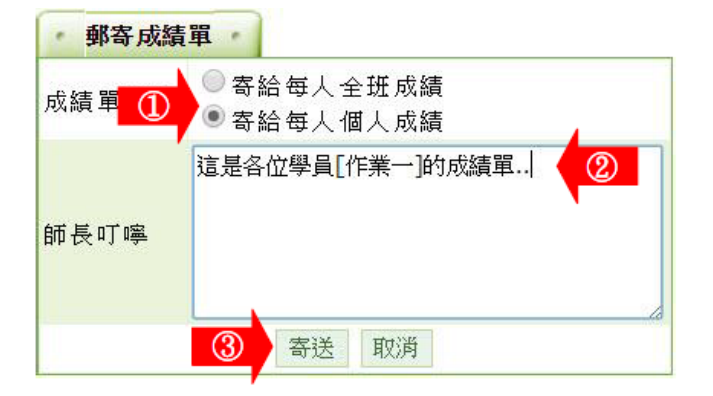

1> 選擇要寄送的對象。

 「寄給每人個人成績」:寄送個人成績,學員只收到自己的成績。
 「寄給每人全班成績」:寄送全班成績,學員收到的是全班的成績。

 2> 填入師長的叮嚀。

 3> 按 寄送。

#### 二、成績管理 >> 成績總表

教師於此處觀看學生的作業、測驗的總成績統計表。也能在此批次調整學生在各成績項目的分數。

| - W                    | 級課種         | 建管理        | 1        |        |               |            |       |       |          |        |      |    |      |      |
|------------------------|-------------|------------|----------|--------|---------------|------------|-------|-------|----------|--------|------|----|------|------|
| <sup>8</sup> .jpg      | 大明的人員會      | 9.則試:<br>理 | 课程<br>課程 | 管理     | 穀             | 室管理        |       | 作業管   | <b>4</b> | 311 IS | 管理   |    | 問卷管理 | 4591 |
| s                      |             | A SI       |          |        |               |            |       |       |          |        |      |    |      |      |
| 」<br>成論認為<br>連續輸入的游標方向 | 不敢用         | • 4        | - Clerk  | 59.85  | <b>運出</b> CSV | 7          |       |       |          |        |      |    |      |      |
| #B                     | 你 <u>對這</u> | 什麼是        | 如何增      | 作業一    | 全民共           | 二元-        | 作業二   | 第二次   | 期中考      | 104    | 或均   | 推么 |      |      |
| Jill (cftsai)          | 14124       | 14/. 70    | 14/20    | 141.70 | 14/10         | +1.20      | 47.70 | 14/20 | *41.70   | 10-73  | 1.43 | 6  |      |      |
| Ming* Br (hanan)       |             |            |          |        |               |            |       |       |          |        |      | 6  |      |      |
| (hsuan001)             |             |            |          |        |               |            |       |       |          |        |      | 0  |      |      |
| 系統管理員 (root)           |             |            |          |        |               |            |       |       |          |        |      | 6  |      |      |
| 方其其 (s001)             | 93.5        |            | 73.2     | 78     | 36            | 28         |       | 48    |          | 35.67  | 3.96 | 2  |      |      |
| 李大同 (\$002)            | 66          |            | 72.5     | 75     | 100           | 70         | 8.5   |       |          | 46.85  | 5.21 | 1  |      |      |
| 林高樂 (\$003)            | 89.5        |            | 78.9     |        |               | 42         |       |       |          | 21.04  | 2.34 | 3  |      |      |
| 許純純 (s004)             | 80.25       |            |          |        |               | 42         |       | 4.0   |          | 16.23  | 1.8  | 4  |      |      |
| 劉又 (8005)              |             |            |          |        |               | 28         |       |       |          | 2.8    | 0.31 | 5  |      |      |
| spring (spring)        |             |            |          | 0      |               |            |       |       |          |        |      | 6  |      |      |
| 高標                     | 65.85       |            | 44.92    | 30.6   | 27.2          | 42         | 17    | 17.6  |          |        |      |    |      |      |
| 低標                     | 32.92       |            | 22.46    | 15.3   | 13.0          | 21         | 8.5   | 8.8   |          |        |      |    |      |      |
| 组距圖表                   | ah          |            | al.      | al.    | 1             | <u>al-</u> | al.   | 1     |          |        |      |    |      |      |

▶ 操作說明1: **批次調整成績** 

1. 點取要批次調整成績的成績項目(作業一)下方 +/---。

|                | 你對這  | 什麽是  | 如何增  | 作業一  | 全民英  | 二元一  | 作業二  | 第二次  | 期中考  |
|----------------|------|------|------|------|------|------|------|------|------|
| 學員             | 10,% | 10,% | 10.0 | 10 % | 10,% | 10,% | 10,% | 10,% | 20,% |
| Jill (cftsai)  |      |      | U,   | 5.6  |      |      | .,-  | 11-  |      |
| Ming*璇 (hsuan) |      |      |      | 72   |      |      |      |      |      |
| (hsuan001)     |      |      |      | 48   |      |      |      |      |      |

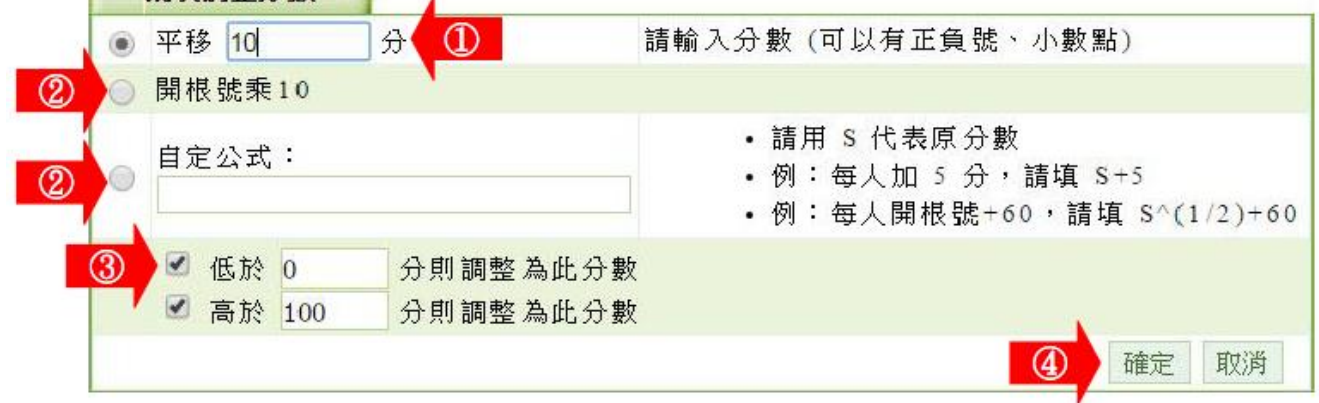

- 1> 填入要加的分數(若整體扣分,如扣五分則填-5)。
- 2> 也可以勾選「開根號乘 10」或「自定公式」等其他 的加減分方式。
- 3> 加分或扣分的最低分下限及最高分上限設定。
- 4> 按 確定
- 3. 整體分數已經調整。

| 成績總表            |       |      |       |      |                                           |      |      |   |
|-----------------|-------|------|-------|------|-------------------------------------------|------|------|---|
| 連續輸入的游標方向       | 「不敢用  | • 儲  | 学已更改的 | 份數   | 匯出 CSV                                    | /    |      |   |
|                 | 你對這   | 什麽是  | 如何增   | 作業一  | 全民英                                       | 二元一  | 作業二  | 第 |
| 學員              | 10,%  | 10,% | 10,%  | 10 % | 10,%                                      | 10,% | 10,% | 1 |
| Jill (cftsai)   |       |      |       | 5.6  | 5                                         |      |      |   |
| Ming*璇 (hsuan)  |       |      |       | 7 2  |                                           |      |      |   |
| (hsuan001)      |       |      |       | 4 8  |                                           |      |      |   |
| 系統管理員 (root)    |       |      |       | 7 0  | )                                         |      |      |   |
| 方英英 (s001)      | 93.5  |      | 73.2  | 78   | 3 6                                       | 28   |      |   |
| 李大同 (s002)      | 66    |      | 72.5  | 7 5  | 100                                       | 7 0  | 8 5  |   |
| 林高樂 (s003)      | 89.5  |      | 78.9  | 8 2  |                                           | 4 2  |      |   |
| 許純純 (s004)      | 80.25 |      |       | 6 5  | i                                         | 42   |      |   |
| 劉又 (s005)       |       |      |       | 5 2  | 5                                         | 28   |      |   |
| spring (spring) |       |      |       | 5 8  | 1. J. J. J. J. J. J. J. J. J. J. J. J. J. |      |      |   |
| 高標              | 65.85 |      | 44.92 | 75.4 | 27.2                                      | 42   | 17   | 3 |
| 低標              | 32.92 |      | 22.46 | 65.6 | 5 13.6                                    | 2 1  | 8.5  |   |
| 組距圖表            |       |      |       |      |                                           |      |      |   |

# >> 同儕作業管理 >>

「同儕作業管理」包含有「作業維護」、「作業批改」、「評量表管理」等子功能。

| HERE HERE HERE          |                         |                         |
|-------------------------|-------------------------|-------------------------|
| 主人用的月就就得                |                         | 1.4800.300.000 · E.B.   |
| 1000 0000 1208 0208     |                         |                         |
|                         |                         | 使用意面 (59.51 M8/586      |
| 作業與報告                   |                         | 新潮作業                    |
| 🔒 🔮 如何増加網路學習的效益         |                         | 16.14 和助 Zht中的水场        |
| 繳交作業                    | 進入評分                    | 查看結果                    |
| 2015-06-01 ~ 2015-06-12 | 2015-06-13 - 2015-06-16 | 2015-06-17 - 2015-06-50 |
| 🔒 🔮 什麼是"同儕互評機制"?        |                         | an hie sittaan          |
| 繳交作業                    | 進入評分                    | 查看結果                    |
| 2015-06-15 - 2015-06-26 | 2015-06-30 - 2015-07-02 | 2015-07-03 2015-07-30   |

### 一、同儕作業管理 >> 作業維護

教師於此功能處新增同儕互評作業。同儕互評作業是由教師訂立標準,讓學生以教師角度,進行對同儕作業的評估及給分。於學生在建構知識、思考、演繹、反思、評論等能力上,具有相當的助益。

## ▶ 操作說明1: 新增同儕互評作業

新增作業

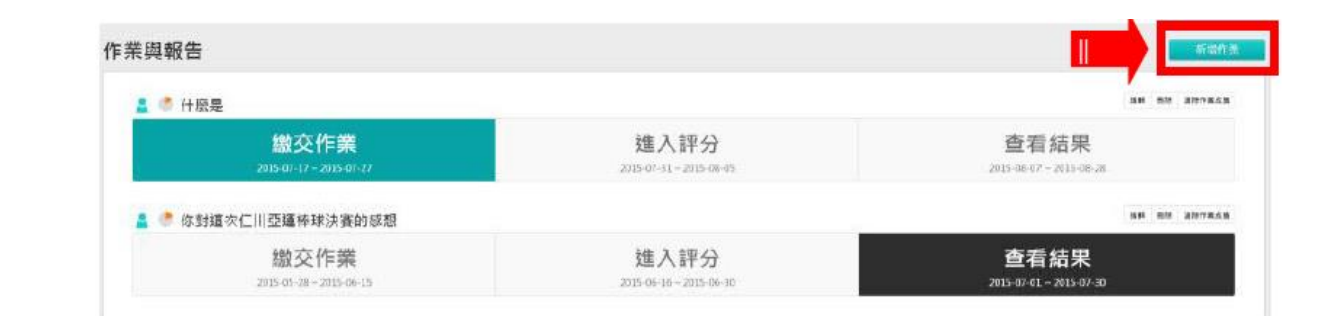

2. 作業資訊 設定畫面如下圖。

| 基本資料      |               | 10.20                                        | *顯示為必須                            |
|-----------|---------------|----------------------------------------------|-----------------------------------|
| *名稿       | 正體中文          | 如何增加網路學習的效益 項寫更多語言                           | 最少要填寫其中一<br>種語言,每種語言<br>限填 254 字元 |
|           | 大小 ·<br>世 唯   | BIUS×.× E ± ± ∞ ∞ ⊡ ⊞<br># := A·@· ⊠ ®®%≋ fx | •                                 |
| 作答說明 師長叮嚀 | 本作業先<br>龍對你(鄭 | 自評後互評,所以同學記得評分日期到時,請先完成自評,其他同學才)的作業互評。       | 顯示於進入作業前<br>一回                    |

- 1> 填寫作業名稱。
- 2> 填入作答說明/師長叮嚀。

|                             | 4                                    |                  | trong p    |                         |
|-----------------------------|--------------------------------------|------------------|------------|-------------------------|
|                             |                                      |                  | ③ 準備中 ● 發析 | *發布 (                   |
| 8成績的比                       | 佔學期總5<br>例                           |                  | 4 15 %     | •tt重 🥘                  |
|                             | 5 修改                                 | 正式生              | 預設為本課程所有   | •對象                     |
| 擴示為必項                       | - 8                                  |                  |            | 數交作答                    |
| ∥者進入作<br>引<br>「啟用」代<br>長制日期 | 開放受測 考<br>業的時間<br>不勾選「<br>最<br>表没有限者 | 2015-07-22 13:37 | ⑥ ≥ 歐用・日期: | 作答開放日                   |
| 则者進入作<br>₪<br>「歋用」代<br>長制日期 | 結束受測者<br>業的時間<br>不勾選「別<br>表没有限制      | 2015-07-29 13:37 | ⑥ ■ 歐用,日期: | 作答結束目                   |
| 甘件作答                        | 統一以附有                                |                  |            | 可重複繳交                   |
|                             | 不勾選<br>表沒有<br>統一以 [                  | 2015-07-29 13:37 | ● ◎ 歐用,日期: | 作答結束日 <b>し</b><br>可重複繳交 |

■ 3> 勾選「發布」還是「準備中」。

「準備中」:互評作業暫不開放,學員學習環境不會看到

這份互評作業。日後教師要開放讓學員繳交

互評作業時,再設定回「發布」。

「發布」:學員學習環境可看到這份互評作業。下方會出現

「開放作答日期」及「關閉作答日期」的設定欄 位。

- 4> 填入比重。「比重」指此互評作業佔學期總成績的比重。
- 5> 繳交作業的對象預設為本課程正式生,若要改成其他

對象,請按 修改 進入選擇。

- 6> 設定「開放作答日期」、「關閉作答日期」。
- 7> 是否允許學員重覆繳交作業,新的作業會取代舊的作業。

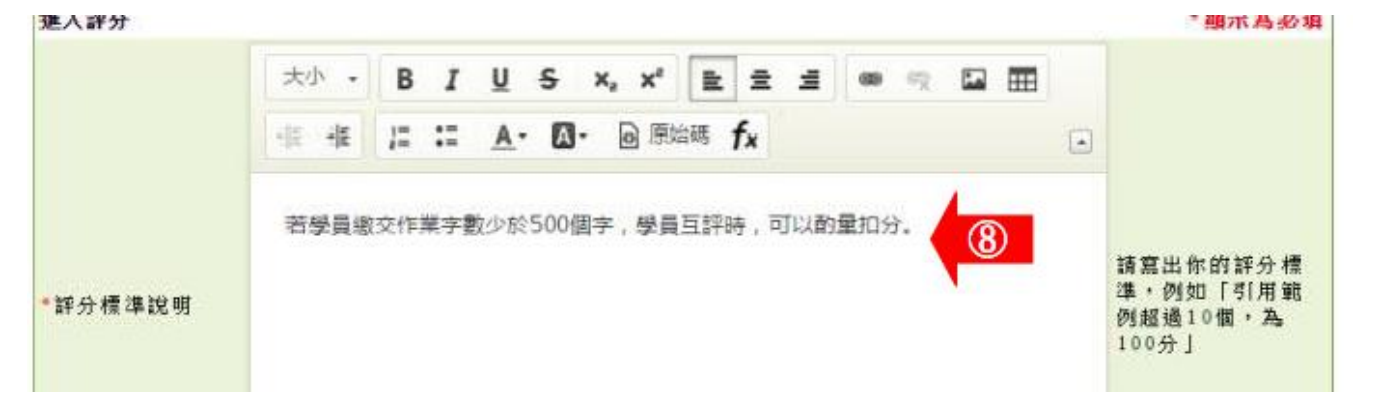

| ¥分人員    | <ul> <li>✓ 互評,比重 30 %,最小份數 3 ▼</li> <li>✓ 自評,比重 10 %</li> <li>● 先互評再自評 ● 先自評再互評 ● 沒有優先順序</li> <li>∨ 老師評,比重60%</li> </ul> |                                            |
|---------|----------------------------------------------------------------------------------------------------|--------------------------------------------|
| *評分開放   | ☑ 數用・日期: 2015-07-30 13:37                                                                                                |                                            |
| *評分結束 🕕 | 図 殿用・日期: 2015-08-07▲3:37                                                                                                 |                                            |
| *評分方式   | 預設評量表 - 王大明 ▼ (1)                                                                                                    | 本作業如何評分                                    |
| 公告      |                                                                                                    | *顯示為必項                                     |
| 開放觀摩    | 闘問作業後公布 •                                                                                                    | 開放觀摩的時刻(教<br>師須在作業批改中<br>指定優良作業以供<br>學員觀摩) |
| 成績結果    | 3 ● 不公布 ● 公布<br>■ 開始,日期: 2015-08-10 13:37<br>■ 結束,日期: 2015-08-31 13:37                                                   |                                            |
|         |                                                                                                    | 14 F-#                                     |
|         |                                                                                                    |                                            |

- 8> 填入「評分標準說明」,除了下方有一標準評量表供學員 評分時參考外,教師可於此做其他補充。
- 9>「評分人員」的設定。
  - >1. 互評:填入比重及最少份數。
  - >2. 自評:填入比重。
  - > 3. 先互評再自評 先自評再互評 沒有優先順序。
  - >4. 自訂時間:教師自行設定開放作業觀摩時間。
- 10> 設定開放給同儕評分開始及結束的時間。
- 11> 選擇評分的標準。下拉選單中有教師設計的評分表,
   供教師或學員自評、互評時有對照的標準給分。

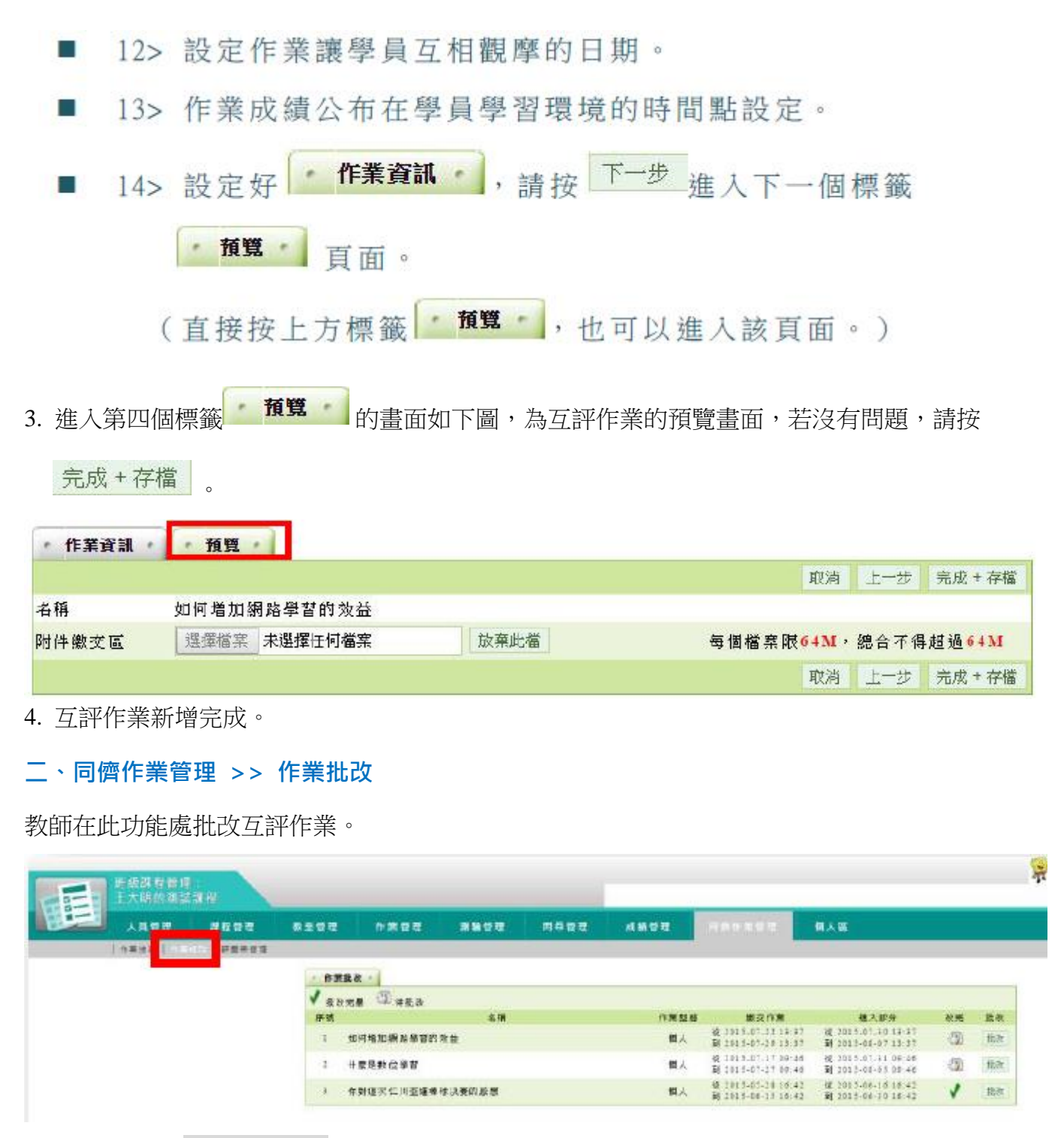

- ▶ 操作說明1: 批改互評作業
- 1. 按要批改作業後方的 批改。

| √ 批改 | :完暑 🖾 待批改   |         |                                          |                                            |    |    |
|------|-------------|---------|------------------------------------------|--------------------------------------------|----|----|
| 序號   | 4           | 6稿 作業型戀 | 繳交作業                                     | 進入評分                                       | 改完 | 抗改 |
| 1    | 如何增加網路學習的效益 | 個人      | 従 2015-07-22 13:37<br>到 2015-07-29 13:37 | 従 2015-07-30 13:37<br>到 2015-08-07 13:37   |    | 载改 |
| 2    | 什麼是數位學習     | 個人      | 従 2013-07-17 09:46<br>到 2015-07-27 09:46 | 6년 2013-07-31 09:46<br>회] 2015-08-05 09:46 | -  | 载改 |

2. 批改作業畫面如下圖。

| <b>杰试</b> 看列表                            | - 作業90%者 -              |                                                                                                    |                        |                          |                   |      |       |
|------------------------------------------|-------------------------|----------------------------------------------------------------------------------------------------|------------------------|--------------------------|-------------------|------|-------|
| 名稱:如何增加激励学習的效益                           | (101)方关系<br>高計 件编制专项制 件 |                                                                                                    |                        |                          |                   |      |       |
| 百次11 · · · · · · · · · · · · · · · · · · | 2111-17-23 19 59:48 05  | 10 01 B# 220 111 210 251                                                                                        | m34                    |                          |                   |      |       |
| A DE LOT LAR LAND                        | 2113-17-23 19.51:55 **  |                                                                                                    | CHRKE!                 |                          |                   |      |       |
| Yo 縣號 胜名 已寫 未改                           |                         |                                                                                                    |                        |                          |                   |      |       |
| 1+001 万英英 1 1 1                          |                         |                                                                                                    |                        |                          |                   |      |       |
| WEIGHT OWN I AND                         |                         | 6 8 9 4 1                                                                                                    |                        |                          |                   |      |       |
| такалияна (7)                            |                         |                                                                                                    |                        |                          |                   |      |       |
| Ensyrate Panagel                         | •                       |                                                                                                    |                        |                          |                   |      |       |
| 16月日前1032(W)第1日(1808-161年)               |                         | 總分:                                                                                                    | IF# 0 0 0 0 0 109      | + () (219) + 30% + () (0 | ***************** | (2)  |       |
|                                          |                         |                                                                                                    |                        |                          |                   |      |       |
|                                          |                         |                                                                                                    |                        |                          |                   |      |       |
|                                          |                         | C #F 37                                                                                                    |                        |                          |                   |      | "藏木族  |
|                                          |                         | s001.(7)                                                                                                    | 茶菊)                    |                          |                   |      |       |
|                                          |                         | 100 March 100 March 100 March 100 March 100 March 100 March 100 March 100 March 100 March 100 March 100 March 1 | 6                      |                          |                   |      |       |
|                                          |                         | 20                                                                                                    | aDD1 doex (12154 bytes | 2                        |                   |      |       |
|                                          |                         | * 存錄來                                                                                                    |                        | - <b>1</b> 11            | 1991              | 1610 | 10000 |
|                                          |                         |                                                                                                    | 21 S                   | 1                        | 10                |      | (III) |
|                                          |                         | (4)                                                                                                    | 教察品質                   | 8                        | *                 | 副    |       |
|                                          |                         |                                                                                                    | 引用附件数量                 | <b>E</b>                 | *                 | 100  |       |
|                                          |                         |                                                                                                    | 意見教皇                   |                          | ×                 | 10   |       |
|                                          |                         |                                                                                                    | 察光品質                   | 101                      | 101               |      | 10    |
|                                          |                         |                                                                                                    |                        |                          |                   |      |       |
|                                          |                         |                                                                                                    |                        |                          |                   |      |       |
|                                          |                         | (5)                                                                                                    |                        |                          |                   |      |       |
|                                          |                         |                                                                                                    | <u>/8</u>              |                          |                   |      | 22    |
|                                          |                         |                                                                                                    |                        |                          |                   |      |       |
|                                          |                         |                                                                                                    |                        |                          | 0                 | 9    | Rid   |
|                                          |                         |                                                                                                    |                        |                          |                   |      |       |

- 1> 在左側視窗可以看到已繳作業及是否批改的學生列表,點取尚未批改的學生姓名,右側視窗會出現該學生作業的批改畫面,其中有作業附檔及評量表內容。
- 2> 本作業教師的評分及學生自評、互評佔總分的比例。
- 3> 學生繳交的作業附檔,點選後可以下載開啟觀看內容。
- 4> 勾選評量表中選項。
- 5> 填入評語。
- 6> 優良作品教師可以勾選「開放觀摩」前選取方塊,則這份作業在設定的開放觀摩的時間一
  - 到,其他學生可以觀摩內容。
- 7> 也可以按 下載全部學員附檔,下載全部學生互評作業附檔,離線批改分數後,再將分數在 「成績管理」載入此互評作業成績中。
- 8> 若全部學生作業內容都開放觀摩,請按 Ethto作業全部 『開放觀摩』。
- 9> 最後請按**上的** , 完成這份作業的批改。
- 3. 左側視窗中顯示該學生互評作業已批改。

| • 應詞 | 试者列表    |      |     |    |    |    |   |
|------|---------|------|-----|----|----|----|---|
| 名稱:  | 如何增     | 加網路  | 學習  | 的刻 | 位益 |    |   |
| 應寫:  | 已寫      | • 批  | 改:  | 全  | 部▼ | 搜尋 |   |
| 頁次:  | 1 •     | 每頁   | 預設  | •  | 筆  |    |   |
| 首頁   | 上頁      | 下頁   | 末頁  |    |    |    |   |
| No.  | 帳號      | 姓    | 名   | F  | 寫  | 未改 |   |
| 1.   | s 0 0 1 | 方英势  | 英   |    | 1  |    | 0 |
| 2.   | s002    | 李大「  | 司   |    | 1  |    | 1 |
| 首頁   | 上頁      | 下真   | 末頁  |    |    |    |   |
|      | F       | 「載全部 | 學員附 | 村檔 |    |    |   |

### 三、同儕作業管理 >> 評量表管理

教師在此功能處編輯或修改互評作業的評量表。

| 人員會理       | 10.10.41.10  | 教室管理  | 1 (FXR | 9   | 31561 | 1      | 間着登理 |
|------------|--------------|-------|--------|-----|-------|--------|------|
| 作業注鍵   作業法 | and a second |       |        |     |       |        |      |
|            | • 評量         | 表管理   |        |     |       |        |      |
|            | 重换:          | 输入阻键字 | 名稱・    | 亚纳  | 斯灌    |        |      |
|            | 主張 3         | 東次: 1 |        |     |       | ettik. |      |
|            | 100          |       |        | 818 |       |        |      |

▶操作說明1:编輯評量表

1. 表中已有一預設的評量表,教師可以按後方 修改 ,直接引用或修改這份評量表,也可以按

| 新增 | ,新增一份新的評量表。 |
|----|-------------|
|    |             |

| • 評量表管理 • |                |        |              |                     |           |           |    |    |
|-----------|----------------|--------|--------------|---------------------|-----------|-----------|----|----|
| 查詢: 輸入關鍵字 | 名稱 • 2         | 新增     |              |                     |           |           |    |    |
| 全選 頁次: 1  | 一首英 上资 下资      | 大百 新除床 |              |                     |           |           |    |    |
| 白橋        |                | 建立者    | 建立時間 /       | 狀態                  | 被引用<br>份數 | 被評分<br>份對 | 修改 |    |
| 預設評量表     |                |        | gwoming(王大明) | 2015-04-02 16:45:01 | 啟用        | 2         |    | 修改 |
| 全癌 頁次: 1  | • 【首覧】【上頁】「下算】 | 末貢 删除  |              |                     |           |           |    | -  |

2. 按後 新增 , 畫面如下圖。

| 表     | ② 傑出       | 20      | 3 15 尚可         | 10                                      | 不滿意        |
|-------|------------|---------|-----------------|-----------------------------------------|------------|
| 觀察    | 有超過5號窯     | 有3-     | 4鐵窯 有1-3        | 2観宴                                     | 只有低於1個觀察   |
| 觀察品質  | (5) 全部觀察員有 | 调悉特性 大部 | 分額室員有詞悉特性 部分    | 續室具有問悉特性                                | 很少翻空里有泪悉特性 |
| 引用附件事 | 成量 附上3以上引  | 用來源 附上  | 2-3引用来源 附上:     | 3<br>1個引用來源                             | 没有附上引用來源   |
| 意見數量  | 有超過15要用    | t       | -15磨見 有5-       | /<br>10章見                               | 只有低於5個意見   |
| 意見品質  | 全部意見具有     | 洞悉特住 大郎 | A D意見具有同悲特性 部分: | 2.1.1.1.1.1.1.1.1.1.1.1.1.1.1.1.1.1.1.1 | 很少意見具有洞悉特性 |

- 1> 填入評量表名稱。
- ■2> 預設有「傑出」、「滿意」、「尚可」、「不滿意」四個級距,教師可自行修改級距的名稱。
- 3> 級距的配分,除了第一個配 20, 此數字無法修改外,其餘級距的配分,教師可自行修改。
- 4> 評量項目共有「觀察」、「觀察品質」、「引用附件數量」、「意見數量」、「意見品質」等五個 預設名稱,教師可自行修改這些名稱。
- 5> 各評量項目中的標準,教師可修改這些標準。
- 6> 設定完成後,請按 元风+仔僮
- 列表中已新增此一評量表。日後教師新增一份評量作業時,「評分方式」的設定即可引用此一 評量表。

| 評量表管理         |            |              |
|---------------|------------|--------------|
| 查前: 輸入關鍵字     | 名稱 ▼ 查詢 新増 |              |
| 全選 頁次: 1 ▼ 首頁 | 上頁下頁末頁     |              |
| 0             | 名稱         | 建立者          |
| 預設評量表         |            | gwoming(王大明) |
| 🔲 第一份評量表      |            | gwoming(王大明) |
| 全選 頁次: 1 ▼ 首頁 | 上貢下貢末貢刪除   |              |